# E2 EAST2 基本操作マニュアル

株式会社キューキエンジニアリング | 福岡県福岡市中央区渡辺通5丁目14番12号 南天神ビル5階

| 1 ログイン                  |                 | 1  |
|-------------------------|-----------------|----|
| ●1-1 パスワードを忘れてしまった      | ·····›          | 1  |
| ●1-2 ロール選択について          |                 | 2  |
| 2 ログアウト                 | ·····>          | 3  |
| 3 パスワード変更               | ·····>          | 4  |
| 4 一覧画面表示・詳細画面表示         | ·····›          | 6  |
| ●4-1 詳細画面から一覧画面に戻りたい時は  | ·····>          | 7  |
| 5 詳細検索                  | ······ <b>›</b> | 8  |
| 6 表示項目設定                | ······>         | 9  |
| 操作メニュー                  | ······>         | 10 |
| 8 新規登録                  | ······>         | 12 |
| 9 エラー表示                 | ······>         | 18 |
| 9-1 警告メッセージについて         | ·····>          | 18 |
| 10 変更                   |                 | 19 |
| 11 削除                   |                 | 21 |
| 12 Excel出力              |                 | 22 |
| 13 添付                   | ······>         | 24 |
| 14 電子申請承認-申請            | ······>         | 27 |
| ●14-1 申請先に自分を設定する(自己承認) | ······>         | 28 |
| ●14-2 申請先を編集する          | ······>         | 29 |
| ●14-3 申請状況を確認する         | ······>         | 30 |
| 15 電子申請承認-申請取下げ         |                 | 31 |
| 16 電子申請承認-承認            |                 | 33 |
| 17 電子申請承認-回答撤回          | ·····>          | 35 |
| 18 電子申請承認-承認操作代行設定      | ·····>          | 37 |
| 19 電子申請承認-権限移譲設定        |                 | 39 |

# 1. ログイン

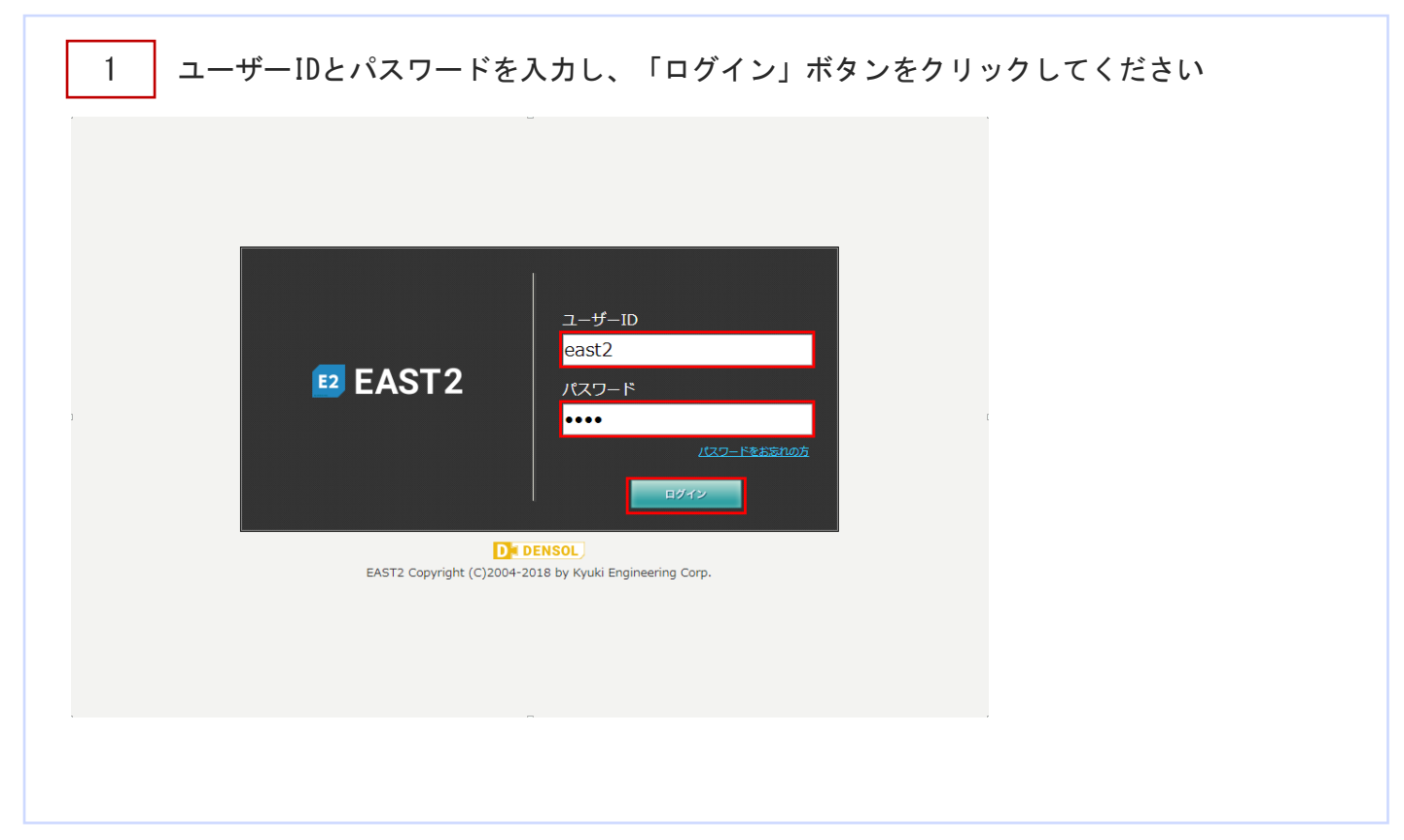

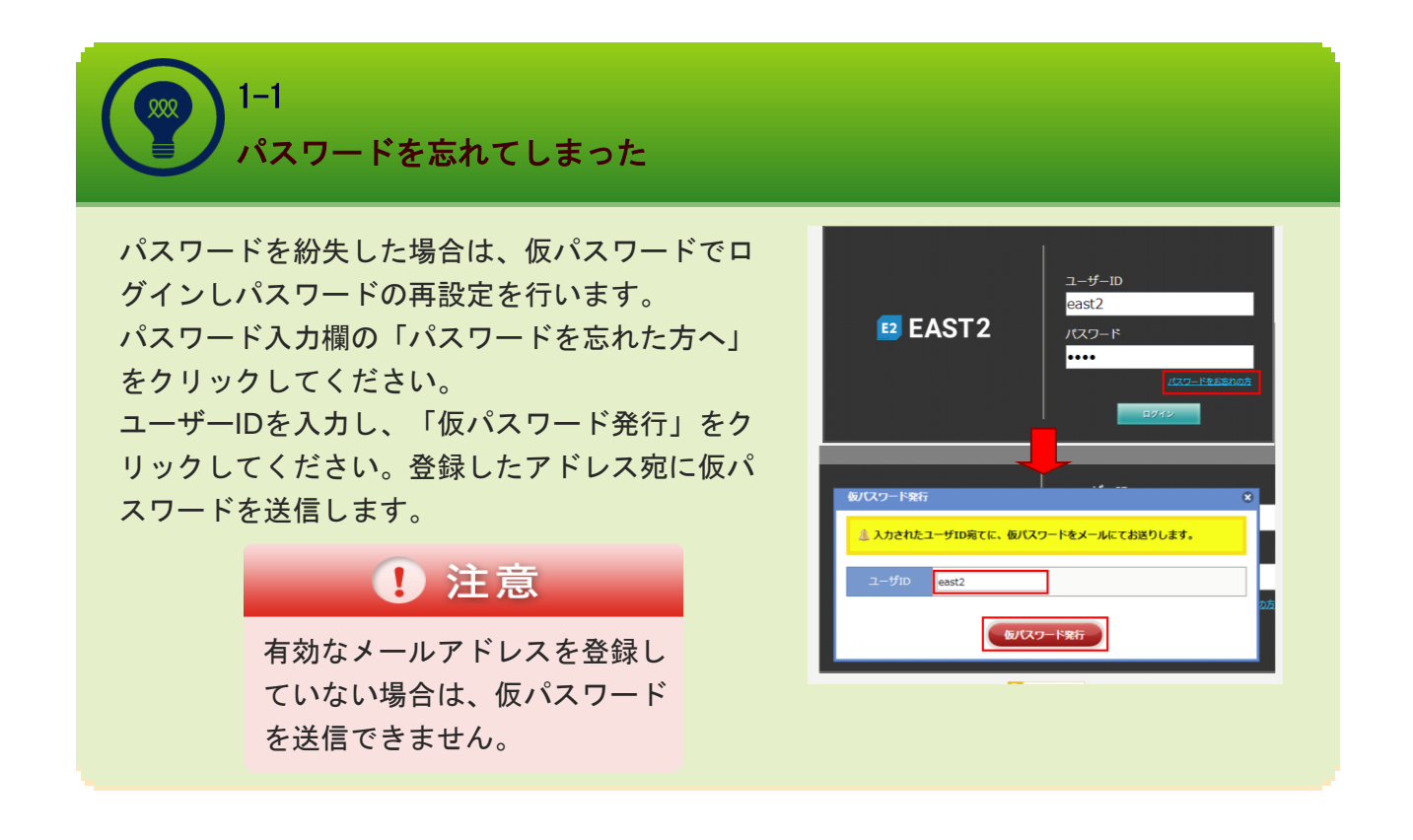

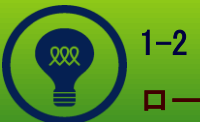

ロール選択について

複数のロール(操作権限)が設定 されているユーザは、ログインす ると最初にロール選択画面が表示 されます。 ロールにより表示されるメニュー

や操作内容が異なります。

ログイン後にロールを変更する場 合は、トップ画面のロールをクリ ックしてください。ロール選択画 面が表示されます。

|                     | 2019年09月26日(A)<br>888897:副腎室氏者 |
|---------------------|--------------------------------|
| 🎲 ロール選択             |                                |
| ▲ 利用するロールを選択してください。 |                                |
|                     |                                |
| er bw⊐f             |                                |
| 連絡                  | 全ての業務連絡を表示                     |
| ≌ メッセージ             | <u>유</u> 그 <del>- 5</del> 情報   |
| 検索結果 0件 10 ▼件每表示    | 福岡 官兵衛 槎                       |
| メッセージはありません         | 社員冊号 888887                    |
|                     | 所属営業グループ                       |

# 2. ログアウト

| E2 EAST2                                                                                    |                              | 2018年11月06日 (火)<br><b>T001 : デスト 夏貝</b> ①                                                                                           |                                       |
|---------------------------------------------------------------------------------------------|------------------------------|----------------------------------------------------------------------------------------------------|---------------------------------------|
| 商談 各種台帳                                                                                     |                              |                                                                                                    |                                       |
| 連絡                                                                                          |                              | 全ての業務連絡を表示                                                                                                    |                                       |
| <ul> <li>→ メッセージ</li> <li>検索結果 0件 20 ・ 件毎表示</li> <li>メッセージはありません</li> </ul>                 |                              | ユーザ情報 <u>テスト 要員① 様</u> <u>社員部</u> T001     所 属 メンテナンス     ロール 二般                                                                    | t                                     |
|                                                                                             |                              |                                                                                                    |                                       |
|                                                                                             |                              |                                                                                                    |                                       |
|                                                                                             |                              |                                                                                                    |                                       |
| 2<br>「はい」をクリ、<br>E2<br>E2<br>E2<br>E2<br>E2<br>E2<br>E2<br>E2<br>E2<br>E2<br>E2<br>E2<br>E2 | ックしてください                     | 2018年11月06日 (火)<br>T001 : アスト 夏泉①<br>全ての業務連絡を表示                                                                                     | ログアウトが完了し、ロ<br>グイン画面 (p.1) に戻<br>ります。 |
| 2<br>「はい」をクリ、<br>E2<br>E2<br>E2<br>E2<br>E2<br>E2<br>E2<br>E2<br>E2<br>E2                   | ックしてください<br>ログアウトしてもよろしいですか? | 2018年11月06日 (火)<br>T001: テスト 東月() トップ ログアウト<br>全ての業務連絡を表示<br><u> 全ての業務連絡を表示</u><br><u> こ ユーザ情報</u><br>同時 T001<br>年日、メンテナンス<br>ール 一般 | ログアウトが完了し、ロ<br>グイン画面 (p.1) に戻<br>ります。 |

# 3. パスワード変更

|                                                                                                    | 1 IDもしくは氏名を会                                           | クリックしてください                                                                    |
|----------------------------------------------------------------------------------------------------|--------------------------------------------------------|-------------------------------------------------------------------------------|
| With With With With With With With With                                                                                                    | @East2                                                 | 2018年05月01日(火)<br>トップ ログアウト                                                   |
| トップ         CCORRENTATION           Image: State and State and Sta | Ver.2013-07-01<br>作業記録管理 配送依頼 精算管理 電子申請                | 32231UHH ШH □ □ □ □ □ □ □ □ □ □ □ □ □ □ □ □ □                                 |
| 1       (************************************                                                                                                    | 🕎 トップ                                                  |                                                                               |
| ■ 使作メニューを開き、「個人情報登録へ」をクリックしてください ● 使作 # ニューを開き、「個人情報登録へ」をクリックしてください ● 使作 # ニューを開き、「個人情報登録へ」をクリックしてください                                                                                                    | 連絡                                                     | 全ての業務連絡を表示                                                                    |
| 2 操作メニューを開き、「個人情報登録へ」をクリックしてください<br>20080001018(%) トマ ロクアクト<br>1323 H田田 HW トマ ロクアクト<br>1323 H田田 HW トマ ロクアクト<br>1323 H田田 HW トマ ロクアクト<br>14業記録管理 Rix dd Riff管理 Rife Rife Rife Rife Rife Rife Rife Rife                                                                                                    | 1                                                      | 山田 山田 様<br>社員局号 323<br>所属 占部地名<br>ロール 現場監督<br>東新館歴                            |
| 2       操作メニューを開き、「個人情報登録へ」をクリックしてください         2       2018年05月01日(火)<br>233: 山田 山田       トップ ログアクト         (作業記録管理<br>配送低額<br>個人情報詳細       電子申請・承認 各種台集         「個人情報       「保作メニュー         「個人情報       「保作メニュー         「個人情報       「保持級変更へ」         「スワード       ・・・・・・                                                                                                    |                                                        |                                                                               |
| ● 個人情報詳細                                                                                                    | 2<br>操作メニューを開き<br><b>ジーロー</b><br>作業記録管理 配送依頼 精算管理 電子申請 | き、「個人情報登録へ」をクリックしてください<br>2019年05月01日 (火)<br>323: 山間山間 トップ ログアクト<br>高・承認 名種台帳 |
| 個人情報     操作メニュー     ×       ユーザID     yamada     個人情報変更へ     個人情報の変更面面に移動します。       パスワード     ******                                                                                                    | 🤹 個人情報詳細                                               | メ操作メニュー                                                                       |
| ユーザID yamada<br>パスワード ******                                                                                                    | 個人情報                                                   | 投作Xニュー     ×       個人情報変更へ     個人情報の変更面面に終動します。                               |
|                                                                                                    | ユーザID yamada                                           |                                                                               |
|                                                                                                    |                                                        |                                                                               |
|                                                                                                    |                                                        |                                                                               |
|                                                                                                    |                                                        |                                                                               |
|                                                                                                    |                                                        |                                                                               |
|                                                                                                    |                                                        |                                                                               |
|                                                                                                    |                                                        |                                                                               |
|                                                                                                    |                                                        |                                                                               |
|                                                                                                    |                                                        |                                                                               |

| 2018年05月01日 (火)<br>323:山田山田       トップ ログアクト         作業記録管理       配送依頼       精算管理       電子申請・承認       各種台編         (加)       個人情報変更       個人情報         「個人情報       「       「         ユーザ10       「yamada       「 | 3 新しいパスワードを入力し、「確認画面へ進む」ボタンをクリ              | リックしてください               |
|----------------------------------------------------------------------------------------------------|---------------------------------------------|-------------------------|
| 作業記録管理 配送依頼 精算管理 電子申請・承認 各種台編<br>個人情報変更<br>個人情報<br>ローザD yamada                                                                                                    | - 2018年05月01日(火)<br>Ver2013-07-01 - マブログアクト |                         |
| 個人情報変更   個人情報詳細へ戻る   個人情報   【   □   □   □   □   □   □   □   □   □                                                                                                    | 作業記錄管理 配送依頼 精算管理 電子申請・承認 各種台帳               |                         |
| 個人情報詳細へ戻る<br>個人情報<br>ユーザID yamada                                                                                                    | 🭰 個人情報変更                                    |                         |
| 個人情報<br>ユーザID yamada                                                                                                    | 個人情報詳細へ戻る                                   |                         |
| য়—্দ্রাচ yamada                                                                                                    | 個人情報                                        |                         |
|                                                                                                    | 그—圹ID yamada                                |                         |
| パスワード         (半角英数)                                                                                                    | バスワード         (半角英数)                        | t                       |
| 確認画面へ進む                                                                                                    | 確認画面へ進む                                     |                         |
| POINT                                                                                                    |                                             | 🕑 POINT                 |
| パスワードは半角英数<br>使用してください                                                                                                    |                                             | パスワードは半角英数を<br>使用してください |
|                                                                                                    |                                             |                         |

### 4. 一覧画面表示・詳細画面表示

メニューをクリックしてください
 一覧画面が表示されます

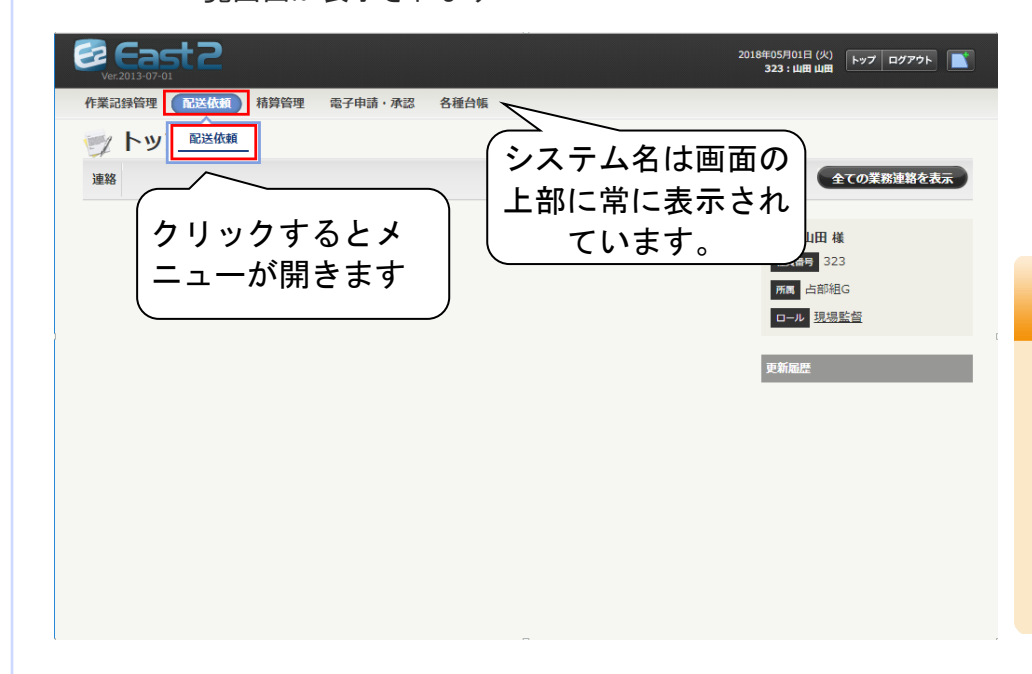

### 🥑 POINT

表示されるシステムやメニ ューはログイン者の役職等 により内容が異なります。 また、一部のシステムは、 吹き出しが開かずに直接一 覧画面が表示されます。

#### 2

1

件名をクリックしてください 詳細画面が表示されます

| 作業                   | 記録管理 配送              | 依頼        | 精算管理     | 電子申請・承認        | 各種台帳 |          |            |      |          |          |                                            |
|----------------------|----------------------|-----------|----------|----------------|------|----------|------------|------|----------|----------|--------------------------------------------|
|                      | 配送依赖                 | 情報        | 一覧       |                |      |          |            |      |          |          |                                            |
| 検索                   | 依賴件名                 |           |          |                | Ŕ    | ★ 単しく絞   | <u>り込む</u> |      |          | 🗙 操作メニ   |                                            |
| 検索術                  | 吉果 3件 20 ▼           | 件每表       | 코        |                |      |          |            |      |          | 表示項目設    | 定                                          |
|                      |                      |           |          |                |      |          |            |      | 配送元      | 配送先      |                                            |
| 状態                   |                      |           | 依賴件名》    |                |      | 依頼先      | 配送エリア      | 依頼種別 | 名称       | 名称       |                                            |
|                      |                      | 事(2018    | 3年05月07日 | ~2018年05月10日); | 敵去   | 九州配送センター | 福岡県        | 撤去   | 0000解体工事 |          | <ul> <li>資</li> <li>資</li> <li></li> </ul> |
| 依词                   | 0000解体工              |           |          |                | _    |          |            |      |          |          |                                            |
| 依 <sub>預</sub><br>依頼 | OOOO留体工<br>ABCD渡辺通店( | <br>2018年 | 05月08日~2 | 2018年05月15日)配  | ž    | 九州配送センター | 福岡県        | 配送   |          | ABCD渡辺通店 | · 根                                        |

件名のほか、日付や管理番 号などをクリックする機能 もあります。一覧のタイト ルにある のです。

マークのついている項目に は下線が引かれています。 それをクリックすると詳細 画面に移動します。

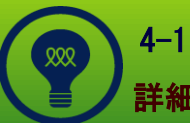

### 詳細画面から一覧画面に戻りたい時は

詳細画面の左上(タイトルの下) に「一覧画面へ戻る」と表示され ています。 こちらをクリックすると一覧画面 に戻ります。

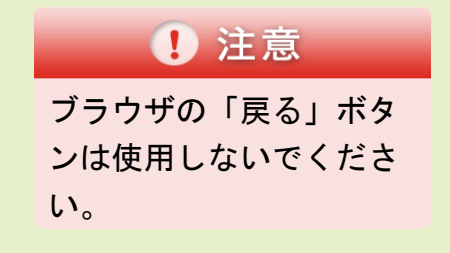

| Ver.2013-07-01 | t2                                 |      | 2018年06月05日(火)<br><b>323 : 小田 武夫</b> | トップ ログアウト |
|----------------|------------------------------------|------|--------------------------------------|-----------|
| 配送依頼 各種        | 台帳                                 |      |                                      |           |
| 🗻 配送休          | <sup>;</sup> 頭情報詳細                 |      |                                      |           |
| 配送依頼情報一覧       |                                    |      |                                      | ★操作メニュー   |
| 配送情報           |                                    |      |                                      |           |
| 状態             | 再依賴                                | 依頼番号 | 0000083                              |           |
| 依賴國所           |                                    |      |                                      |           |
| 依赖什名           | △△△△博多店(2018年05月07日~2018年05月11日)撤去 | 再依頼  | _                                    |           |
| 依賴種別           | 撤去                                 | 依賴者  | 小田 武夫                                |           |
| 希望日            | 2018年05月07日 ~ 2018年05月11日          |      |                                      |           |
| 名称             |                                    |      |                                      |           |
| 都道府県           | 福岡県                                |      |                                      |           |
| 住所             | 福岡県福岡市博多区博多駅中央街1-1                 |      |                                      |           |
| 依頼先            | 九州配送センター                           | エリア  | 福岡県                                  |           |
|                | 資機材名称 数量 単位 再依赖对象                  |      |                                      |           |

# 5. 詳細検索

| Ver.2013-07-01                                                                                                    |                                                                                                    |                                                                                                    |                                               |                                          |                                                                                                    |                                                           |
|----------------------------------------------------------------------------------------------------|----------------------------------------------------------------------------------------------------|----------------------------------------------------------------------------------------------------|-----------------------------------------------|------------------------------------------|----------------------------------------------------------------------------------------------------|-----------------------------------------------------------|
| 作業記録管理 配送依頼                                                                                                    | 精算管理 電子申請·承認 各種                                                                                                    | 台帳                                                                                                    |                                               |                                          |                                                                                                    |                                                           |
| 🗻 配送依頼情報                                                                                                    | 一覧                                                                                                    |                                                                                                    |                                               |                                          |                                                                                                    |                                                           |
| 検索 依頼件名                                                                                                    |                                                                                                    |                                                                                                    | く絞り込む                                         |                                          | ★操作メニュー                                                                                                    |                                                           |
| 命索結用 3件 20 ▼ 件毎表示                                                                                                    |                                                                                                    |                                                                                                    |                                               |                                          | 表示項目設定 1                                                                                                    |                                                           |
|                                                                                                    |                                                                                                    |                                                                                                    |                                               | 配送元                                      | 配送先                                                                                                    |                                                           |
| 状態                                                                                                    | 依續件名                                                                                                    | 依頼先                                                                                                    | <u> 配送エリア</u>                                 | 依頼種別                                     | <u>\$</u> #                                                                                                    |                                                           |
|                                                                                                    |                                                                                                    |                                                                                                    |                                               | , 1914,                                  | 1-1125                                                                                                    |                                                           |
| 依頼 0000解体工事(20184                                                                                                    | <u> </u>                                                                                                    | 九州配送センク                                                                                                    | ター 福岡県                                        | 撤去 0000解体1                               | ·頁<br>事 ·資                                                                                                    |                                                           |
| 依頼 <u>ABCD渡辺通店(2018年0</u>                                                                                                    | 5月08日~2018年05月15日)配送                                                                                                    | 占部組 九州配送セン?                                                                                                    | ター 福岡県                                        | 配送                                       | ・資<br>ABCD渡辺通店 ・機                                                                                                 | 一覧画面には件名等の                                                |
| 依頼 △△△△博多店(2018年(                                                                                                    | 05月10日~2018年05月16日)配送                                                                                                    | 占部組 九州配送センタ                                                                                                    | ター 福岡県                                        | 配送                                       |                                                                                                    | 冬件が最初に表示され                                                |
|                                                                                                    |                                                                                                    | •                                                                                                    |                                               |                                          | · 資                                                                                                    |                                                           |
|                                                                                                    |                                                                                                    |                                                                                                    |                                               |                                          |                                                                                                    | まりか、より計しく条                                                |
|                                                                                                    |                                                                                                    |                                                                                                    |                                               |                                          |                                                                                                    | 設定することで一覧に                                                |
|                                                                                                    |                                                                                                    |                                                                                                    |                                               |                                          |                                                                                                    | される件数を絞ること                                                |
|                                                                                                    |                                                                                                    |                                                                                                    |                                               |                                          |                                                                                                    | きます                                                       |
|                                                                                                    |                                                                                                    |                                                                                                    |                                               |                                          |                                                                                                    |                                                           |
|                                                                                                    | <u>ــــــــــــــــــــــــــــــــــــ</u>                                                                                                    |                                                                                                    | . + 6 1                                       |                                          | / /*                                                                                                    |                                                           |
| 2 各条件                                                                                                    | を設定し、「検                                                                                                    | 「「「大学」                                                                                                    | ンをクリ                                          | リックして                                    | ください                                                                                                    |                                                           |
| 2 各条件                                                                                                    | を設定し、「検                                                                                                    | 「素」ボタ                                                                                                    | ンをクリ                                          | リックして<br>2018年05月01日(火)<br>323:山町山間      | ください                                                                                                    |                                                           |
| 2<br>各条件<br>そころまた<br>(Y#2013-07-0)<br>作業記録管理 配送依頼                                                                                                    | -を設定し、「検<br><sup>病質管理 竜子申請・承認 8</sup>                                                                                                    | 茶」ボタ<br><sup> 羅台編</sup>                                                                                                    | ンをクリ                                          | リックして<br>2018年05月01日(火)<br>323:山岡山岡      | ください                                                                                                    |                                                           |
| 2<br>名<br>冬条件<br>そこのまま<br>作業記録管理<br>配送依頼情報                                                                                                    | ÷を設定し、「検<br><sup>精質管理 電子申請・承認 各</sup><br>最一覧                                                                                                    | 変索」ボタ<br><sup> 羅台編</sup>                                                                                                    | ンをクリ                                          | リックして<br>2018年05月01日(火)<br>323 : 山間 山間   | ください                                                                                                    |                                                           |
| 2<br>各条件                                                                                                    | を設定し、「検<br><sup>補算管理 電子申請・承認 8</sup><br>品一覧                                                                                                    | <ul> <li>○素」ボタ、</li> <li>●</li> <li>●</li> <li>●</li> <li>●</li> <li>●</li> <li>●</li> <li>●</li> <li>●</li> <li>●</li> <li>●</li> <li>●</li> <li>●</li> <li>●</li> <li>●</li> <li>●</li> <li>●</li> <li>■</li> <li>●</li> <li>■</li> <li>●</li> <li>■</li> <li>●</li> <li>■</li> <li>●</li> <li>■</li> <li>■</li> <li></li></ul> | ンをクリ                                          | リックして<br>2018年05月01日(火)<br>323:山南山南      | ください<br>トップ ログアウト<br>本操作メニュー                                                                                      |                                                           |
| 2<br>各条件<br><b>そのまた</b><br>を<br>を<br>を<br>を<br>を<br>を<br>を<br>を<br>を<br>を<br>を<br>を<br>を                                                                                                    | -を設定し、「検<br><sup>精質管理 電子申請・承認 8</sup><br>最一覧                                                                                                    | <ul> <li>○索」ボタ、</li> <li>● 確白帳</li> </ul>                                                                                                    | ンをクリ                                          | リックして<br>2018年05月01日(以<br>323:山田山田       | ください<br>トップ ログアウト<br>検索条件クリア                                                                                      |                                                           |
| 2<br>名条件<br>そ条件<br>をまたま<br>をまたま<br>をまたす<br>をまたす<br>で<br>をまたす<br>で<br>をまたす<br>で<br>で<br>で<br>で<br>で<br>で<br>で<br>で<br>で<br>で<br>で<br>で<br>や<br>で<br>で<br>で<br>で<br>で<br>で<br>で<br>で<br>で<br>で<br>で<br>で<br>で | :を設定し、「検<br><sup>精質管理 電子申請・承認 各<br/>配一覧</sup>                                                                                                    | 遊索」ボタ、<br>確合編<br>(株業) ▲選し<br>RT音む                                                                                                    | ンをクリ                                          | リックして<br>2018年05月01日(火)<br>323:山岡 山南     | ください<br>トップ ログアウト<br>・<br>採作メニュー<br>検索条件クリア                                                                       |                                                           |
| 2<br>名条件<br>をまたま<br>をまたまでの<br>をまたまでの<br>をまたまでの<br>をまたまでの<br>をまたまでの<br>をまたまでの<br>でまたまでの<br>でする<br>でまたまでの<br>でする<br>でまたまでの<br>でする<br>でまたまでの<br>でする<br>でする<br>でする<br>でする<br>でする<br>でする<br>でする<br>でする                                                                                                    | - を設定し、「検<br><sup>精勝管理 電子申請・承認 各<br/>最一覧</sup>                                                                                                    | <ul> <li>(株式) ボタ、</li> <li>(株式) ・ (注)</li> <li>(株式) ・ (注)</li> <li>(また)</li> </ul>                                                                                                    | ンをクリ                                          | リックして、<br>2018年05月01日(火)<br>323:山町山田     | ください<br>トップ ログアウト<br>・<br>操作メニュー<br>遠語条件クリア                                                                       |                                                           |
| 2     各条件                                                                                                    | を設定し、「検                                                                                                    | <ul> <li>(株) ・(EL</li> <li>(株) ・(EL</li> <li>(株) ・(EL</li> </ul>                                                                                                    | ンをクリ                                          | リックして、<br>2018#05月01日(火)<br>323 : шя шя  | ください<br>トップ ログアウト<br>・<br>メ操作メニュー<br>検索条件クリア                                                                      |                                                           |
| 2<br>各条件<br>をまたま<br>を<br>を<br>を<br>を<br>を<br>を<br>を<br>を<br>を<br>を<br>を<br>を<br>を                                                                                                    | <ul> <li>を設定し、「検</li> <li>         構算管理 電子申請・承認 各         </li> <li>         合部相G 「ビロ」     </li> <li>         「道訳凡してください」     </li> <li>         「道求凡してください」     </li> <li>         「道求凡してください」     </li> </ul>                                                                | 確索」ボタ、<br>羅台編<br>ET 含む                                                                                                    | ンをクリ                                          | リックして<br>2018年05月01日(火)<br>323:山田 山田     | ください<br>トップ ログアウト<br>・<br>メ操作メニュー<br>検索条件クリア                                                                      |                                                           |
| 2<br>各条件<br>そのまた<br>を<br>を<br>を<br>を<br>を<br>を<br>を<br>を<br>を<br>を<br>を<br>を<br>を                                                                                                    | - を設定し、「検<br>精算管理 電子申請・承認 各<br><b>日</b><br>回<br>「選択してください」<br>「選択してください」<br>「選択してください」<br>「選択してください」<br>『 潮友 2 副送 2 移動                                                                                                    | 確合編<br>でまむ                                                                                                    | ンをクリ                                          | リックして<br>2018年05月01日(火)<br>323:山町山田      | ください<br>トップ ログアウト<br>・<br>保作メニュー<br>接意条件クリア                                                                       |                                                           |
| 2<br>各条件                                                                                                    | - を設定し、「検<br>精算管理 電子申請・承認 各<br>日本部略G ・ の目<br>「選択してください」<br>満定なし ・<br>(選択してください」<br>満定なし ・<br>(選択してください」<br>一部形 の一覧                                                                                                    | <ul> <li>(株式) ボタ、</li> <li>(株式) ・ 送し</li> <li>(株式) ・ 送し</li> <li>(また)</li> </ul>                                                                                                    | ンをクリ                                          | リックして、<br>2018年05月01日(火)<br>323:山町山田     | ください<br>トッフ ログアウト<br>・<br>操作メニュー<br>強素条件クリア                                                                       |                                                           |
| 2<br>各条件<br>(VC2013-07-01<br>作業記録管理 配送依頼<br>作業記録管理 配送依頼<br>作業記録管理 配送依頼<br>作業記録管理 配送依頼<br>作業記録管理 配送依頼<br>作業記録管理 配送依頼<br>作業記録管理 配送依頼<br>作業記録管理 配送依頼<br>作業記録管理 配送依頼<br>作業記録管理 配送依頼<br>作業記録管理 配送依頼<br>作業記録管理 配送依頼<br>作業記録管理 配送依頼<br>作業記録管理 配送依頼<br>作業記録<br>(株頼番<br>、<br>、<br>、<br>、<br>、<br>、<br>、<br>、<br>、<br>、<br>、<br>、<br>、                                                                                                    | <ul> <li>         ・春を設定し、「検         ・ 森这 各         ・         ・         ・</li></ul>                                                                                                    | 至索」ボタ、 種台帳 ● ● ● ● ● ● ● ● ● ● ● ● ● ● ● ● ● ● ●                                                                                                    | ンをクリ                                          | リックして、<br>2018年05月01日 (火)<br>323 : 山崎 山田 | ください<br>トップ ログアウト<br>、操作メニュー<br>検索条件クリア                                                                           |                                                           |
| 2<br>各条件                                                                                                    | <ul> <li>         を設定し、「検<br/>「             前算管理 電子申請・承認 各         </li> <li>             ・●             ・●</li></ul>                                                                                                    | 確<br>た<br>て<br>き<br>ひ<br>こ<br>で<br>命<br>認                                                                                                    | ンをクリ                                          | リックして、<br>2018年05月01日(火)<br>323:山田山明     | ください<br>トップ ログアウト<br>・<br>採作メニュー<br>検索条件クリア                                                                       | <ul> <li>POINT</li> <li>条件項目は各一覧画面</li> </ul>             |
| 2<br>各条件<br>そころうくの<br>作業記録管理<br>配送依頼<br>様素<br>広類件名                                                                                                    | <ul> <li>を設定し、「検</li> <li>精頻管理 電子申請・承認 各</li> <li>日本部唱G ● ● 目</li> <li>「選択してください」</li> <li>活志なし ●</li> <li>「選択してください」</li> <li>活志なし ●</li> <li>「選択してください」</li> <li>「選択してください」</li> <li>● 単沢 山田山田(部路)</li> <li>● 体現 ● 再体頻 ● 計圖 ● 指示</li> <li>2018/05/01 ~</li> <li>」</li> </ul> | <ul> <li>         で、 ボタ、         </li> <li>         番台編         </li> <li>         電台編         <ul> <li>             ・注し             </li> <li>             ・確認             </li> </ul> </li> </ul>                                                                                                    | ンをクリ<br>、< 80528                              | リックして<br>2018年05月01日(火)<br>323:山町山町      | ください<br>トップ ログアウト<br>・<br>接信メニュー<br>接意条件クリア<br>名<br>-<br>-<br>-<br>-<br>-<br>-<br>-<br>-<br>-<br>-<br>-<br>-<br>- | <ul> <li>POINT</li> <li>条件項目は各一覧画面<br/>り異なります。</li> </ul> |
| 2<br>各条件<br>を<br>とerzo13-07-03<br>作業記録管理<br>配送依頼情報<br>後来<br>依頻倍号<br>低頻箇所<br>一希望配送日<br>現場<br>エリア<br>配送工リア<br>低類酒号<br>低頻箇所<br>一希望配送日<br>現場<br>エリア<br>配送エリア<br>低類酒号<br>低頻箇所<br>一希望配送日<br>現場<br>エリア<br>配送エリア<br>低類酒号<br>低頻酒号<br>低頻面所<br>一希望配送日<br>現場<br>エリア<br>配送正明<br>で<br>低類酒号<br>低頻面所<br>一希望配送日<br>現場<br>エリア<br>配送正明<br>で<br>低類面<br>五<br>二<br>日<br>一<br>の<br>一<br>の<br>二<br>の<br>の<br>一<br>の<br>一<br>一<br>の<br>一<br>の<br>一<br>の<br>一<br>の<br>一<br>の<br>一<br>の<br>一<br>の<br>一<br>の<br>一<br>の<br>一<br>の<br>一<br>の<br>一<br>の<br>一<br>の<br>一<br>の<br>一<br>の<br>一<br>の<br>一<br>の<br>一<br>一<br>の<br>一<br>の<br>一<br>の<br>一<br>の<br>一<br>の<br>一<br>の<br>一<br>の<br>一<br>の<br>一<br>の<br>一<br>の<br>一<br>の<br>一<br>の<br>一<br>の<br>一<br>の<br>一<br>の<br>の<br>一<br>の<br>一<br>の<br>一<br>の<br>一<br>の<br>の<br>の<br>の<br>の<br>の<br>の<br>の<br>の<br>の<br>の<br>の<br>の                                                                                                    | <ul> <li>         を設定し、「検<br/>・ 新設定し、「検         ・ 承認 各         ・         ・         ・</li></ul>                                                                                                    | 確<br>確<br>確<br>合<br>編<br>こ<br>こ<br>二<br>二<br>。<br>確<br>総                                                                                                    | ンをクリ<br><<=================================== | リックして<br>2018年05月01日 (火)<br>323 : 山田 山田  | ください<br>トップ ログアウト<br>・<br>栄祥作メニュー<br>接意条件クリア<br>表示項目設定 1                                                          | <ul> <li>POINT</li> <li>条件項目は各一覧画面<br/>り異なります。</li> </ul> |

# 6. 表示項目設定

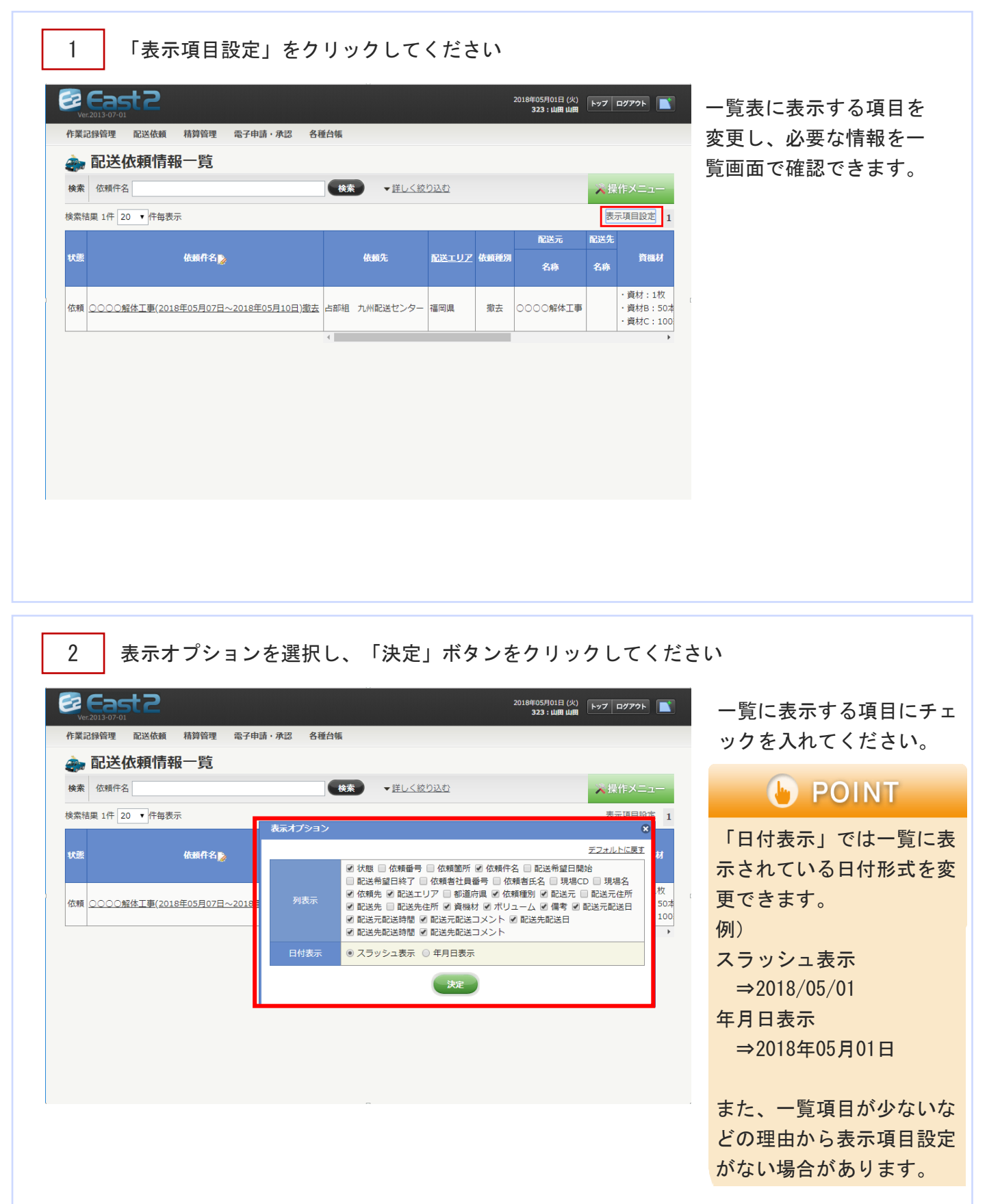

# 7. 操作メニュー

| Ver. 2013-0                                                | st2                                                                 |                                                   |                                                                  |                        | 2                      | 018年05月01日 (火)<br><b>323:山田 山田</b>                 | トップ ログアウト |                |                                                                |
|------------------------------------------------------------|---------------------------------------------------------------------|---------------------------------------------------|------------------------------------------------------------------|------------------------|------------------------|----------------------------------------------------|-----------|----------------|----------------------------------------------------------------|
| F業記録管理                                                     | <ul> <li>         ・ 配送依頼 精算管理 電子申請・承認 各種     </li> </ul>            | <b>爸</b> 什帳                                       |                                                                  |                        |                        |                                                    |           |                |                                                                |
| <b>》</b> 配送                                                | 生依頼情報一覧                                                             |                                                   |                                                                  |                        |                        |                                                    |           |                |                                                                |
| 食素 依頼                                                      | 牛名                                                                  | 検索                                                | ▼ <u>詳しく絞り</u>                                                   | <u>つえむ</u>             |                        |                                                    | ▶ 操作メニュ   | 1              |                                                                |
| 資素結果 3件                                                    | 20 ▼件每表示                                                            |                                                   |                                                                  |                        |                        | •                                                  | 表示項目設定    | E 1            |                                                                |
| 伏熊                                                         | 依護件名 🍃                                                              |                                                   | <b>改颜先</b>                                                       | <u>配送エリア</u>           | 依頼種別                   | 配送元<br>名称                                          | 配送先<br>名称 | -              |                                                                |
| 衣頼 000                                                     | <u>○解体工事(2018年05月07日~2018年05月10日</u> )激去                            | 占部組 九                                             | 州配送センター                                                          | 福岡県                    | 撤去                     | 0000解体工事                                           |           | ・資<br>・資<br>・資 |                                                                |
| 衣頼 ABCD<br>衣頼 △△△                                          | <u> </u>                                                            | 占部組 九<br>占部組 力                                    | 州配送センター<br>州配送センター                                               | 福岡県                    | 配送<br>配送               |                                                    | ABCD渡辺通店  | ・機<br>・資<br>・資 |                                                                |
|                                                            |                                                                     |                                                   |                                                                  |                        |                        |                                                    |           |                |                                                                |
|                                                            |                                                                     |                                                   |                                                                  |                        |                        |                                                    |           |                |                                                                |
| 2<br>Ver2013-0<br>作業記録管理<br>配送<br>検索 依頼                    | 操作メニューが開きま                                                          | す<br>(台編<br>(検索)                                  | -<br>- 詳し<級 <sup>1</sup>                                         | 0 <u>528</u>           | 2                      | 018年05月01日 (火)<br>323 : 山間 山田                      | ▶97 D979ト |                | その画面で可能な操作;<br>操作メニュー内に表示れます。                                  |
| 2<br>Ver2013-07<br>F菜記錄管理<br>条案 在環<br>读案结果 3件              | 操作メニューが開きま<br>配送依頼<br>精験管理<br>電子申請・承認<br>各種<br><b> な<br/>依頼情報一覧</b> | す<br>台編                                           | <ul> <li>         ・ 逆しく欲         ・         ・         ・</li></ul> | <u>212年</u>            | 2                      | 015年05月01日 (火)<br><b>323 : 山田 山田</b><br>站加します。     | ▶97 ¤979► |                | その画面で可能な操作:<br>操作メニュー内に表示<br>れます。<br>そのため、システムに、<br>り内容が異なります。 |
| 2<br>Ver.2013-0:<br>F菜記錄管理<br>文 配记<br>検索 位類<br>校業 如類<br>大概 | 操作メニューが開きま                                                          | <b>す</b><br>台幅<br>・<br>資材 - 1<br>・<br>資材 - 1<br>・ | ▼詳しく絞り<br>業件メニュー<br>「規型録<br>Xcel出力」                              | 23245)<br>配送依朝<br>配送依朝 | 2<br>責責報を新規<br>責責報をExc | 018年05月01日 (火)<br>323:山田山田<br>昭遠加します。<br>Pel出力します。 | ▶v7 □779► |                | その画面で可能な操作:<br>操作メニュー内に表示<br>れます。<br>そのため、システムに、<br>り内容が異なります。 |

### 3

「操作メニュー」をクリックしてください

| Ver.2013-07-01 |                           | 夕溪山經            | 2018年05月01日(火)<br>323:山田 山田 | 詳細画面も同じく画面右<br>上に操作メニューが表示 |
|----------------|---------------------------|-----------------|-----------------------------|----------------------------|
|                |                           | TGELW<br>操作メニュー | ※操作メニュー<br>★                | されています。                    |
|                |                           | 配送依頼情報変更        | 配送依頼情報を変更します。               |                            |
| 状態             | 依頼                        | 配送依頼情報削除        | 配送依頼情報を削除します。               | POINT                      |
| 依頼箇所           | 占部組G                      |                 |                             |                            |
| 依頼件名           | ○○○○解体工事(2018年05月07日~20   | 18年05月10        |                             | 詳細画面では各種条件に                |
| 依頼種別           | 撤去                        | 依頼者    山        | 田山田                         | より操作メニューの内容                |
| 希望日            | 2018年05月07日 ~ 2018年05月10日 |                 |                             |                            |
| 名称             | 0000解体工事                  |                 |                             | が異なる、もしくは操作                |
| 都道府県           | 福岡県                       |                 |                             | メニューが表示されない                |
| 住所             | 福岡市中央区渡辺通5-14-12          |                 |                             | 場合があります。                   |
| 依頼先            | 占部組 九州配送センター              | エリア 裕           | 岡県                          |                            |
|                | 資機材名称                     | 数量 単位           |                             | 詳しくは谷システムの探                |
| 資機材            | 1 資材                      | 1 枚             |                             | 作マニュアルをご確認く                |
|                | 2 資材B                     | 50 本 _          |                             | ださい                        |
|                |                           |                 |                             |                            |
|                |                           |                 |                             |                            |

# 8. 新規登録

| <b>検索</b> 依赖件名                                                                                                    | <b>検索</b> ↓詳しく絞り込む                                                                                                    |                                                                        |
|----------------------------------------------------------------------------------------------------|----------------------------------------------------------------------------------------------------|------------------------------------------------------------------------|
|                                                                                                    |                                                                                                    |                                                                        |
| 検索結果 3件 20 ▼ 件毎表示                                                                                                    | <u>操作メニュー</u>                                                                                                    | × ① 注音                                                                 |
| 状態                                                                                                    | 新規受望         配送依頼情報を新規追加します。           資表         Excel出力           配送依頼情報をExcel出力します。                                                                                                    | ・ 注息<br>操作メニュー内に「新                                                     |
| 依頼<br><u> </u>                                                                                                    |                                                                                                    | <ul><li>規登録」がない場合</li><li>は、登録方法が異なり</li></ul>                         |
| 依頼<br>△△△△博多處(2018年05月10日~2018年05月16日)配                                                                                                    | · 資材A:50本<br>· 資材B:30本<br>4tトラック40%                                                                                                    | ます。                                                                    |
|                                                                                                    |                                                                                                    | 操作マニュアルをご確認ください                                                        |
|                                                                                                    |                                                                                                    |                                                                        |
|                                                                                                    |                                                                                                    |                                                                        |
|                                                                                                    |                                                                                                    |                                                                        |
|                                                                                                    |                                                                                                    |                                                                        |
|                                                                                                    |                                                                                                    |                                                                        |
| 2 入力必須項目                                                                                                    |                                                                                                    |                                                                        |
| 2 入力必須項目                                                                                                    |                                                                                                    |                                                                        |
| 2 入力必須項目<br><b>そこのまたこ</b>                                                                                                    | 2018年05月01日 (X)<br>323 : 山田山岡                                                                                                    | 項目名についている                                                              |
| 2<br>入力必須項目<br>シンテンロ<br>作業記録管理 配送依頼 精算管理 電子申請・承認<br>和 記送依頼 精算管理 電子申請・承認                                                                                                    | 2018年05月01日(火)<br>323:山田山間<br>各種台稿                                                                                                    | 項目名についている<br>「*」マークは必須項目                                               |
| 2<br>入力必須項目<br>シンロン<br>WE2013-07-01<br>作業記録管理 配送依頼 精算管理 電子申請・承認<br>(注)<br>配送依頼情報登録<br>配送依頼情報登録                                                                                                    | 2018年05月01日(火)<br>323 : 山田 山岡<br>各種台稿                                                                                                    | 項目名についている<br>「*」マークは必須項目<br>です。                                        |
| 2<br>入力必須項目<br>シンロンコンフィン<br>作業記録管理 配送依頼 精算管理 電子申請・承認<br><b>配送依頼情報登録</b><br>配送依頼情報登録                                                                                                    | 2018年05月01日 (火)<br><u>323 : 山南 山南</u><br>各種台編                                                                                                    | 項目名についている<br>「*」マークは必須項目<br>です。<br>入力がもれているとエラ                         |
| 2<br>入力必須項目<br>シェンション・・・・・・・・・・・・・・・・・・・・・・・・・・・・・・・・・・                                                                                                    | 2018年05月01日 (火)<br>323 : 山田山岡<br>名積台幅                                                                                                    | 項目名についている<br>「*」マークは必須項目<br>です。<br>入力がもれているとエラ<br>ーが表示され、登録がで          |
| 2<br>入力必須項目<br>シンテンロン<br>作業記録管理 配送依頼 精算管理 電子申請・承認<br>・<br>・<br>配送依頼情報登録<br>配送依頼情報登録<br>配送依頼情報登録<br>部には、力必須項目です。                                                                                                    | 2015年05月01日(火)<br>323:山田山田<br>各種台稿                                                                                                    | 項目名についている<br>「*」マークは必須項目<br>です。<br>入力がもれているとエラ<br>ーが表示され、登録がで<br>きません。 |
| 2     入力必須項目       ごころのでの        作業記録範囲     配送依頼情報登録       配送依頼情報登録       配送依頼情報受録       記述依頼情報の       ここと依頼情報       近日日の                                                                                                    | 2018年05月01日(火)<br>323 : 山田山岡山<br>名苞台城                                                                                                    | 項目名についている<br>「*」マークは必須項目<br>です。<br>入力がもれているとエラ<br>ーが表示され、登録がで<br>きません。 |
| 2     入力必須項目       2     入力必須項目       2     正式の項目       2     正式の項目       2     正式の項目       2     正式の項目       2     正式の項目です。       2     正式備報                                                                                                    | 2018年05月01日(火)<br>323:山田山田<br>名種台幅                                                                                                    | 項目名についている<br>「*」マークは必須項目<br>です。<br>入力がもれているとエラ<br>ーが表示され、登録がで<br>きません。 |
| 2<br>入力必須項目<br>シンクシンドン・シントの<br>P(業記録管理 配送依頼 精算管理 電子申請・承認<br>シンプンドン・シンプレー<br>和算管理 電子申請・承認<br>シンプンドン・シンプレー<br>和算管理 電子申請・承認<br>シンプンドン・フレー<br>和算管理 電子申請・承認<br>シンプンドン・フレー<br>本述<br>本述<br>本述<br>本述<br>本述<br>本述<br>本述<br>本述<br>本述<br>本述                                                                                                    | 2015年05月01日(火)<br>323:山田山田<br>各種台編<br>                                                                                                    | 項目名についている<br>「*」マークは必須項目<br>です。<br>入力がもれているとエラ<br>ーが表示され、登録がで<br>きません。 |
| 2<br>入力必須項目<br>このままのでの<br>を定いまのでの<br>作業記録倫理 配送依頼 精算管理 電子申請・承認<br>で<br>た送依頼情報登録<br>配送依頼情報登録<br>記送依頼情報のです。<br>たど情報<br>「<br>たご<br>なが<br>に送<br>低調<br>に、<br>に、<br>に、<br>に、<br>に、<br>に、<br>に、<br>に、<br>に、<br>に、                                                                                                    | 2018年05月0日(公)<br>323・山田 400 (公)<br>そ経合領<br>名経合領<br>(依頼者)                                                                                                    | 項目名についている<br>「*」マークは必須項目<br>です。<br>入力がもれているとエラ<br>ーが表示され、登録がで<br>きません。 |
| 2       入力必須項目         2       入力必須項目         2       正法依頼情報登録         1       正法依頼情報登録         1       正法依頼情報登録         1       正法依頼情報         1       正法依頼情報         1       二         1       二         1       二         1       二         1       二         1       二         1       二         1       二         1       二         1       二         1       二         1       二         1       1         1       1         1       1         1       1         1       1         1       1         1       1         1       1         1       1         1       1         1       1         1       1         1       1                                                                                                    | 2018年05月01日(父)<br>323 : 山田田山田<br>・ 「                                                                                                    | 項目名についている<br>「*」マークは必須項目<br>です。<br>入力がもれているとエラ<br>ーが表示され、登録がで<br>きません。 |
| 2       入力必須項目         2       入力必須項目         2       正式の項目         2       正式の項目         3       「         3       「         3       「         3       「         3       「         3       「         3       「         3       「         3       「         3       「 <td< td=""><td>2015年05月01日(2)<br/>323 : 山田山田<br/>「「「「「日勤作成<br/>「「「」」」」」、<br/>数量 単位<br/>「「「「国勤作」」」<br/>「「」」」」、<br/>「」」」」、<br/>「」」」」、<br/>「」」」」、<br/>「」」」、<br/>「」」」、<br/>「」」」、<br/>「」」」、<br/>「」」」、<br/>「」」」、<br/>「」」」、<br/>「」」」、<br/>「」」」、<br/>「」」」、<br/>「」」」、<br/>「」」、<br/>「」」」、<br/>「」」、<br/>「」、<br/>「</td><td>項目名についている<br/>「*」マークは必須項目<br/>です。<br/>入力がもれているとエラ<br/>ーが表示され、登録がで<br/>きません。</td></td<> | 2015年05月01日(2)<br>323 : 山田山田<br>「「「「「日勤作成<br>「「「」」」」」、<br>数量 単位<br>「「「「国勤作」」」<br>「「」」」」、<br>「」」」」、<br>「」」」」、<br>「」」」」、<br>「」」」、<br>「」」」、<br>「」」」、<br>「」」」、<br>「」」」、<br>「」」」、<br>「」」」、<br>「」」」、<br>「」」」、<br>「」」」、<br>「」」」、<br>「」」、<br>「」」」、<br>「」」、<br>「」、<br>「 | 項目名についている<br>「*」マークは必須項目<br>です。<br>入力がもれているとエラ<br>ーが表示され、登録がで<br>きません。 |

|                                                                                                    | (488)       空欄には文字等を手入力してください。         *       (488)         *       (111)         *       (111)         *       (111)         *       (111)         *       (111)         *       (111)         *       (111)         *       (111)         *       (111)         *       (111)         *       (111)         *       (111)         *       (111)         *       (111)         *       (111)         *       (111)         *       (111)         *       (111)         *       (111)         *       (111)         *       (111)         *       (111)         *       (111)         *       (111)         *       (111)         *       (111)         *       (111)         *       (111)         *       (111)         *       (111)         *       (111)         *       (111)         *       (111)         *                                                                                                    | 記法情報                                                                                                    |                                                                                                    |                                                                                                  |                                                                                                    |
|----------------------------------------------------------------------------------------------------|----------------------------------------------------------------------------------------------------|----------------------------------------------------------------------------------------------------|----------------------------------------------------------------------------------------------------|--------------------------------------------------------------------------------------------------|----------------------------------------------------------------------------------------------------|
| (4) (1) (1) (1) (1) (1) (1) (1) (1) (1) (1                                                                                                    | ・       ・       してください。         ・       ・       ・         ・       ・       ・         *       ・       ・         #2018/05/21       ・       ・         *       ・       ・         #2018/05/21       ・       ・         *       ・       ・       ・         #2018/05/21       ・       ・         #2018/05/21       ・       ・         #2018/05/21       ・       ・         #2018/05/21       ・       ・         #2018/05/21       ・       ・         #2018/05/21       ・       ・         #2018/05/21       ・       ・         #2018/05/21       ・       ・         #2018/05/21       ・       ・         #2018/05/21       ・       ・         #2018/05/21       ・       ・         #2019/21       ・       ・         #2019/21       ・       ・         #2019/21       ・       ・         #2019/21       ・       ・         #2019/21       ・       ・         #2019/21       ・       ・         #2019/21       ・       ・                                                                                                    |                                                                                                    | 11.02                                                                                                    | 体新路导                                                                                             | 空欄には文字等を手入力                                                                                                    |
| (4)新作名:       ※目動作成         (4)新作名:       ※目動作成         (4)新作名:       ※目動作成         (4)新作名:       ※回目、         (4)新作名:       ※回目中央区型辺道:         (4)新作名:       ※回目中央区型辺道:14-12         (4)新作名:       ※回目中央区型辺道:14-12         (4)新作名:       ※回目中央区型辺道:14-12         (1) 「 (国団名:       ※回目・         (4) 「 (三) 「(4)」       ※回目・         (5) 「 (1)」       ※回目・         (4) 「 (1)」       ※回目・         (5) 「 (1)」       ※回目・         (5) 「 (1)」       ※回目・                                                                                                    |                                                                                                    |                                                                                                    | 依賴箇所※ 占部                                                                                                    | 指G v                                                                                             | してください。                                                                                                    |
| (株)       (株)       ()       ()       ()       ()       ()       ()       ()       ()       ()       ()       ()       ()       ()       ()       ()       ()       ()       ()       ()       ()       ()       ()       ()       ()       ()       ()       ()       ()       ()       ()       ()       ()       ()       ()       ()       ()       ()       ()       ()       ()       ()       ()       ()       ()       ()       ()       ()       ()       ()       ()       ()       ()       ()       ()       ()       ()       ()       ()       ()       ()       ()       ()       ()       ()       ()       ()       ()       ()       ()       ()       ()       ()       ()       ()       ()       ()       ()       ()       ()       ()       ()       ()       ()       ()       ()       ()       ()       ()       ()       ()       ()       ()       ()       ()       ()       ()       ()       ()       ()       ()       ()       ()       ()       ()       ()       ()       ()       ()       ()       ()                                                                                                    | 依納者       山田山田         ^ 2018/05/21                                                                                                    | 化統計号         化統計号         工作時には入り、号をリバル           依統的所述         占部組G         してください。                                                                                                    | 依赖件名 ※                                                                                                    | ● 自動作成                                                                                           |                                                                                                    |
| ##目:       2018/05/14       ~ 2018/05/21         24.4       ABCD選び選査         ##回風 ~       ##回用中央区演び選5-14-12         (性所 *       ##回市中央区演び選5-14-12         (性所 *       ##回市中央区演び選5-14-12         (性所 *       #回用中         (性所 *       #回用中         (性所 *       #回日中央区演び選5-14-12         (性所 *       #回用中         (性所 *       #回用中         (性所 *       #回用中         (性所 *       #回用中         (性所 *       #回用中         (性所 *       #回用中         (性所 *       #回用中         (性所 *       #回用中         (性所 *       #回用中         (世所 *       #回用中         (性所 *       #回用中         (注意)       (注意)         (注意)       (上)         (注意)       (注意)         (注意)       (注意)         (注意)       (注意)         (注意)       (注意)         (注意)       (注意)         (注意)       (注意)         (注意)       (注意)         (注意)       (注意)         (注意)       (注意)         (注意)       (注意)         (注意)       (注意)         (注意) <td< td=""><td>▲ RUIES-14-12 [LETTINEN] RUIES-14-12 [LETTINEN] RUIES-14-12 [LETTINEN</td><td>状態         依頼新号         依頼新号         上前総合         してください。           依頼希谷素         図目動作成</td><td>依頼種別₩ 撤去</td><td>★ 依赖者 山田 山田</td><td></td></td<>                                                                                                    | ▲ RUIES-14-12 [LETTINEN] RUIES-14-12 [LETTINEN] RUIES-14-12 [LETTINEN                                                                                                    | 状態         依頼新号         依頼新号         上前総合         してください。           依頼希谷素         図目動作成                                                                                                    | 依頼種別₩ 撤去                                                                                                    | ★ 依赖者 山田 山田                                                                                      |                                                                                                    |
| 名称       AGCD近辺道告         第2時時編:       福田県 ・         住所:       福田市中央区度辺道5-14-12         住所:       福田市中央区度辺道5-14-12         資価約26.00       第四市中央区度辺道5-14-12         資価約26.00       第四市中央区度辺道5-14-12         資価約26.00       第四市中央区度辺道5-14-12         資価約26.00       第四市中央区度辺道5-14-12         資価約26.00       第四市中央区度辺道5-14-12         資価約26.00       第四市中央区度辺道5-14-12         資価約26.00       第四市中央区度辺道5-14-12         資価約26.00       第四市中央区度辺道5-14-12         資価約26.00       第四市中央区度辺道5-14-12         資価約26.00       第四市中央区度辺道5-14-12         資価約26.00       第四市・         1       「原価2000         1       「原価2000         1       「原価2000         1       「原価2000         1       「原価2000         1       「原価2000         1       「原価2000         1       「原価2000         1       「原価2000         1       「原価2000         2       トラックク・         (雪価2000       「信価2000         (雪価2000       「信約2000         (雪価20000       「信価20000         1       「原価20000         1       「原価20000                                                                                                    |                                                                                                    | 状態     依頼前号       依頼符※        依頼符※        依頼者        依頼者        依頼者     山田山田                                                                                                    | 希望日※ 201                                                                                                    | 8/05/14 ~ 2018/05/21                                                                             |                                                                                                    |
| #回時中央区度辺遥514-12 (生所確認) (1) 注意 (1) 注意 (1) 注意 (1) 注意 (1) 注意 (1) 「這辺立立」 (1) 「這辺立立」 (1) 「這辺立立」 (1) 「這辺立立」 (1) 「這辺立立」 (1) 「這辺立立」 (1) 「這辺立立」 (1) 「這辺立立」 (1) 「」 (1) 「                                                                                                    | 窓辺道5-14-12       (生所確認)         窓道センター・       エリア*<       福岡風・         資機秘名称       数量       単位       項目によっては、入力         資機・       (解激)       (解激)       通信       う         す%6       の       ご       登録ができない文字を         力した場合はエラーが       示されますので、エラ                                                                                                    | 状態     低頻商号       低頻商子     「部組G       低頻商子     「日前相G       低頻商子     「日前相G       低頻商子     「日前相G       「「「「」」」」」」」」       「「」」」」」」                                                                                                    | 名称 × ABC                                                                                                    | D渡辺道店                                                                                            |                                                                                                    |
| 住所       福岡市中央区渡辺道5-14-12       住所施認       (上市地組 九州配送センター・)       エリア米       福岡風・         資価格名称       数量       単位       項目によっては、入:         資価格名称       数量       単位       項目によっては、入:         資価格名称       2とトラック・「●6       があります。         名子       (金角)       (金角)       ごと見)         (日本)       (金角)       (本)       (本)         (日本)       (金角)       (本)       (本)         (日本)       (日本)       (日本)       (日本)         (日本)       (日本)       (日本)       (日本)         (日本)       (日本)       (日本)       (日本)       (日本)         (日本)       (日本)       (日本)       (日本)       (日本)         (日本)       (日本)       (日本)       (日本)       (日本)         (日本)       (日本)       (日本)       (日本)       (日本)         (日本)       (日本)       (日本)       (日本)       (日本)         (日本)       (日本)       (日本)       (日本)       (日本)         (日本)       (日本)       (日本)       (日本)       (日本)         (日本)       (日本)       (日本)       (日本)       (日本)         (日本)       (日本)       (日本)       (日本)       (日本)                                                                                                    | 渡辺道5-14-12 (住所羅認)   正述センター・ エリア ※ 福岡県・ 黄橋林名称 数量 単位 (編註)   「 106   「 106   「 106   「 106   「 106   「 106   「 106   「 106   「 106   「 106   「 106   「 106   「 106   「 106   「 106   「 106   「 106   「 106   「 106   「 106   「 106   「 106   「 106   「 106   「 106   「 106   「 106   「 106   「 106   「 106   「 106   「 106   「 106   「 106   「 106   「 106   「 106   「 106   「 106   「 106   「 106   「 106   「 106   「 106   「 106   「 106   「 106   「 106   「 106   「 106   「 106   「 106   「 106   「 106   「 106   「 106   「 106   「 106   「 106   「 106   「 106   「 106   「 106   「 106   「 106   「 106   「 106   「 106   「 106   「 106   「 106   「 106   「 106   「 106   「 106   「 106   「 106   「 106   「 106   「 106   「 106   「 106   「 106   「 106   「 106   「 106   「 106   「 106   「 106   「 106   「 106   「 106   「 106   「 106   「 106   「 106   「 106   「 106   「 106   「 106   「 106   「 106   「 106   「 106   「 106   「 106   「 106   「 106   「 106   「 106   「 106   「 106   「 106   「 106   「 106   「 106   「 106   「 106   「 106   「 106   「 106   「 106   「 106   「 106   「 106   「 106   「 106   「 106   「 106   「 106   「 106 <p< td=""><td>北線     住動相写       住動相G     ・       住動相G     ・       住動相G     ・       住動相G     ・       住動相G     ・       住動相G     ・       住動相G     ・       住動相G     ・       住動相G     ・       住動相G     ・       住動相G     ・       住動相G     ・       住動相G     ・       (低調香)     ・       日田     ・       音量目     ・       2018/05/14     ・       2018/05/14     ・       2018/05/14     ・       日田     ・       日田     ・        日田     ・</td><td>都道府県※ 福岡</td><td>□興 ▼</td><td></td></p<>                                                                                                    | 北線     住動相写       住動相G     ・       住動相G     ・       住動相G     ・       住動相G     ・       住動相G     ・       住動相G     ・       住動相G     ・       住動相G     ・       住動相G     ・       住動相G     ・       住動相G     ・       住動相G     ・       住動相G     ・       (低調香)     ・       日田     ・       音量目     ・       2018/05/14     ・       2018/05/14     ・       2018/05/14     ・       日田     ・       日田     ・        日田     ・                                                                                                    | 都道府県※ 福岡                                                                                                    | □興 ▼                                                                                             |                                                                                                    |
| (#35):       直部組 九州配送センター・       エリア※ 福岡県・         資機材名称       数単 単位         1       「(服)):         1(* 「認知室云)       (所):         (#46):       2tトラック・・%         (#35):       (2tトラック・・%         (#37):       ((((((((((((((((((((((((((((((((((((                                                                                                    | Elizet2>9-・     IUア*      Imple・     項目によっては、入力     る文字に制限がある場     があります。     登録ができない文字を     力した場合はエラーが     示されますので、エラ     ・     ・     ・     ・     ・     ・     ・     ・     ・     ・     ・     ・     ・     ・     ・     ・     ・     ・     ・     ・     ・     ・     ・     ・     ・     ・     ・     ・     ・     ・     ・     ・     ・     ・     ・     ・     ・     ・     ・     ・     ・     ・     ・     ・     ・     ・     ・     ・     ・     ・     ・     ・     ・     ・     ・     ・     ・     ・     ・     ・     ・     ・     ・     ・     ・     ・     ・     ・     ・     ・     ・     ・     ・     ・     ・     ・     ・     ・     ・     ・     ・     ・     ・     ・     ・     ・     ・     ・     ・     ・     ・     ・     ・     ・     ・     ・     ・     ・     ・     ・     ・     ・     ・     ・     ・     ・     ・     ・     ・     ・     ・     ・     ・     ・     ・     ・     ・     ・     ・     ・     ・     ・     ・     ・     ・     ・     ・     ・     ・     ・     ・     ・     ・     ・     ・     ・     ・     ・     ・     ・     ・     ・     ・     ・     ・     ・     ・     ・     ・     ・     ・     ・     ・     ・     ・     ・     ・     ・     ・     ・     ・     ・     ・     ・     ・     ・     ・     ・     ・     ・     ・     ・     ・     ・     ・     ・     ・     ・     ・     ・     ・     ・     ・     ・     ・     ・     ・     ・     ・     ・     ・     ・     ・     ・     ・     ・     ・     ・     ・     ・     ・     ・     ・     ・     ・     ・     ・     ・     ・     ・     ・     ・     ・     ・     ・     ・     ・     ・     ・     ・     ・     ・     ・     ・     ・     ・     ・     ・     ・     ・     ・     ・     ・     ・     ・     ・     ・     ・     ・     ・     ・     ・     ・     ・     ・     ・     ・     ・     ・     ・     ・     ・     ・     ・     ・     ・     ・     ・     ・     ・     ・     ・     ・     ・     ・     ・     ・     ・     ・     ・     ・     ・     ・     ・     ・     ・     ・     ・     ・     ・     ・     ・      ・     ・     ・     ・     ・     ・     ・     ・     ・     ・     ・     ・     ・     ・     ・     ・     ・     ・     ・     ・     ・     ・     ・     ・     ・     ・     ・     ・     ・     ・     ・     ・     ・     ・     ・     ・     ・                                                                                                    | 状態     依約前号       佐約前方:     占部組6       ・     ●       佐約有名:     ●       (約約有名:     ●       (約約有名:     ●       (1)     ●       (1)     ●       (1)     ●       (1)     ●       (1)        (1                                                                                                    | 住所* 福岡                                                                                                    | 市中央区渡辺通5-14-12 [住所確認]                                                                            | ● 注意                                                                                                    |
| 1       1       1       1       3       3       3       3       3       3       3       3       3       3       3       3       3       3       3       3       3       3       3       3       3       3       3       3       3       3       3       3       3       3       3       3       3       3       3       3       3       3       3       3       3       3       3       3       3       3       3       3       3       3       3       3       3       3       3       3       3       3       3       3       3       3       3       3       3       3       3       3       3       3       3       3       3       3       3       3       3       3       3       3       3       3       3       3       3       3       3       3       3       3       3       3       3       3       3       3       3       3       3       3       3       3       3       3       3       3       3       3       3       3       3       3       3       3       3                                                                                                    | 項値材容補     数量     単位       「     「       「     「       「     「       「     (注角)                                                                                                    | 状態     依頼前号       佐頼尚方     「白那道G ・       佐城尚方     「日前作成       佐城尚方     「日前作成       佐城前方     「田山山山山山山山山山山山山山山山山山山山山山山山山山山山山山山山山山山山山                                                                                                    | 依赖先 # 占部                                                                                                    | 組 九州配送センター▼ エリア# 福岡県▼                                                                            |                                                                                                    |
| 1)年 (通知至3)       3文字に制限がある3         63       2tトラック・ ・ %         63       ごたラック・ ・ %         63       ご会報ができない文字         力した場合はエラー:       示されますので、エー         小されますので、エー       小されますので、エー                                                                                                    | ▲ ふくすいに制限がある場<br>・ ・ ・ ・ ・ ・ ・ ・ ・ ・ ・ ・ ・ ・ ・ ・ ・ ・ ・                                                                                                     | 北湖     住村前号       佐前尚河     占部相G       佐前谷     「日前作成       佐前谷     「日前作成       佐前谷     「日前作成       佐前谷     「日前作成       佐前谷     「日前作成       佐前谷     「日前作成       香菇     「日前作成の方法」       春曜日     2018/05/21       古相     九州配送センター・       田川     「日前用、                                                                                                    | 資機材業 1                                                                                                    | 費機材名称 数量 単位 [解除]                                                                                 | 」 項目によっては、人刀                                                                                                    |
| <ul> <li></li></ul>                                                                                                    | ▲ があります。<br>登録ができない文字を<br>力した場合はエラーが<br>示されますので、エラ                                                                                                    | 状態     依熱前号       佐熱前行:     上部唱G       (Ash前号)     第二       (Ash前号)     第五       (Ash前号)     第五       (Ash前号)     第五       (Ash前号)     第五       (Ash前号)     第五       (Ash前号)     第五       (Ash前号)     第五       (Ash前号)     第五       (Ash前号)     第五       (Ash前号)     第五       (Ash前号)     (Ash前号)       (Ash前号)     (Ash前号)                                                                                                    | 1 f                                                                                                    |                                                                                                  | る文字に制限がある場                                                                                                    |
| <ul> <li>登録ができない文字</li> <li>力した場合はエラー</li> <li>示されますので、エー</li> <li>内容に従い内容を修</li> </ul>                                                                                                    | 登録ができない文字を<br>カした場合はエラーが<br>示されますので、エラ                                                                                                    | 北線     化鉄橋号       佐崎岡所     吉部場G       佐崎岡所     画動作成       佐崎谷     原玉・       佐崎谷     小田山田       希望     ABCD遊び通告       御岡県・     2018/05/21       住所     福岡県・       住所     福岡県・       佐崎谷     英雄村名称       黄磯村名称     英雄村名称       黄磯村名称     英雄村名       黄磯村名称     英雄村名       山田     三       「山田     三       「山田山田     三       「山田山田     三                                                                                                    | 積載量₩ 2tト                                                                                                    | ラック▼ ● %                                                                                         | があります。                                                                                                    |
| カレた場合はエラー       ホされますので、エー の容に従い内容を修                                                                                                    | カした場合はエラーが<br>示されますので、エラ                                                                                                    | 北流     住紙相号       佐藤岡介添     三部組G       佐藤岡介添     三部組G       健康有名添     ● 目動作成       佐藤岡沢     激素・       佐藤岡沢     激素・       佐藤岡     ● 目動作成       佐藤岡     ● 目動作成       佐藤岡     ● 目動作成       佐藤岡     ● 白田湾       佐藤田     ● 白田湾       佐藤田     ● 白田湾       佐藤田     1       「唐岡県     ●       佐藤田     1       「唐岡県     ●       佐藤田     1       「唐岡県     ●       佐藤田     1       「唐岡県     ●       佐藤田     1       「唐岡県     ●       佐藤田     1       「唐岡県     ●       「佐藤田     1       「唐山王     「田田県       「佐藤田     ●       「佐藤田     ●       「佐藤田     ●       「佐藤田     ●       「佐藤田     ●       「佐藤田     ●       「佐藤田     ●       「佐藤田     ●       「白田     ○       「白田     ●       「白田     ●       「白田     ●       「白田     ●       「白田     ●       「白田     ●        「白田     ● <td></td> <td></td> <td>登録ができない文字を</td>                                                                                                    |                                                                                                    |                                                                                                  | 登録ができない文字を                                                                                                    |
|                                                                                                    | (論) 示されますので、エラ                                                                                                    | 状態       化鉄県 5         化鉄県 5       ・         化鉄県 5       ・         低鉄 7       ●         低鉄 7       ●         低鉄 7       ●         低鉄 7       ●         低鉄 7       ●         低鉄 7       ●          ●          ●          ●          ●          ●          ●          ●          ●          ●          ●          ●          ●          ●          ●          ●          ●          ●          ●          ●          ●          ●          ●          ●          ●          ●          ●          ●          ●          ●         <                                                                                                    | 備考                                                                                                    |                                                                                                  | カレた場合はエラーが                                                                                                    |
| 小されまりので、エー 内容に従い内容を修                                                                                                    |                                                                                                    | 火塩       住地商与         (社会区)第7       上部場店         (社会区)第7       第三         (社会区)第7       第三         (社会区)第7       第三         (社会区)第7       第三         (社会区)第7       第三         (社会区)第7       (社会区)第7         (社会区)第7       (社会区)第7         (社会区)第7       (社会区)第7         (社会区)第7       (社会区)第7         (社会区)第7       (社会区)第7         (社会区)第7       (社会区)第7         (社会区)第7       (社会区)第7         (社会区)第7       (社会区)第7         (社会区)第7       (社会区)第7         (社会区)第7       (社会区)第7         (社会区)第7       (社会区)第7         (社会区)第7       (社会区)第1         (社会区)第1       (社会区)第1         (社会区)第1       (社会区)第1         (社会区)第1       (社会区)第1         (社会区)第1       (社会区)          (社会区)第1       (社会区)          (社会区)第1       (社会区)          (社会区)第1       (社会区)          (社会区)第1       (社会区)          (社会区)第1       (社会区)          (社会区)第1       (社会区)          (社会区)第1       (社会区)          (社会区)        (社会区)                                                                                                    |                                                                                                    | 2 (全角)                                                                                           | テキャキオのズ エニ                                                                                                    |
| 内容に従い内容を修                                                                                                    |                                                                                                    | 状態     化細胞       (化細胞)     白白白白白白白白白白白白白白白白白白白白白白白白白白白白白白白白白白白白                                                                                                    |                                                                                                    |                                                                                                  |                                                                                                    |
|                                                                                                    | 内容に従い内容を修正                                                                                                    | び酒         び酒         び酒                                                                                                    |                                                                                                    |                                                                                                  | 内容に従い内容を修正                                                                                                    |
| てください                                                                                                    | てください                                                                                                    | 化       化       化       (1)       (1)       (1)       (1)       (1)       (1)       (1)       (1)       (1)       (1)       (1)       (1)       (1)       (1)       (1)       (1)       (1)       (1)       (1)       (1)       (1)       (1)       (1)       (1)       (1)       (1)       (1)       (1)       (1)       (1)       (1)       (1)       (1)       (1)       (1)       (1)       (1)       (1)       (1)       (1)       (1)       (1)       (1)       (1)       (1)       (1)       (1)       (1)       (1)       (1)       (1)       (1)       (1)       (1)       (1)       (1)       (1)       (1)       (1)       (1)       (1)       (1)       (1)       (1)       (1)       (1)       (1)       (1)       (1)       (1)       (1)       (1)       (1)       (1)       (1)       (1)       (1)       (1)       (1)       (1)       (1)       (1)       (1)       (1)       (1)       (1)       (1)       (1)       (1)       (1)       (1)       (1)       (1)       (1)       (1)       (1)       (1)       (1)       (1)       (1)       (1)       (1)       (1)       (1) </th <th></th> <th></th> <th>てください</th>                                                                                                    |                                                                                                    |                                                                                                  | てください                                                                                                    |
|                                                                                                    | コカレンダー                                                                                                    | 100       (100) Cit(X) 「 40 (2 ) / X).         (488) 第       (100) Cit(X) 「 40 (2 ) / X).         (488) 第       (100) Cit(X) (3 / X).         (488) 第       (100) Cit(X) (3 / X).         (488) 第       (100) Cit(X) (3 / X).         (488) 第       (100) Cit(X) (3 / X).         (488) 第       (100) Cit(X) (3 / X).         (488) 第       (100) Cit(X) (3 / X).         (488) 第       (100) Cit(X) (3 / X).         (488) 第       (100) Cit(X) (3 / X).         (488) 第       (100) Cit(X) (3 / X).         (488) 第       (100) Cit(X) (3 / X).         (488) 第       (100) Cit(X) (3 / X).         (488) 第       (100) Cit(X) (3 / X).         (100) Cit(X) (3 / X).       (100) Cit(X) (3 / X).         (100) Cit(X) (3 / X).       (100) Cit(X) (3 / X).         (100) Cit(X) (3 / X).       (100) Cit(X) (3 / X).         (100) Cit(X) (3 / X).       (100) Cit(X) (3 / X).         (100) Cit(X) (3 / X).       (100) Cit(X) (3 / X).         (100) Cit(X) (3 / X).       (100) Cit(X).         (100) Cit(X) (3 / X).       (100) Cit(X).         (100) Cit(X) (3 / X).       (100) Cit(X).         (100) Cit(X) (3 / X).       (100) Cit(X).         (100) Cit(X) (3 / X).       (100) Cit(X).         (100) C                                               | 記送依頼情報一覧へ戻る                                                                                                    |                                                                                                  |                                                                                                    |
| ☆癲癇―頸へ戻る ▲ 「年月日」を入力する                                                                                                    | コカレンダー                                                                                                    | 1       (1)       (1)       (1)       (1)       (1)       (1)       (1)       (1)       (1)       (1)       (1)       (1)       (1)       (1)       (1)       (1)       (1)       (1)       (1)       (1)       (1)       (1)       (1)       (1)       (1)       (1)       (1)       (1)       (1)       (1)       (1)       (1)       (1)       (1)       (1)       (1)       (1)       (1)       (1)       (1)       (1)       (1)       (1)       (1)       (1)       (1)       (1)       (1)       (1)       (1)       (1)       (1)       (1)       (1)       (1)       (1)       (1)       (1)       (1)       (1)       (1)       (1)       (1)       (1)       (1)       (1)       (1)       (1)       (1)       (1)       (1)       (1)       (1)       (1)       (1)       (1)       (1)       (1)       (1)       (1)       (1)       (1)       (1)       (1)       (1)       (1)       (1)       (1)       (1)       (1)       (1)       (1)       (1)       (1)       (1)       (1)       (1)       (1)       (1)       (1)       (1)       (1)       (1)       (1)       (1)       (                                                                                                    |                                                                                                    |                                                                                                  | - 「年月日」を入力する構                                                                                                    |
| 当体験情報ー報へ戻る 「年月日」を人力する ではクリックするとカ                                                                                                    | コカレンダー                                                                                                    | WE       WM #F         WE       WM #F         WE ###       WE ###         WE ###       WE ###         WE ###       WE ###         WE ###       WE ###         WE ####################################                                                                                                    |                                                                                                    |                                                                                                  | 「年月日」を入力する構                                                                                                    |
| はな質慎値-覧へ戻る     「年月日」を入力する     ではクリックするとカ     いだ、がまーされます     ・                                                                                                    | ウカレンダー 「年月日」を入力する構 ではクリックするとカレ                                                                                                    | WE     Market 1       (1)     (1)       (1)     (1)       (1)     (1)       (1)     (1)       (1)     (1)       (1)     (1)       (1)     (1)       (1)     (1)       (1)     (1)       (1)     (1)       (1)     (1)       (1)     (1)       (1)     (1)       (1)     (1)       (1)     (1)       (1)     (1)       (1)     (1)       (1)     (1)       (1)     (1)       (1)     (1)       (1)     (1)       (1)     (1)       (1)     (1)       (1)     (1)       (1)     (1)       (1)     (1)       (1)     (1)       (1)     (1)       (1)     (1)       (1)     (1)       (1)     (1)       (1)     (1)       (1)     (1)       (1)     (1)       (1)     (1)       (1)     (1)       (1)     (1)       (1)     (1)       (1)     (1)       (1)     (1)        (1) <th>印は入力必須項目です。</th> <th>i<br/>,</th> <th>「年月日」を入力する構<br/>ではクリックするとカレ</th>                                                                                                    | 印は入力必須項目です。                                                                                                    | i<br>,                                                                                           | 「年月日」を入力する構<br>ではクリックするとカレ                                                                                                    |
| はな類領語-覧へ戻る 「年月日」を入力する ではクリックするとカ ンダーが表示されます                                                                                                    | ウカレンダー<br>「年月日」を入力する相<br>ではクリックするとカレ<br>ンダーが表示されます。                                                                                                    | 1       (4887)7       (4887)7       (4887)7       (4887)7       (4887)7       (4887)7       (4887)7       (4887)7       (4887)7       (4887)7       (4887)7       (4887)7       (4887)7       (4887)7       (4887)7       (4887)7       (4887)7       (4887)7       (4887)7       (4887)7       (4887)7       (4887)7       (4887)7       (4887)7       (4887)7       (4887)7       (4887)7       (4887)7       (4887)7       (4887)7       (4887)7       (4887)7       (4887)7       (4887)7       (4887)7       (4887)7       (4887)7       (4887)7       (4887)7       (4887)7       (4887)7       (4887)7       (4887)7       (4887)7       (4887)7       (4887)7       (4887)7       (4887)7       (4887)7       (4887)7       (4887)7       (4887)7       (4887)7       (4887)7       (4887)7       (4887)7       (4887)7       (4887)7       (4887)7       (4887)7       (4887)7       (4887)7       (4887)7       (4887)7       (4887)7       (4887)7       (4887)7       (4887)7       (4887)7       (4887)7       (4887)7       (4887)7       (4887)7       (4887)7       (4887)7       (4887)7       (4877)7       (4877)7       (4877)7       (4877)7       (4877)7       (4877)7       (4877)7       (4877)7       (4877)7       (4877)7       (4877)7 | 印は入力必須項目です。                                                                                                    |                                                                                                  | 「年月日」を入力する株<br>ではクリックするとカレ<br>ンダーが表示されます。                                                                                                    |
| は広報領語ー覧へ戻る 「年月日」を人力する ではクリックするとカ ンダーが表示されます 入力する日付をクリッ                                                                                                    | ウカレンダー<br>「年月日」を入力する構<br>ではクリックするとカレ<br>ンダーが表示されます。<br>入力する日付をクリック                                                                                                    | 1       (1)       (2)       (2)       (2)       (2)       (2)       (2)       (2)       (2)       (2)       (2)       (2)       (2)       (2)       (2)       (2)       (2)       (2)       (2)       (2)       (2)       (2)       (2)       (2)       (2)       (2)       (2)       (2)       (2)       (2)       (2)       (2)       (2)       (2)       (2)       (2)       (2)       (2)       (2)       (2)       (2)       (2)       (2)       (2)       (2)       (2)       (2)       (2)       (2)       (2)       (2)       (2)       (2)       (2)       (2)       (2)       (2)       (2)       (2)       (2)       (2)       (2)       (2)       (2)       (2)       (2)       (2)       (2)       (2)       (2)       (2)       (2)       (2)       (2)       (2)       (2)       (2)       (2)       (2)       (2)       (2)       (2)       (2)       (2)       (2)       (2)       (2)       (2)       (2)       (2)       (2)       (2)       (2)       (2)       (2)       (2)       (2)       (2)       (2)       (2)       (2)       (2)       (2)       (2)       (2)       (                                                                                                    | 印は入力必須項目です。<br>配送情報                                                                                                    | 2<br>(在成件-3                                                                                      | 「年月日」を入力する構<br>ではクリックするとカレ<br>ンダーが表示されます。<br>入力する日付をクリック                                                                                                    |
| は広気調査=覧へ戻る 「年月日」を入力する ではクリックするとカ ンダーが表示されます 入力する日付をクリッ してください。                                                                                                    | ウカレンダー 「年月日」を入力する構 ではクリックするとカレンダーが表示されます。 入力する日付をクリックしてください。                                                                                                    |                                                                                                    | 印は入力必須項目です。<br>配送情報<br>状態<br>依如均所 # 占問                                                                                                    | ktanmas<br>ktanmas<br>#BG ▼                                                                      | 「年月日」を入力する構<br>ではクリックするとカレ<br>ンダーが表示されます。<br>入力する日付をクリック<br>してください。                                                                                                    |
| はな類類語一覧へ戻る 「年月日」を入力する ではクリックするとカ いは入力が須須目です。   には活酵   (依然前号   (依然前号   (你会   (你会                                                                                                    | ウカレンダー<br>「年月日」を入力する相<br>ではクリックするとカレ<br>ンダーが表示されます。<br>入力する日付をクリック<br>してください。                                                                                                    | 1000       2000000000000000000000000000000000000                                                                                                    | 印は入力必須項目です。<br>配送情報<br>状態<br>依頼内所 * 占即<br>依頼内不名 *<br>(たれて行ない - マーマー                                                                                                    | 2<br>(抗損損号)                                                                                      | 「年月日」を入力する構<br>ではクリックするとカレ<br>ンダーが表示されます。<br>入力する日付をクリック<br>してください。                                                                                                    |
| 当該通道第一覧へ戻る 「年月日」を入力する ではクリックするとカ ンダーが表示されます 入力する日付をクリッ してください。                                                                                                    | ウカレンダー<br>「年月日」を入力する構<br>ではクリックするとカレ<br>ンダーが表示されます。<br>入力する日付をクリック<br>してください。                                                                                                    | 1000     20100/04/1 ~ 02000/21     1000     1000     1000     1000     1000     1000     1000     1000     1000     1000     1000     1000     1000     1000     1000     1000     1000     1000     1000     1000     1000     1000     1000     1000     1000     1000     1000     1000     1000     1000     1000     1000     1000     1000     1000     1000     1000     1000     1000     1000     1000     1000     1000     1000     1000     1000     1000     1000     1000     1000     1000     1000     1000     1000     1000     1000     1000     1000     1000     1000     1000     1000     1000     1000     1000     1000     1000     1000     1000     1000     1000     1000     1000     1000     1000     1000     1000     1000     1000     1000     1000     1000     1000     1000     1000     1000     1000     1000     1000     1000     1000     1000     1000     1000     1000     1000     1000     1000     1000     1000     1000     1000     1000     1000     1000     1000     10000     1000     1000     1000                                                                                                    | 印は入力必須項目です。<br>配送情報<br>状態<br>依頼的所家 占司<br>依頼作為家<br>を知り、                                                                                                    | 2                                                                                                | 「年月日」を入力する構<br>ではクリックするとカレ<br>ンダーが表示されます。<br>入力する日付をクリック<br>してください。                                                                                                    |
| 当該範疇範疇<br>1年月日」を入力する ではクリックするとカ ンダーが表示されます 入力する日付をクリッ してください。<br>後期経済 変法 「 2018、年5月、 0                                                                                                    | bカレンダー<br>「年月日」を入力する構<br>ではクリックするとカレ<br>ンダーが表示されます。<br>入力する日付をクリック<br>してください。<br>MERT                                                                                                    | 10日日人力力力レンダー         10日日人力力力レンダー         10日日人力力力レンダー         10日日人力力力レンダー         10日日人力力しンダー         10日日人力力したり         10日日人力力したり         10日日人力力したり         10日日人力力したり         10日日人力力したり         10日日人力力したり         10日日人力力したり         10日日人力力したり                                                                                                    | 印は入力必須項目です。<br>配送情報<br>状態<br>依頼件名※<br>                                                                                                    | 2<br>3<br>3<br>3<br>3<br>3<br>3<br>3<br>3<br>3<br>3<br>3<br>3<br>3<br>3<br>3<br>3<br>3<br>3<br>3 | 「年月日」を入力する構<br>ではクリックするとカレ<br>ンダーが表示されます。<br>入力する日付をクリック<br>してください。                                                                                                    |
| 当該範疇範一覧へ戻る<br>「年月日」を入力する ではクリックするとカ っなが、 ではれていたます 、 、 、 、 、 、 、 、 、 、 、 、 、 、 、 、 、 、 、                                                                                                    | bカレンダー<br>「年月日」を入力する構<br>ではクリックするとカレ<br>ンダーが表示されます。<br>入力する日付をクリック<br>してください。<br>● POINT                                                                                                    |                                                                                                    | 印は入力必須項目です。<br>配送情報<br>依頼作名※                                                                                                    | 注                                                                                                | 「年月日」を入力する構<br>ではクリックするとカレ<br>ンダーが表示されます。<br>入力する日付をクリック<br>してください。                                                                                                    |
| 当該範疇範<br>DickAD 必須項目です。<br>REX時籍<br>REX時籍<br>REX時籍<br>REX時籍<br>REX時第<br>REX (Kaline 5)<br>(Kaline 5)<br>(Kaline 5                                                                                                    | ウカレンダー<br>「年月日」を入力する構<br>ではクリックするとカレ<br>ンダーが表示されます。<br>入力する日付をクリック<br>してください。<br><b>POINT</b><br>スラッシュ (/) を使い                                                                                                    | UID       EXAMP2         EXAMPS       EXAMP2         EXAMPS       EXAMP2         EXAMPS       EXAMP2         EXAMPS       EXAMP2         EXAMPS       EXAMP2         EXAMPS       EXAMP2         EXAMPS       EXAMP2         EXAMPS       EXAMP2         EXAMPS       EXAMP2         EXAMP2       EXAMP2         EXAMP2       EXAMP2                                                                                                    | 印は入力必須項目です。<br>配送情報<br>状態<br>依頼四所* 占即<br>依頼行名*<br>依頼征別* 第去<br>希望日 *<br>希望日 *<br>都道府県* 日<br>在所派 - 日                                                                                                  |                                                                                                  | 「年月日」を入力する構<br>ではクリックするとカレ<br>ンダーが表示されます。<br>入力する日付をクリック<br>してください。<br><b>POINT</b><br>スラッシュ(/)を使い                                                                                                    |
| 出は入力必須項目です。       「年月日」を入力する         記述情報       には用         122日       (143月92)         123日報告       (143月92)         124月日」を入力する       ではクリックするとカンダーが表示されます         125日       (143月92)         121日       (143月92)         121日       (1213)         1211       1213)         1213)       1213)         1213)       1213)         1213)       1213)         1213)       1213)         1213)       1213)         1213)       1213)         1213)       1213)         1213)       1213)         1213)       1213)         1213)       1213)         1213)       1213)         1213)       1213)         1213)       1213)         1213)       1213)         1213)       1213)         1213)       1213)         1213)       1213)         1213)       1213)         1213)       1213)         1213)       1213)         1213)       1213)         1213)       1213)                                                                                                    | bカレンダー<br>「年月日」を入力する構<br>ではクリックするとカレ<br>ンダーが表示されます。<br>入力する日付をクリック<br>してください。<br><b>(MMM)</b><br>(MMM)<br>(MMM)<br>(MM) | 1000       1000       1000       1000       1000       1000       1000       1000       1000       1000       1000       1000       1000       1000       1000       1000       1000       1000       1000       1000       1000       1000       1000       1000       1000       1000       1000       1000       1000       1000       1000       1000       1000       1000       1000       1000       1000       1000       1000       1000       1000       1000       1000       1000       1000       1000       1000       1000       1000       1000       1000       1000       1000       1000       1000       1000       1000       1000       1000       1000       1000       1000       1000       1000       1000       1000       1000       1000       1000       1000       1000       1000       1000       1000       1000       1000       1000       1000       1000       1000       1000       1000       1000       1000       1000       1000       1000       1000       1000       1000       1000       1000       1000       1000       1000       1000       1000       1000       10000       1000       1000                                                                                                    | 印は入力必須項目です。<br>配送情報<br>状態<br>依頼内所 (占明<br>依頼件名) (<br>な類性) (<br>の<br>の<br>の<br>の<br>の<br>の<br>の<br>の<br>の<br>の<br>の<br>の<br>の                                                                         |                                                                                                  | 「年月日」を入力する株<br>ではクリックするとカレ<br>ンダーが表示されます。<br>入力する日付をクリック<br>してください。<br><b>POINT</b><br>スラッシュ(/)を使い<br>手入力も可能です。                                                                                                    |
| はな力が添減項目です。       「年月日」を入力する<br>ではクリックするとカ<br>ンダーが表示されます<br>入力する日付をクリッ<br>してください。         秋度       ・         秋度       ・         休納時9       ・         休納時9       ・         「日月火水水丸金土       ・         「日月火水水丸金土       ・         (竹所8       6 7 8 9 10 11 11 12         (仕所留超2)       ・       ・         20 20 20 20 20 20 20 20 20 20 20 20 20 2                                                                                                    | bカレンダー<br>「年月日」を入力する構<br>ではクリックするとカレ<br>ンダーが表示されます。<br>入力する日付をクリック<br>してください。                                                                                                    |                                                                                                    | 印は入力必須項目です。<br>配送情報<br>状態<br>依赖的所*<br>右赖的所*<br>右動<br>本型目*<br>名称*<br>都<br>一<br>名称*<br>個<br>在新介集*<br>12<br>20                                                                                         |                                                                                                  | 「年月日」を入力する株<br>ではクリックするとカレ<br>ンダーが表示されます。<br>入力する日付をクリック<br>してください。<br><b>・</b> POINT<br>スラッシュ(/)を使い<br>手入力も可能です。<br>例) 2018/05/01                                                                                                    |
| 出版規模型       「年月日」を入力する<br>ではクリックするとカ<br>ンダーが表示されます<br>入力する日付をクリッ<br>してください。         100/m       上部組6       ・         100/m       上部組6       ・         100/m       100/m       100/m         6/2018       ・       ・         6/2018       ・       ・         6/2018       ・       ・         6/2018       ・       ・         6/2018       ・       ・         6/2018       ・       ・         6/2018       ・       ・         6/2018       ・       ・         6/2018       ・       ・         6/2018       ・       ・         13       14       15       10       11         13       14       15       11       12       12         13       14       15       12       12       12       12         13       14       15       12       12       12       12       12       12         14       15       13       14       15       12       12       12       12       12       12       12       12       12       12       12       12       12       12       12 <t< td=""><td>bカレンダー<br/>「年月日」を入力する構<br/>ではクリックするとカレ<br/>ンダーが表示されます。<br/>入力する日付をクリック<br/>してください。<br/>・<br/>・<br/>・<br/>・<br/>・<br/>・<br/>・<br/>・<br/>・<br/>・<br/>・<br/>・</td><td></td><td>印は入力必須項目です。<br/>配送情報<br/>状態<br/>依頼的所<br/>依頼代名<br/>不望日<br/>が望の親<br/>で<br/>の<br/>で<br/>の<br/>で<br/>の<br/>の<br/>の<br/>の<br/>の<br/>の<br/>の<br/>の<br/>の<br/>の<br/>の<br/>の<br/>の</td><td>t<br/>株式前前時3<br/>地島G 、 、<br/>・<br/>・<br/>・<br/>・<br/>・<br/>・<br/>・<br/>・<br/>・<br/>・<br/>・<br/>・<br/>・</td><td>「年月日」を入力する構<br/>ではクリックするとカレ<br/>ンダーが表示されます。<br/>入力する日付をクリック<br/>してください。<br/><b>POINT</b><br/>スラッシュ(/)を使い<br/>手入力も可能です。<br/>例) 2018/05/01</td></t<>                                                                                                    | bカレンダー<br>「年月日」を入力する構<br>ではクリックするとカレ<br>ンダーが表示されます。<br>入力する日付をクリック<br>してください。<br>・<br>・<br>・<br>・<br>・<br>・<br>・<br>・<br>・<br>・<br>・<br>・                                                                                                    |                                                                                                    | 印は入力必須項目です。<br>配送情報<br>状態<br>依頼的所<br>依頼代名<br>不望日<br>が望の親<br>で<br>の<br>で<br>の<br>で<br>の<br>の<br>の<br>の<br>の<br>の<br>の<br>の<br>の<br>の<br>の<br>の<br>の                                                  | t<br>株式前前時3<br>地島G 、 、<br>・<br>・<br>・<br>・<br>・<br>・<br>・<br>・<br>・<br>・<br>・<br>・<br>・          | 「年月日」を入力する構<br>ではクリックするとカレ<br>ンダーが表示されます。<br>入力する日付をクリック<br>してください。<br><b>POINT</b><br>スラッシュ(/)を使い<br>手入力も可能です。<br>例) 2018/05/01                                                                                                    |
| Mita Jan Agag       「年月日」を入力する<br>ではクリックするとカ<br>ンダーが表示されます<br>入力する日付をクリッ<br>してください。         Mita Mita<br>Mita Mita<br>Mita Mita<br>Mita Mita<br>Mita Mita<br>Mita Mita<br>Mita Mita<br>Mita Mita<br>Mita Mita<br>Mita Mita<br>Mita Mita<br>Mita Mita<br>Mita Mita<br>Mita Mita<br>Mita Mita Mita<br>Mita Mita Mita Mita<br>Mita Mita Mita Mita<br>Mita Mita Mita Mita<br>Mita Mita Mita Mita<br>Mita Mita Mita Mita<br>Mita Mita Mita Mita<br>Mita Mita Mita Mita<br>Mita Mita Mita Mita<br>Mita Mita Mita Mita<br>Mita Mita Mita Mita<br>Mita Mita Mita Mita<br>Mita Mita Mita Mita<br>Mita Mita Mita Mita<br>Mita Mita Mita<br>Mita Mita Mita Mita<br>Mita Mita Mita<br>Mita Mita Mita<br>Mita Mita Mita<br>Mita Mita Mita<br>Mita Mita Mita<br>Mita Mita Mita<br>Mita Mita Mita<br>Mita Mita Mita<br>Mita Mita Mita Mita<br>Mita Mita Mita<br>Mita Mita Mita<br>Mita Mita Mita Mita<br>Mita Mita Mita<br>Mita Mita Mita Mita<br>Mita Mita Mita<br>Mita Mita Mita Mita<br>Mita Mita Mita Mita<br>Mita Mita Mita Mita<br>Mita Mita Mita Mita<br>Mita Mita Mita Mita<br>Mita Mita Mita Mita<br>Mita Mita Mita Mita<br>Mita Mita Mita Mita<br>Mita Mita Mita Mita Mita<br>Mita Mita Mita Mita Mita<br>Mita Mita Mita Mita<br>Mita Mita Mita Mita Mita<br>Mita Mita Mita Mita Mita<br>Mita Mita Mita Mita Mita<br>Mita Mita Mita Mita Mita Mita<br>Mita Mita Mita Mita Mita Mita<br>Mita Mita Mita Mita Mita Mita<br>Mita Mita Mita Mita Mita Mita<br>Mita Mita Mita Mita Mita Mita<br>Mita Mita Mita Mita Mita Mita Mita<br>Mita Mita Mita Mita Mita Mita Mita<br>Mita Mita Mita Mita Mita Mita Mita<br>Mita Mita Mita Mita Mita<br>Mita Mita Mita Mita Mita Mita Mita Mita<br>Mita Mita Mita Mita Mita Mita Mita Mita                                                                                                    | bカレンダー<br>「年月日」を入力する構<br>ではクリックするとカレ<br>ンダーが表示されます。<br>入力する日付をクリック<br>してください。<br><b>POINT</b><br>スラッシュ (/) を使い<br>手入力も可能です。<br>例) 2018/05/01                                                                                                    |                                                                                                    | 印は入力必須項目です。<br>配送情報<br>状態<br>依頼内所 (古間<br>依頼作名 (初<br>不望日 (1)<br>常道内県 (1)<br>位頭 (1)<br>(位頭 (1))<br>(位頭 (1))<br>(位頭 (1))<br>(1)<br>(1)<br>(1)<br>(1)<br>(1)<br>(1)<br>(1)                              |                                                                                                  | 「年月日」を入力する構<br>ではクリックするとカレ<br>ンダーが表示されます。<br>入力する日付をクリック<br>してください。<br><b>POINT</b><br>スラッシュ(/)を使い<br>手入力も可能です。<br>例)2018/05/01                                                                                                    |
| Main File       1年月日」を入力する<br>ではクリックするとカ<br>ンダーが表示されます<br>入力する日付をクリッ<br>してください。         12       化納用?         12       化納用?         12       0         12       0         12       0         12       0         12       0         12       0         12       0         12       0         12       0         12       0         12       0         12       0         12       1         12       1         13       1         13       1         13       1         13       1         14       1         13       1         14       1         15       1         14       1         15       1         15       1         14       1         15       1         14       1         15       1         16       1         17       1         18       1         14       1         15 <td>bカレンダー<br/>「年月日」を入力する構<br/>ではクリックするとカレ<br/>ンダーが表示されます。<br/>入力する日付をクリック<br/>してください。<br/><b>POINT</b><br/>スラッシュ (/) を使い<br/>手入力も可能です。<br/>例) 2018/05/01<br/>その際に月日を5/1とー</td> <td>1000       1000       1000       1000       1000       1000       1000       1000       1000       1000       1000       1000       1000       1000       1000       1000       1000       1000       1000       1000       1000       1000       1000       1000       1000       1000       1000       1000       1000       1000       1000       1000       1000       1000       1000       1000       1000       1000       1000       1000       1000       1000       1000       1000       1000       1000       1000       1000       1000       1000       1000       1000       1000       1000       1000       1000       1000       1000       1000       1000       1000       1000       1000       1000       1000       1000       1000       1000       1000       1000       1000       1000       1000       1000       1000       1000       1000       1000       1000       1000       1000       1000       1000       1000       1000       1000       1000       1000       1000       1000       1000       1000       1000       1000       1000       1000       1000       1000       10000       10000       10000</td> <td>印は入力必須項目です。<br/>配送情報</td> <td></td> <td><ul> <li>「年月日」を入力する株ではクリックするとカレンダーが表示されます。</li> <li>入力する日付をクリックしてください。</li> <li>・</li> <li>・&lt;</li></ul></td> | bカレンダー<br>「年月日」を入力する構<br>ではクリックするとカレ<br>ンダーが表示されます。<br>入力する日付をクリック<br>してください。<br><b>POINT</b><br>スラッシュ (/) を使い<br>手入力も可能です。<br>例) 2018/05/01<br>その際に月日を5/1とー                                                                                                    | 1000       1000       1000       1000       1000       1000       1000       1000       1000       1000       1000       1000       1000       1000       1000       1000       1000       1000       1000       1000       1000       1000       1000       1000       1000       1000       1000       1000       1000       1000       1000       1000       1000       1000       1000       1000       1000       1000       1000       1000       1000       1000       1000       1000       1000       1000       1000       1000       1000       1000       1000       1000       1000       1000       1000       1000       1000       1000       1000       1000       1000       1000       1000       1000       1000       1000       1000       1000       1000       1000       1000       1000       1000       1000       1000       1000       1000       1000       1000       1000       1000       1000       1000       1000       1000       1000       1000       1000       1000       1000       1000       1000       1000       1000       1000       1000       1000       1000       10000       10000       10000                                                                                                    | 印は入力必須項目です。<br>配送情報                                                                                                    |                                                                                                  | <ul> <li>「年月日」を入力する株ではクリックするとカレンダーが表示されます。</li> <li>入力する日付をクリックしてください。</li> <li>・</li> <li>・&lt;</li></ul> |
| と弦焼銀曲       1年月日」を入力する<br>ではクリックするとカ<br>ンダーが表示されます<br>入力する日付をクリッ<br>してください。         1200       (145月76)         1200       (145月76)         1200       (145月76)         1200       (145月76)         1200       (145月76)         1200       (145月76)         1200       (145月76)         1200       (145月76)         1200       (145月76)         1200       (1150)         1200       (1150)         1200       (1150)         1200       (1150)         1200       (1150)         1200       (1150)         1200       (1150)         1200       (1150)         1200       (1150)         1200       (1150)         1200       (1150)         1200       (1150)         1200       (1150)         1200       (1150)         1200       (1150)         1200       (1150)         1200       (1150)         1200       (1150)         1200       (1150)         1200       (1150)         1200       (1150)         1200       (1150)         <                                                                                                    | th レンダー     「年月日」を入力する構<br>ではクリックするとカレ<br>ンダーが表示されます。<br>入力する日付をクリック<br>してください。 <b>(水町)</b><br>「「「「15月」を入力する構<br>ではクリックするとカレ<br>ンダーが表示されます。<br>入力する日付をクリック<br>してください。 <b>(水町)</b><br>「「15月」を入力する構<br>ではクリックするとカレ<br>ンダーが表示されます。<br>入力する日付をクリック<br>してください。 <b>(水町)</b><br>「「15月」を入力する構<br>ではクリックするとカレ<br>ンダーが表示されます。<br>入力する日付をクリック<br>してください。 <b>(小町)</b><br>「」」「15月」を入力する構<br>ではクリックするとカレ<br>ンダーが表示されます。<br>入力する日付をクリック<br>してください。 <b>(小町)</b><br>「」」「15月」を入力する構                                                                                                    | 103       正は川ののの人「中を」うん人         104       105         105       105         105       105         105       105         105       105         105       105         105       105         105       105         105       105         105       105         105       105         105       105         105       105         105       105         105       105         105       105         105       105         105       105         105       105         105       105         105       105         105       105         105       105         105       105         105       105         105       105         105       105         105       105         105       105         105       105         105       105         105       105         105       105         105       105         105 <td>印は入力必須項目です。<br/>配送情報<br/>状態<br/>依頼的所<br/>依頼代名<br/>不望日ま<br/>その時で、<br/>で<br/>で<br/>で<br/>で<br/>で<br/>で<br/>の<br/>で<br/>の<br/>で<br/>の<br/>の</td> <td>A<br/>A<br/>A<br/>A<br/>A<br/>A<br/>A<br/>A<br/>A<br/>A<br/>A<br/>A<br/>A<br/>A</td> <td><ul> <li>「年月日」を入力する構<br/>ではクリックするとカレンダーが表示されます。<br/>入力する日付をクリックしてください。</li> <li>POINT</li> <li>スラッシュ(/)を使い<br/>手入力も可能です。<br/>例)2018/05/01</li> <li>その際に月日を5/1と一<br/>桁で入力、もしくは全知</li> </ul></td>     | 印は入力必須項目です。<br>配送情報<br>状態<br>依頼的所<br>依頼代名<br>不望日ま<br>その時で、<br>で<br>で<br>で<br>で<br>で<br>で<br>の<br>で<br>の<br>で<br>の<br>の                                                                              | A<br>A<br>A<br>A<br>A<br>A<br>A<br>A<br>A<br>A<br>A<br>A<br>A<br>A                               | <ul> <li>「年月日」を入力する構<br/>ではクリックするとカレンダーが表示されます。<br/>入力する日付をクリックしてください。</li> <li>POINT</li> <li>スラッシュ(/)を使い<br/>手入力も可能です。<br/>例)2018/05/01</li> <li>その際に月日を5/1と一<br/>桁で入力、もしくは全知</li> </ul>                                                                                                    |
| ZZMR前曲-東上三名       1年月日」を入力する<br>ではクリックするとカ<br>ンダーが表示されます<br>入力する日付をクリッ<br>してください。         12       12       12       12       12       12       12       12       12       12       12       12       12       12       12       12       12       12       12       12       12       12       12       12       12       12       12       12       12       12       12       12       12       12       12       12       12       12       12       12       12       12       12       12       12       12       12       12       12       12       12       12       12       12       12       12       12       12       12       12       12       12       12       12       12       12       12       12       12       12       12       12       12       12       12       12       12       12       12       12       12       12       12       12       12       12       12       12       12       12       12       12       12       12       12       12       12       12       12       12       12       12       12       12       12       12                                                                                                    | th D D D D V ダー         「年月日」を入力する構 ではクリックするとカレ<br>ンダーが表示されます。<br>入力する日付をクリック<br>してください。         ・ ** * * * * * * * * * * * * *                                                                                                    | 103       正は時にの人「サミ」ノス、<br>してください。         104       10400000000000000000000000000000000000                                                                                                    | 印は入力必須項目です。<br>配送情報<br>牧態<br>依頼何所* 占目<br>依頼作名* 7<br>不望日本 6<br>常道府県* 6<br>常道府県* 6<br>で<br>な病* 7<br>で<br>た朝<br>で<br>で<br>で<br>で<br>で<br>の<br>の<br>の<br>の<br>の<br>の<br>の<br>の<br>の<br>の<br>の<br>の<br>の |                                                                                                  | <ul> <li>「年月日」を入力する構<br/>ではクリックするとカレンダーが表示されます。<br/>入力する日付をクリックしてください。</li> <li><b>POINT</b></li> <li>スラッシュ(/)を使い<br/>手入力も可能です。<br/>例)2018/05/01</li> <li>その際に月日を5/1と一<br/>桁で入力、もしくは全知<br/>で入力すると自動的にす</li> </ul>                                                                                                    |
| MaxADadagagers.         Nackada         Nackada                                                                                                    | th レンダー     「年月日」を入力する構     ではクリックするとカレ     ンダーが表示されます。     入力する日付をクリック     してください。     ・     ・     ・     ・     ・     ・     ・     ・     ・     ・     ・     ・     ・     ・     ・     ・     ・     ・     ・     ・     ・     ・     ・     ・     ・     ・     ・     ・     ・     ・     ・     ・     ・     ・     ・     ・     ・     ・     ・     ・     ・     ・     ・     ・     ・     ・     ・     ・     ・     ・     ・     ・     ・     ・     ・     ・     ・     ・     ・     ・     ・     ・     ・     ・     ・     ・     ・     ・     ・     ・     ・     ・     ・     ・     ・     ・     ・     ・     ・     ・     ・     ・     ・     ・     ・     ・     ・     ・     ・     ・     ・     ・     ・     ・     ・     ・     ・     ・     ・     ・     ・     ・     ・     ・     ・     ・     ・     ・     ・     ・     ・     ・     ・     ・     ・     ・     ・     ・     ・     ・     ・     ・     ・     ・     ・     ・     ・     ・     ・     ・     ・     ・     ・     ・     ・     ・     ・     ・     ・     ・     ・     ・     ・     ・     ・     ・     ・     ・     ・     ・     ・     ・     ・     ・     ・     ・     ・     ・     ・     ・     ・     ・     ・     ・     ・     ・     ・     ・     ・     ・     ・     ・     ・     ・     ・     ・     ・     ・     ・     ・     ・     ・     ・     ・     ・     ・     ・     ・     ・     ・     ・     ・     ・     ・     ・     ・     ・     ・     ・     ・     ・     ・     ・     ・     ・     ・     ・     ・     ・     ・     ・     ・     ・     ・     ・     ・     ・     ・     ・     ・     ・     ・     ・      ・     ・     ・      ・     ・      ・     ・      ・     ・      ・      ・      ・      ・      ・      ・      ・      ・      ・      ・      ・      ・      ・     ・      ・      ・     ・      ・      ・     ・      ・      ・      ・      ・      ・      ・      ・      ・      ・      ・      ・      ・      ・      ・      ・      ・      ・      ・      ・      ・      ・      ・      ・      ・      ・      ・      ・      ・      ・      ・      ・      ・      ・      ・      ・      ・      ・      ・      ・      ・      ・      ・      ・      ・      ・      ・      ・      ・      ・      ・      ・      ・      ・      ・      ・      ・      ・      ・      ・      ・                                                                                                     | 1000       1000       1000       1000       1000       1000       1000       1000       1000       1000       1000       1000       1000       1000       1000       1000       1000       1000       1000       1000       1000       1000       1000       1000       1000       1000       1000       1000       1000       1000       1000       1000       1000       1000       1000       1000       1000       1000       1000       1000       1000       1000       1000       1000       1000       1000       1000       1000       1000       1000       1000       1000       1000       1000       1000       1000       1000       1000       1000       1000       1000       1000       1000       1000       1000       1000       1000       1000       1000       1000       1000       1000       1000       1000       1000       1000       1000       1000       1000       1000       1000       1000       1000       1000       1000       1000       1000       1000       1000       1000       1000       1000       1000       1000       1000       1000       1000       1000       1000       1000       1000                                                                                                          | 印は入力必須項目です。<br>配送情報                                                                                                    |                                                                                                  | <ul> <li>「年月日」を入力する株<br/>ではクリックするとカレンダーが表示されます。<br/>入力する日付をクリックしてください。</li> <li>・・・・・・・・・・・・・・・・・・・・・・・・・・・・・・・・・・・・</li></ul>                                                                                                    |
|                                                                                                    | 内容に従い内容を修正                                                                                                    | 121       住地間や         (仕地間や)       上部地C         (仕地間や)       ● 日助作成         (仕地間や)       ● 日助作成         (仕地間や)       ● 日助作成         (仕地間や)       ● 日助作成         (仕地間や)       ● 日助作成         (仕地間や)       ● 日助作成         (仕地間)       ● 日助作成         (仕地間)       ● 日助作成         (仕地間)       ● 日助作成         (仕地間)       ● 日助作成         (仕地面)       ● 日助作成         (仕地面)       ● 日助作成         (仕地面)       ● 日助作成         (仕地面)       ● 日助作成         (仕地面)       ● 日助作成         (仕地面)       ● 日助作成         (仕地面)       ● 日助作成         (仕地面)       ● 日助作成         (日本)       ● 日本)         (日本)       ● 日本)         (日本)       ● 日本)         (日本)       ● 日本)         (日本)       ● 日本)         (日本)       ● 日本)         (日本)       ● 日本)         (日本)       ● 日本)         (日本)       ● 日本)         (日本)       ● 日本)         (日本)       ● 日本)         (日本)       ● 日本)         (日本)       ● 日本)                                                                                                    |                                                                                                    |                                                                                                  | 内容に従い内容を修正                                                                                                    |
| 内容に従い内容を修                                                                                                    |                                                                                                    | 1/2     (1)       (4)     (4)       (4)     (4)       (4)     (4)       (4)     (4)       (4)     (4)       (4)     (4)       (4)     (4)       (4)     (4)       (4)     (4)       (4)     (4)       (4)     (4)       (4)     (4)       (4)     (4)       (4)     (4)       (4)     (4)       (4)     (4)       (4)     (4)       (4)     (4)       (4)     (4)       (4)     (4)       (4)     (4)       (4)     (4)       (4)     (4)       (4)     (4)       (4)     (4)       (4)     (4)       (4)     (4)       (4)     (4)       (4)     (4)       (4)     (4)       (4)     (4)       (4)     (4)       (4)     (4)       (4)     (4)       (4)     (4)       (4)     (4)       (4)     (4)       (4)     (4)       (4)     (4)       (4)     (4)       (4)     (                                                                                                    |                                                                                                    |                                                                                                  | 示されますので、エラ                                                                                                    |
| ホされますので、エー 内容に従い内容を修                                                                                                    | 示されますので、エラ                                                                                                    |                                                                                                    |                                                                                                    | 2 (全角)                                                                                           |                                                                                                    |
| (金)         「つつに、場日はエノー」           示されますので、エー           「内容に従い内容を修う」                                                                                                    | (注) 示されますので、エラ                                                                                                    |                                                                                                    | 備考                                                                                                    |                                                                                                  | カレた堤合けエラーが                                                                                                    |
| カレた場合はエラー:     示されますので、エー     内容に従い内容を修                                                                                                    | カした場合はエラーが<br>示されますので、エラ                                                                                                    | 北道       住地間与         住地間(方):       上部地区         (社間(方):       二         (社間(方):       二         (社間(方):       二         (社間(方):       二         (社間(方):       二         (社間(方):       二         (社間(方):       二         (社間(方):       二         (社間(方):       二         (社間(方):       二         (社間(方):       二         (社間(方):       二         (日前):       二         (日前):       二                                                                                                    | 171 - 128                                                                                                    |                                                                                                  | 登録ができない文字を                                                                                                    |
|                                                                                                    | 登録ができない文字を<br>カした場合はエラーが<br>示されますので、エラ                                                                                                    | 状態     依括約9       (任約約5**     上部地G       (任約約5**     上部地G       (任約約5**     」       (任約約5**     」       (任約約5**     」       (任約約5/14]     ~ 2018/05/21]       名称     ABCD/2020道名       各BCD/2020道名     」       (任約約5**     上部地目、九州配送センター・       (任約約5**     上部地目、九州配送センター・       「日前日二日名文字     「日前日二日名文字       (日前日二日名文字)     「日前日二日名文)       (日前日二日名文字)     「日前日二日名文)       (日前日二日名文字)     「日前日二日名文)       (日前日二日名文)     「日前日二日名文)       (日前日二日名文)     「日前日二日名文)       (日前日二日名文)     「日前日二日名文)       (日前日二日名文)     「日前日二日名文)       (日前日二日名文)     「日前日二日名文)       (日前日二日名文)     「日前日二日名文)       (日前日二日名文)     「日前日二日名文)       (日前日二日名文)     「日前日二日名文)       (日二日名文)     「日日二日名文)       (日二日名文)     「日日二日名文)       (日二日名文)     「日日二日名文)       (日二日名文)     「日日二日名文)       (日二日名文)     「日日二日名文)       (日二日名文)     「日日二日名文)       (日二日名文)     「日日二日名文)       (日二日名文)     「日日二日名文)       (日二日名文)     「日日二日名文)       (日二日名)     「日日二日名()       (日二日名)     「日日二日名()       (日二日名)     「日二日名()                                                                                                    |                                                                                                    |                                                                                                  |                                                                                                    |
|                                                                                                    | 登録ができない文字を<br>カした場合はエラーが<br>示されますので、エラ                                                                                                    | 状態     依板柄号       低板柄子     占部相G       低板柄子     「日前時にはなべり 守をり パパパ<br>してください。       低板柄子     「日前時にはなべり 守をり パパパ<br>してください。       低板柄子     「日前時にはなべり 守をり パパパ<br>してください。       低板柄子     「日前時にはなべり 守をり パパパ<br>してください。       低板柄子     「日前時にはなべり 守をり パパパ<br>してください。       「日前時 日の     「日前時にはなべり 守をり パパパ<br>してください。       「日前時 日の     「日前時 日の       「日前時 日の     「日前時 日の       「日前時 日の     「日前時 日の       「日前時 日の     「日前時 日の       「日前時 日の     「日前時 日の       「日前時 日の     「日前時 日の       「日前時 日の     「日前時 日の       「日前日 日の     「日前時 日の       「日前日 日の     「日前日 日の       「日前日 日の     「日前日 日の       「日前日 日の <td>積載量<mark>業</mark> 2t1</td> <td></td> <td>があります。</td>                                                                                                    | 積載量 <mark>業</mark> 2t1                                                                                                    |                                                                                                  | があります。                                                                                                    |
| <b>され転記 2tトラック・</b> ・%           があります。 <b>G ご ジ G ご ジ G ご ジ G ジ ジ ジ ジ ジ ジ ジ ジ ジ ジ ジ ジ ジ ジ ジ ジ ジ ジ ジ ジ ジ ジ ジ ジ ジ ジ ジ ジ ジ ジ ジ ジ ジ ジ ジ</b>                                                                                                    | ▲ があります。<br>登録ができない文字を<br>力した場合はエラーが<br>示されますので、エラ                                                                                                    | 状態     依熱前号       佐熱前子:     上部垣G       佐熱有名:     ●自動作成       佐熱荷名:     ●自動作成       佐熱荷名:     ●自動作成       香望日:     2018/05/14       2018/05/14     ~2018/05/21       名40:     AGCD選び通告       靜助角配:     福岡風 •       住所:     福岡風 •       住所:     福岡風 •       住所:     福岡魚 •       住所:     福岡魚 •       住所:     東線林名称       黄機林名称     女星 単位       資機林名称     女星 単位                                                                                                    | 1                                                                                                    |                                                                                                  | る文字に制限がある場                                                                                                    |
| if (注意)       if (注意)       if (注意)       if (注意)       if (注意)       if (注意)       if (注意)       if (注意)       if (注意)       if (注意)       if (注意)       if (注意)       if (注意)       if (注意)       if (注意)       if (注意)       if (注意)       if (注意)       if (注意)       if (注意)       if (注意)       if (if (if (if (if (if (if (if (if (if (                                                                                                    | る文字に制限がある場 があります。 登録ができない文字を カした場合はエラーが 示されますので、エラ                                                                                                    | 北線     低熱情号       低熱情子     「前湯」にはく、「、牛を「ノベノ」       低熱情子     「「前湯」にはく、「、牛を「ノベノ」       低熱情子     「「「「」」」」       低熱情子     「「」」」       低熱情子     「「」」」       低熱情子     「「」」」       低熱情子     「「」」」       低熱情子     「「」」」       低熱情子     「「」」」       低熱情子     「「」」」       「「」」」     「「」」」       「「」」」     「」」」       「「」」」     「」」」       「「」」」     「」」」       「「」」」     「」」」                                                                                                    | 資機材業 1                                                                                                    | 具编码合称                                                                                            | 項目によつしは、人力                                                                                                    |
| ####################################                                                                                                    | 1     1     1     1     1     1     1     1     1     1     1     1     1     1     1     1     1     1     1     1     1     1     1     1     1     1     1     1     1     1     1     1     1     1     1     1     1     1     1     1     1     1     1     1     1     1     1     1     1     1     1     1     1     1     1     1     1     1     1     1     1     1     1     1     1     1     1     1     1     1     1     1     1     1     1     1     1     1     1     1     1     1     1     1     1     1     1     1     1     1     1     1     1     1     1     1     1     1     1     1     1     1     1     1     1     1     1     1     1     1     1     1     1     1     1     1     1     1     1     1     1     1     1     1     1     1     1     1     1     1     1     1     1     1     1     1<                                                                                                    | 北湖     住地橋中       佐崎岡市     山田山田       希望日本     2018/05/14       名修*     ABCD遊辺道告       普切角眼本     「住所確認」       住所     福岡市中央区湾辺道告-14-12                                                                                                    | 依赖先₩ 占割                                                                                                    | 湘 九州は法センター▼ エリア※ 福岡県▼                                                                            | 百日にトゥアは、ユー                                                                                                    |
|                                                                                                    |                                                                                                    | 状態     低頻商号       低頻商号        低頻商子        低頻商子        低頻商子        低頻商子        低頻商子        低頻音        出田        希望日        2018/05/14     ~ 2018/05/21       名称        ABCD透辺通告        審選曲集        「田田<                                                                                                    | 任 <b>府兼</b> 福岡                                                                                                    | 市中央と渡辺連5-14-12 [住加運怒]                                                                            | 「江思                                                                                                    |
| 1       1       1       1       1       1       1       1       1       1       1       1       1       1       1       1       1       1       1       1       1       1       1       1       1       1       1       1       1       1       1       1       1       1       1       1       1       1       1       1       1       1       1       1       1       1       1       1       1       1       1       1       1       1       1       1       1       1       1       1       1       1       1       1       1       1       1       1       1       1       1       1       1       1       1       1       1       1       1       1       1       1       1       1       1       1       1       1       1       1       1       1       1       1       1       1       1       1       1       1       1       1       1       1       1       1       1       1       1       1       1       1       1       1       1       1       1       1       1                                                                                                          | Introduction       Introduction       Introduction <thintroduction< th="">       Introduction       <t< td=""><td>状態     低頻前号       低頻前子     上部相G       低頻合子     「日前日本       低頻合子     「日前日本       低頻合子     「日前日本       低頻合子     「日前日本       小     「日前日本       小     「日前日本       400     「日前日本</td><td>●理府県業 福岡</td><td></td><td>1 注音</td></t<></thintroduction<>                                                                                                    | 状態     低頻前号       低頻前子     上部相G       低頻合子     「日前日本       低頻合子     「日前日本       低頻合子     「日前日本       低頻合子     「日前日本       小     「日前日本       小     「日前日本       400     「日前日本                                                                                                    | ●理府県業 福岡                                                                                                    |                                                                                                  | 1 注音                                                                                                    |
| 1       1       1       1       1       1       1       1       1       1       1       1       1       1       1       1       1       1       1       1       1       1       1       1       1       1       1       1       1       1       1       1       1       1       1       1       1       1       1       1       1       1       1       1       1       1       1       1       1       1       1       1       1       1       1       1       1       1       1       1       1       1       1       1       1       1       1       1       1       1       1       1       1       1       1       1       1       1       1       1       1       1       1       1       1       1       1       1       1       1       1       1       1       1       1       1       1       1       1       1       1       1       1       1       1       1       1       1       1       1       1       1       1       1       1       1       1       1       1                                                                                                          | RU2#5-14-12 [住所確認]          配送センター・       エリア*       福岡県・         資価材名称       数量       単位         「「「協議」       「「「」」」」       「」」」」         ③       「「」」」       「」」」」         ③       「「」」」」       「」」」」         ③       「「」」」」       「」」」」」         ③       「」」」」       「」」」」         ③       「」」」」       「」」」」         ③       「」」」」       「」」」」         ③       「」」」」       「」」」」         ③       「」」」」」       「」」」」         ③       「」」」」       「」」」」         ③       「」」」」       「」」」」         ③       「」」」       「」」」         ③       「」」」       「」」」         ③       「」」」       「」」」」         ④       「」」」       「」」」         ④       「」」」       「」」」         ④       「」」」       「」」」         ●       「」」」       「」」」         ●       「」」」       「」」」         ●       ●       ●         ●       ●       ●         ●       ●       ●         ●       ●       ●         ●       ●       ●         ●                                                                                                    | 状態     低頻用号       低頻用名     画相G       低頻用名     画面目動作成       低頻和     激素・       低頻和     2018/05/21                                                                                                    | 名柳葉 <u>ABC</u>                                                                                                    |                                                                                                  |                                                                                                    |
| #道府經: 福岡県 →                                                                                                    | RUWE5-14-12<br>度磁が24% 数量 単位<br>「 「 」 」 「 」 」 」 」 」 」 」 」 」 」 」 」 」 」 」                                                                                                    | 状態     低調節       低調節     占部組G       低調節     ・       低調節     ・       低調節     ・       低調節     ・       低調節     ・       低調節     ・       ・     ・       ・     ・       ・     ・       ・     ・       ・     ・       ・     ・       ・     ・       ・     ・       ・     ・       ・     ・       ・     ・       ・     ・       ・     ・       ・     ・       ・     ・       ・     ・       ・     ・       ・     ・       ・     ・       ・     ・       ・     ・       ・     ・       ・     ・       ・     ・       ・     ・       ・     ・       ・     ・       ・     ・       ・     ・       ・     ・       ・     ・       ・     ・       ・     ・       ・     ・       ・     ・       ・     ・       ・     ・ <td>名称* 480</td> <td>2010/03/21</td> <td>_</td>                                                                                                    | 名称* 480                                                                                                    | 2010/03/21                                                                                       | _                                                                                                    |
| 名称       ABCD遊辺連告         客節原題:       福岡風・         住所:       福岡県・         住所:       福岡県・         食場約20歳514-12       「住所建図]         食場約20歳514-12       「住所建図]         資場約20歳514-12       「住所建図]         資場約20歳514-12       「ビア沙」 福岡県・         資場約20歳514-12       「ビア沙」 福岡県・         資場約20歳514-12       「ビアジン」 第回風・         資場約20歳514-12       「ビアジン」 第回風・         資場約20歳514-12       「ビアジン」 第回風・         資場約20歳514-12       「ビアジン」 第回風・         資場約20歳514-12       「ビアジン」 第回風・         資場約20歳514-12       「ビアジン」 第回風・         資場約20歳514-12       「ビアジン」 第回風・         資場約20歳514-12       「ビアンン」 第回風・         「日によっては、入:       高文字に制限がある         「日によっては、入:       高文字に制限がある         「日によっては、入:       高文字に制限がある         「日によっては、入:       高文字に制限がある         「日によっては、入:       高文字におい文字:         「日によってた場合はエラー:       示されますので、エー         「日によっので、エー       小谷に従い内容を修                                                                                                    | ま<br>意辺連5-14-12<br>度辺道5-14-12<br>直接が名称<br>す 単位<br>「 度接版]<br>「 「 低版]<br>「 「 低版]<br>「 し た場合はエラーが 示されますので、エラ                                                                                                    | 状態     低調節       低調節     山田山田                                                                                                    | 希望日※ 201                                                                                                    | 8/05/14 ~ 2018/05/21                                                                             |                                                                                                    |
| #2日*       2018/05/14       ~ 2018/05/21         24.6       ABCD選び選店         #10月日       1         1       1         1       1         1       1         1       1         1       1         1       1         1       1         1       1         1       1         1       1         1       1         1       1         1       1         1       1         1       1         1       1         1       1         1       1         1       1         1       1         1       1         1       1         1       1         1       1         1       1         1       1         1       1         1       1         1       1         1       1         1       1         1       1         1       1         1       1 <t< td=""><td>▲ # 2018/05/21 # 2018/05/21 # 2018/05/2</td><td>状態     低調用     低調用     Law     Law     Loc       低調件条     図目動作成</td><td>依賴種別※ 撤去</td><td>・ 依頼者 山田 山田</td><td></td></t<>                                                                                                    | ▲ # 2018/05/21 # 2018/05/21 # 2018/05/2                                                                                                    | 状態     低調用     低調用     Law     Law     Loc       低調件条     図目動作成                                                                                                    | 依賴種別※ 撤去                                                                                                    | ・ 依頼者 山田 山田                                                                                      |                                                                                                    |
| 個人       (株価格)       山田山田         第2日第       2018/05/14       ~ 2018/05/21         名内       ABCO/BUZIAE         第3時日第       福岡市中央区源辺道5-14-12         (住所第)       福岡市中央区源辺道5-14-12         (住所第)       福岡市中央区源辺道5-14-12         (住所第)       福岡市中央区源辺道5-14-12         (住所第)       福岡市中央区源辺道5-14-12         (住所第)       福岡市中央区源辺道5-14-12         (住所第)       「日田市中区湾辺道5-14-12         (住所第)       「日田市中区湾辺道5-14-12         (住所第)       「日田市中         (市)       「日田市         (住所第)       「日田市         (住所第)       「日田市         (住所第)       「日田市         (市田       「日田市         (日田市       「日田市         (日田市       「日田川         (日田市       「日田川         (日田市       「日田川         (日田市       「日田川         (日田市       「日田川         (日田市       「日田川         (日田市       「日田川         (日田市       「日田川         (日田市       「日田川         (日田市       「日田川         (日田市       「日田市         (日田市       「日田市         (日田市       「日市         (日田市                                                                                                    | 休納者       山田 山田         ^ 2018/05/21       ●         第20285-14-12       (住所確認)         第20285-14-12       「住所確認」         第20285-14-12       「住所確認」         第20285-14-12       「住所確認」         第20285-14-12       「住所確認」         第20285-14-12       「住所確認」         第20285-14-12       「住所確認」         第20285-14-12       「住所確認」         第20285-14-12       「住所確認」         第20285-14-12       「日によっては、入力         資価納名称       数量 単位         「「健康」       「日によっては、入力         る文字に制限がある場       があります。         登録ができない文字を       力した場合はエラーが         っされますので、エラ       ・・・・・・・・・・・・・・・・・・・・・・・・・・・・・・・・・・・・                                                                                                    | 状態         低額商号         上前期には次くり等をリバス           低額箇所         占部組G         してください。                                                                                                    | 依賴什名 ※                                                                                                    | ☞ 目動作成                                                                                           |                                                                                                    |
| 低納各:       ※ 目動作成         低納各:       ● 本 ● ● ● ● ● ● ● ● ● ● ● ● ● ● ● ● ● ●                                                                                                    |                                                                                                    |                                                                                                    | 依賴箇所※ 占部                                                                                                    | 組G ・                                                                                             | してください。                                                                                                    |
| 住地市広       ● 自動作成         住地市       ● 自動作成         修理目       2018/05/14       ~ 2018/05/21         264       ABCD湿辺温を         修理目       ~ 2018/05/21         264       ABCD湿辺温を         健康規定       福岡県 へ         健康規定       福岡県 へ         健康規定       正町川ア         健康規定       1         「「「「」」」」」」」」」」」」」」」」」」」」」」」」」」」」」」」」」                                                                                                    | <ul> <li>・</li> <li>・</li> <li>・</li> <li>(低前者) 山田山田</li> <li>・</li> <li>(位前者) 山田山田</li> <li>(位前者) 山田山田</li> <li>(位前者) 山田</li> <li>(位前者) 山田</li> <li>(位前者) 山田</li> <li>(回前者) 山田</li> <li>(回前者) 山田&lt;</li></ul>                                                                                                    |                                                                                                    | 状態                                                                                                    | 依頭許号                                                                                             |                                                                                                    |

| 配送情報                                                                                                    |                                                                                                    |                      |                                                                                             | _                                                 |                                                                                                    |                                                                                                    |       | 複数の登録が可能な入                                                                                                    |
|----------------------------------------------------------------------------------------------------|----------------------------------------------------------------------------------------------------|----------------------|---------------------------------------------------------------------------------------------|---------------------------------------------------|----------------------------------------------------------------------------------------------------|----------------------------------------------------------------------------------------------------|-------|----------------------------------------------------------------------------------------------------|
| 状態                                                                                                    |                                                                                                    |                      | 依頼番号                                                                                        |                                                   |                                                                                                    |                                                                                                    |       | 項目は、任意の件数を                                                                                                    |
| 依頼箇所業                                                                                                    | •                                                                                                    |                      |                                                                                             |                                                   |                                                                                                    |                                                                                                    |       | 加不きます                                                                                                    |
| 依赖件名※                                                                                                    |                                                                                                    | ٩                    | ✔ 自動作成                                                                                      |                                                   |                                                                                                    |                                                                                                    |       | 加できます。                                                                                                    |
| 依頼種別業                                                                                                    | 撤去▼                                                                                                    |                      | 依頼者                                                                                         | 山田山田                                              |                                                                                                    |                                                                                                    |       | 口に追加する数量を入                                                                                                    |
| 希望日濂                                                                                                    | 2018/05/14 ~ 2018/0                                                                                                    | 05/21                |                                                                                             |                                                   |                                                                                                    |                                                                                                    |       | し、[追加する]をクリ                                                                                                    |
| 名称業                                                                                                    | ABCD渡辺通店                                                                                                    |                      |                                                                                             |                                                   |                                                                                                    |                                                                                                    |       | カレナイださい                                                                                                    |
| 都道府県業                                                                                                    | 福岡県▼                                                                                                    |                      |                                                                                             |                                                   |                                                                                                    |                                                                                                    |       |                                                                                                    |
| 住所*                                                                                                    | 福岡市中央区渡辺通5-14-12                                                                                                    | [                    | [ <u>住所確認]</u>                                                                              |                                                   |                                                                                                    |                                                                                                    |       |                                                                                                    |
| 依頼先*                                                                                                    | 占部組 九州配送センター▼                                                                                                    |                      | エリア                                                                                         | 福岡県 ▼                                             |                                                                                                    |                                                                                                    |       | b POINT                                                                                                    |
|                                                                                                    | 資機材名称                                                                                                    | 数量                   | 単位                                                                                          |                                                   |                                                                                                    |                                                                                                    |       |                                                                                                    |
| 8 m t t                                                                                                    | 1 資材                                                                                                    | 20                   | 0本[解除                                                                                       |                                                   |                                                                                                    |                                                                                                    |       | 削除する場合は右の[                                                                                                    |
| 頁佩材筆                                                                                                    | 2                                                                                                    |                      | [解除                                                                                         |                                                   |                                                                                                    |                                                                                                    |       | 除]をクリックしてく                                                                                                    |
|                                                                                                    | 1件 [追加する]                                                                                                    |                      |                                                                                             |                                                   |                                                                                                    |                                                                                                    |       | +1                                                                                                    |
|                                                                                                    |                                                                                                    |                      |                                                                                             |                                                   |                                                                                                    |                                                                                                    |       |                                                                                                    |
| 積載量 <b>⋇</b><br>備考                                                                                                    | 2tトラック・<br>96                                                                                                    |                      | -                                                                                           |                                                   |                                                                                                    |                                                                                                    |       | <ul> <li>注意</li> <li>該当する項目が必須項目</li> </ul>                                                                                                    |
| 截截量                                                                                                    | 2tトラック • • 96                                                                                                    |                      | ~                                                                                           |                                                   |                                                                                                    |                                                                                                    |       | <ul> <li>注意</li> <li>該当する項目が必須可<br/>の場合は、空白の入力<br/>がるとエラーになるこ<br/>があります。</li> </ul>                                                                                                    |
| <ul> <li>         み就量業         備考           </li> <li> </li> <li> </li> <li> </li> <li> </li> <li> </li> <li> </li> </ul>                                                                                                    | □ <u>2tトラック</u> • 96<br>一括削除(内訳な<br><sup>製品</sup> 条*<br><sup>製品</sup> 条*<br><sup>製品</sup>                                                                                                    | など)<br><sup>変名</sup> | -<br>-<br>-<br>-<br>-<br>-<br>-<br>-<br>-<br>-<br>-<br>-<br>-<br>-<br>-<br>-<br>-<br>-<br>- | 回線<br>基数<br>単位                                    | 数星<br>※<br>重星<br>*                                                                                                    | 91出 単ff<br>③ 数量                                                                                                    | ă(H)* | <ul> <li>注意</li> <li>該当する項目が必須知<br/>の場合は、空白の入び<br/>がるとエラーになるこ<br/>があります。</li> <li>複数の登録が可能な入<br/>項目は、任意の件数を</li> </ul>                                                                                                    |
| <ul> <li>(株位)</li> <li>(株位)</li> <li>(地)</li> <li>(地)</li> <li>(地)</li> <li>(地)</li> <li>(</li></ul> | 2thラック↓       106         一括削除 (内訳な)         製品名         品名         出 (照識)                                                                                                    | など)<br>12名           | -<br>-<br>-<br>-<br>-<br>-<br>-<br>-<br>-<br>-<br>-<br>-<br>-<br>-<br>-<br>-<br>-<br>-<br>- | 回線 単位<br>基数 1000000000000000000000000000000000000 |                                                                                                    | <ul> <li>第出</li> <li>単価</li> <li>● 数量</li> <li>○ 重量</li> </ul>                                                                                            | ā(H)* | <ul> <li>注意</li> <li>該当する項目が必須知<br/>の場合は、空白の入び<br/>がるとエラーになるこ<br/>があります。</li> <li>複数の登録が可能な入<br/>項目は、任意の件数を<br/>加できます。</li> </ul>                                                                                                    |
| <ul> <li>         み就量業         <ul> <li></li></ul></li></ul>                                                                                                    | - 括削除 (内訳な<br>▲名<br>ば [照論]                                                                                                    | など)<br><sup>変名</sup> |                                                                                             |                                                   | 数星*<br>重星*<br>                                                                                                    |                                                                                                    | ă(۳)* | <ul> <li>注意</li> <li>注意</li> <li>該当する項目が必須知<br/>の場合は、空白の入力<br/>がるとエラーになるこ<br/>があります。</li> <li>複数の登録が可能な入<br/>項目は、任意の件数を<br/>加できます。</li> <li>□に追加する数量を入</li> </ul>                                                                                                    |
|                                                                                                    | - 括削除 (内訳/<br>◎<br>◎<br>◎<br>◎<br>◎<br>◎<br>◎<br>◎<br>◎<br>◎<br>◎<br>◎<br>◎<br>◎<br>◎<br>◎<br>◎<br>◎<br>◎                                                                                                    | など)<br>変名            | -<br>-<br>-<br>-<br>-<br>-<br>-<br>-<br>-<br>-<br>-<br>-<br>-<br>-<br>-<br>-<br>-<br>-<br>- |                                                   | 数量<br>重量<br>…<br>…<br>…<br>…<br>…<br>…<br>…<br>…<br>…<br>…<br>…<br>…<br>…                                                                       | 第出     単価       ● 数量     □       ● 数量     □       ● 数量     □                                                                                              | آرالی | <ul> <li>注意</li> <li>注意</li> <li>該当する項目が必須知<br/>の場合は、空白の入力<br/>がるとエラーになるこ<br/>があります。</li> <li>複数の登録が可能な入<br/>項目は、任意の件数を<br/>加できます。</li> <li>□に追加する数量を入<br/>」「追加する1をクリ</li> </ul>                                                                                                    |
| 載載量業<br>備考<br>一<br>この他 改造計<br>この他 改造計<br>この他 広告計<br>この他 広告計<br>この他 たままま<br>この他 たまま<br>この他 たまま<br>この他 たまま<br>この他 たまま<br>この他 たまま<br>この他 たまま<br>この他 たまま<br>この他 たまま<br>この他 たまま<br>この他 たまま<br>この他 たまま<br>この他 たまま<br>この他 たまま<br>この他 たまま<br>この他 たままま<br>この他 たままま<br>この他 たまま<br>この他 たまま<br>この他 たまま<br>この他 たまま<br>この他 たまま<br>この他 たまま<br>この他 たまま<br>この他 たまま<br>この他 たまま<br>この他 たまま<br>この他 たまま<br>この他 たまま<br>この他 たまま<br>この他 たまま<br>この他 たままま<br>この他 たまま<br>この他 たままま<br>この他 たままま<br>この他 たままま<br>この他 たままま<br>この他 たままま<br>この他 たままま<br>この他 たまままま<br>この他 たまままま<br>この他 たまままま<br>この他 たまままま<br>この他 たままま<br>この他 たまままま<br>この他 たまままままま<br>この他 たまままま<br>この他 たまままま<br>この他 たままま<br>この他 たままままままま<br>この他 たまままま<br>この他 たまままま<br>この他 たまままま<br>この他 たままままままま<br>この他 たままままま<br>この他 たままままままままま<br>この他 たまままままままままままま<br>この他 たまままままままままままままままままままままままままままままままままままま                                                                                                  | 2thラック・       ・         ・       ・         ・       ・         ・       ・         ・       ・         ・       ・         ・       ・         ・       ・         ・       ・         ・       ・         ・       ・         ・       ・         ・       ・         ・       ・         ・       ・         ・       ・         ・       ・         ・       ・         ・       ・         ・       ・         ・       ・         ・       ・         ・       ・         ・       ・         ・       ・         ・       ・         ・       ・         ・       ・         ・       ・         ・       ・         ・       ・         ・       ・         ・       ・         ・       ・         ・       ・         ・       ・         ・       ・         ・       ・                                                                                                             | まど)<br>₹名            |                                                                                             |                                                   | XEX           ÚIX           IIX           IIX           IIX           IIX           IIX           IIX           IIX           IIX           IIX | 第出     単価       ●数量     □       ●数量     □       ●数量     □       ●数量     □                                                                                 | A(H)X | (ご) 注意     (注) 注意     (該当する項目が必須知の場合は、空白の入びがるとエラーになるごがあります。     (該当する場所可能な入びできます。)     (に追加する数量を入し、[追加する]をクリ                                                                                                    |
|                                                                                                    | □ 注トラック ▼ ● ●     □ ● ●     □ ● ●     □ ● ●     □ ● ●     □ ● ●     □ ● ●     □ ● ●     □ ● ●     □ ● ●     □ ● ●     □ ● ●     □ ● ●     □ ● ●     □ ● ●     □ ● ●     □ ● ●     □ ● ●     □ ● ●     □ ● ●     □ ● ●     □ ● ●     □ ● ●     □ ● ●     □ ● ●     □ ● ●     □ ● ●     □ ● ●     □ ● ●     □ ● ●     □ ● ●     □ ● ●     □ ● ●     □ ● ●     □ ● ●     □ ● ●     □ ● ●     □ ● ●     □ ● ●     □ ● ●     □ ● ●     □ ● ●     □ ●     □ ●     □ ●     □ ●     □ ●     □ ●     □ ●     □ ●     □ ●     □ ●     □ ●     □ ●     □ ●     □ ●     □ ●     □ ●     □ ●     □     □ ●     □     □ ●     □     □     □     □     □     □     □     □     □     □     □     □     □     □     □     □     □     □     □     □     □     □     □     □     □     □     □     □     □     □     □     □     □     □     □     □     □     □     □     □     □     □     □     □     □     □     □     □     □     □     □     □     □     □     □     □     □     □     □     □     □     □     □     □     □     □     □     □     □     □     □     □     □     □     □     □     □     □     □     □     □     □     □     □     □     □     □     □     □     □     □     □     □     □     □     □     □     □     □     □     □     □     □     □     □     □     □     □     □     □     □     □     □     □     □     □     □     □     □     □     □     □     □     □     □     □     □     □     □     □     □     □     □     □     □     □     □     □     □     □     □     □     □     □     □     □     □     □     □     □     □     □     □     □     □     □     □     □     □     □     □     □     □     □     □     □     □     □     □     □     □     □     □     □     □     □     □     □     □     □     □     □     □     □     □     □     □     □     □     □     □     □     □     □     □     □     □     □     □     □     □     □     □     □     □     □     □     □     □     □     □     □     □     □     □     □     □     □     □     □     □     □     □     □     □     □     □     □     □     □     □     □     □     □     □     □     □     □     □     □     □ | よど)<br><sup>変名</sup> |                                                                                             |                                                   |                                                                                                    | 対出<br>単価<br>● 数量<br>● 数量<br>● 数量<br>● 数量<br>● 数量<br>● 数量<br>● 数量<br>● 数量<br>● 数量<br>● 数量<br>● 数量<br>● 数量<br>● 数量                                          |       | (上) 注意     (注) 注意     (該当する項目が必須知の場合は、空白の入びがるとエラーになるごがあります。     (該当する場所可能な入びできます。     (に追加する数量を入し、[追加する]をクリクしてください。     ()                                                                                                    |
| <ul> <li>読載量業</li> <li>備考</li> <li></li> <li>その他 改造</li> <li>その他 改造</li> <li>その他 収納</li> <li>その他 収納</li> <li>その他 取納</li> <li>その他 取納</li> </ul>                                                                                                    | → 括削除 (内訳な<br>▲名<br>▲名<br>▲名<br>▲名<br>▲名<br>▲名<br>▲名<br>▲                                                                                                    | など)<br>変名            |                                                                                             |                                                   |                                                                                                    | 第出     単倍       ● 数量     二       ● 数量     二       ● 数量     二       ● 数量     二       ● 数量     二       ● 数量     二       ● 数量     二                          |       | (・) 注意     (注意)     (注意) |
| <ul> <li>         み就量業         <ul> <li></li></ul></li></ul>                                                                                                    | □ 2tトラック ↓         ↓ %           □ 括削除 (内訳ないの)           ■ 括削除 (内訳ないの)           第品名           ■ 「           ■ 「           ■ 「           ■ 「           ■ 「           ■ 「           ■ 「           ■ 「           ■ 「           ■ 「           ■ 「           ■ 「           ■ 「           ■ 「           ■ 「           ■ 「           ■ 「           ■ □           ■ □           ■ □           ■ □           ■ □           ■ □           ■ □           ■ □           ■ □           ■ □           ■ □           ■ □           ■ □           ■ □           ■ □           ■ □           ■ □           ■ □           ■ □           ■ □           ■ □           ■ □           ■ □           ■ □           ■ □           ■ □           ■ □           ■ □           ■ □                                                                                                    | など)<br>12名           |                                                                                             |                                                   |                                                                                                    | 第出     単価       ●数量     二       ●数量     二       ●数量     二       ●数量     二       ●数量     二       ●数量     二       ●数量     二       ●数量     二       ●数量     二 |       | (ご) 注意     (ご) 注意     (読当する項目が必須知の場合は、空白の入びがるとエラーになるごがあります。     (読加する)をかれてきます。     ロに追加する数量を入し、[追加する]をクリクしてください。     (の) についていたい。     (の) についていたい。     (の) についていたい。     (の) についていたい。     (の) についていたい。     (の) についていたい。     (の) についていたい。     (の) についていたい。     (の) についていたい。     (の) についていたい。     (の) についていたい。     (の) についていたい。     (の) についていたい。     (の) についていたい。     (の) についていたい。     (の) についていたい。     (の) についていたい。     (の) についいたいにのいたいにのいたいにのかれていたい。     (の) についいたいにのいたいにのいたいにのいたいにのいたいにのいたいにのいたいにのいた                                                                                                    |

< 1件 <u>[追加する] [製品一括追加]</u>

[一括削除]

消費税 合計

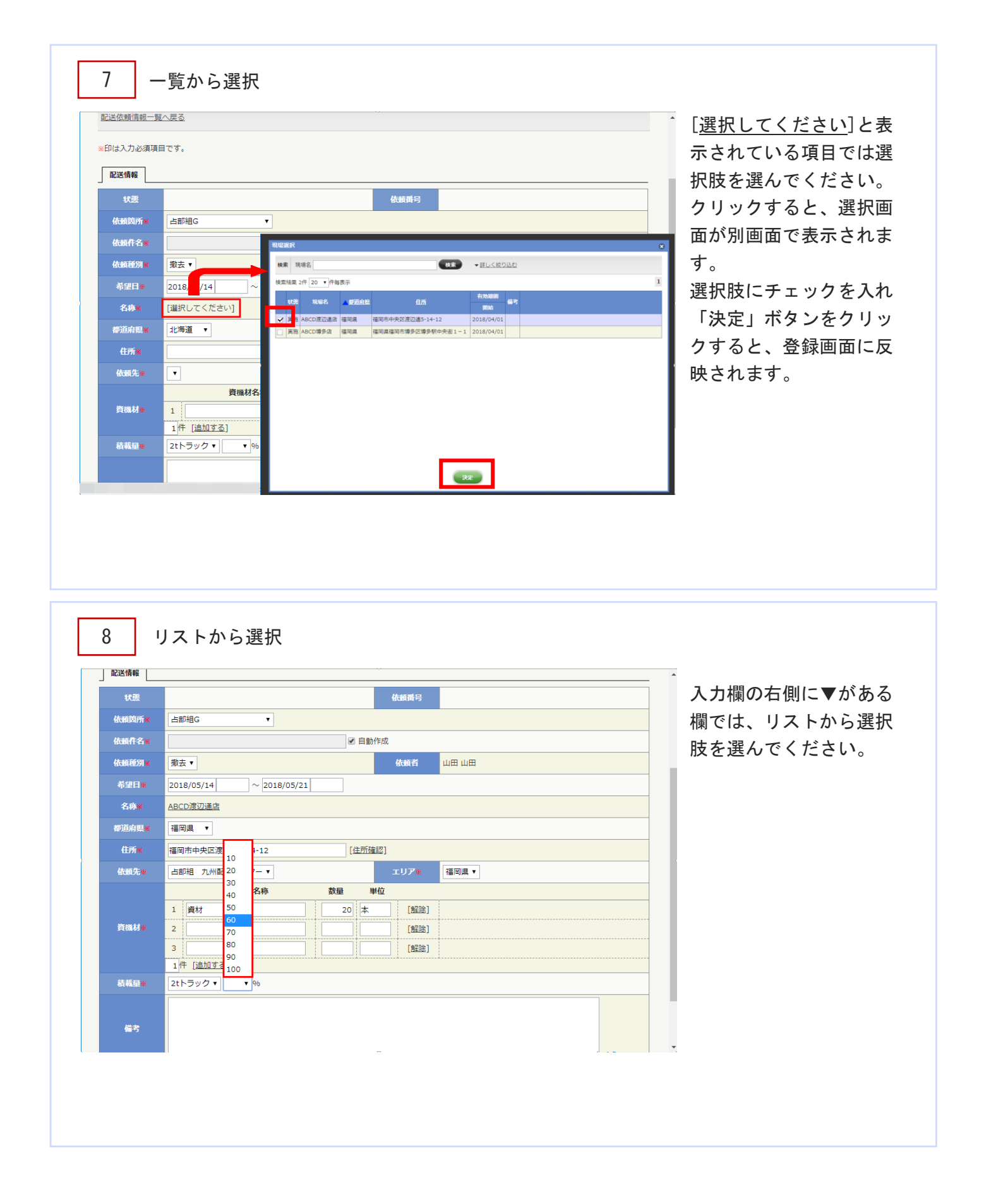

| 888.01       第三・       88.01       1.111 (111) (111) (                                                                                                    | 888.00         第三・         1000000000000000000000000000000000000                                                                                                    |                                                                                                    | RAME       RAME                                                                                                    | ##37       ##3       ##4       ####################################                                                                                                    |                                                                                                    |                                                                                                    |
|----------------------------------------------------------------------------------------------------|----------------------------------------------------------------------------------------------------|----------------------------------------------------------------------------------------------------|----------------------------------------------------------------------------------------------------|----------------------------------------------------------------------------------------------------|----------------------------------------------------------------------------------------------------|----------------------------------------------------------------------------------------------------|
| ###       · · · · · · · · · · · · · · · · · · ·                                                                                                    |                                                                                                    | ####       image: 1       image: 1       i                                                                                                    | ###       2018/05/11       ~2018/05/21       は右下に斜線()       が入っています。         ###       ************************************                                                                                                    |                                                                                                    | Willing       2010/05/14       2010/05/14       は右下に斜線(<br>が入っています。         Willing       Willing       Willing       Common State       Common State         Willing       Willing       Willing       Common State       Common State                                                                                                    |                                                                                                    |
| 44       Accordinate       MXA or clusters.         05       WERT       MXA or clusters.         05       WERT       MXA or clusters.         05       WERT       MXA or clusters.         05       WERT       MXA or clusters.         05       WERT       MXA or clusters.         05       WERT       MXA or clusters.         05       WERT       MXA or clusters.         1       WERT       MXA or clusters.         1       WERT       WERT         1       WERT       WERT                                                                                                    | 6.0       ACCUERTING         0.0       COUNTING         0.0       Image Add County of the State         0.0       Image Add County of the State <td>840       400       1       1       1       1       1       1       1       1       1       1       1       1       1       1       1       1       1       1       1       1       1       1       1       1       1       1       1       1       1       1       1       1       1       1       1       1       1       1       1       1       1       1       1       1       1       1       1       1       1       1       1       1       1       1       1       1       1       1       1       1       1       1       1       1       1       1       1       1       1       1       1       1       1       1       1       1       1       1       1       1       1       1       1       1       1       1       1       1       1       1       1       1       1       1       1       1       1       1       1       1       1       1       1       1       1       1       1       1       1       1       1       1       1       1       1       1       1<!--</td--><td>28       ABCORDURAL         928       1         1       1         1       1         1       1         1       1         1       1         1       1         1       1         1       1         1       1         1       1         1       1         1       1         1       1         1       1         1       1         1       1         1       1         1       1         1       1         1       1         1       1         1       1         1       1         1       1         1       1         1       1         1       1         1       1         1       1         1       1         1       1         1       1         1       1         1       1         1       1         1       1      <t< td=""><td>26       ACCORDING         1000000000000000000000000000000000000</td><th>643       40.2020202         ##8#       •         (約)       ##8#         (約)       ##8#         1       ##8#         1       ##8#         1       ##8#         1       ##8#         1       ##8#         1       ##8#         1       ##8#         1       ##8#         1       ##8#         1       ##8#         1       ##8#         1       ##8#         1       ##8#         1       ##8#         1       ##8#         1       ##8#         2      </th></t<></td></td>                                                                                                    | 840       400       1       1       1       1       1       1       1       1       1       1       1       1       1       1       1       1       1       1       1       1       1       1       1       1       1       1       1       1       1       1       1       1       1       1       1       1       1       1       1       1       1       1       1       1       1       1       1       1       1       1       1       1       1       1       1       1       1       1       1       1       1       1       1       1       1       1       1       1       1       1       1       1       1       1       1       1       1       1       1       1       1       1       1       1       1       1       1       1       1       1       1       1       1       1       1       1       1       1       1       1       1       1       1       1       1       1       1       1       1       1       1       1       1       1       1       1       1 </td <td>28       ABCORDURAL         928       1         1       1         1       1         1       1         1       1         1       1         1       1         1       1         1       1         1       1         1       1         1       1         1       1         1       1         1       1         1       1         1       1         1       1         1       1         1       1         1       1         1       1         1       1         1       1         1       1         1       1         1       1         1       1         1       1         1       1         1       1         1       1         1       1         1       1         1       1         1       1         1       1      <t< td=""><td>26       ACCORDING         1000000000000000000000000000000000000</td><th>643       40.2020202         ##8#       •         (約)       ##8#         (約)       ##8#         1       ##8#         1       ##8#         1       ##8#         1       ##8#         1       ##8#         1       ##8#         1       ##8#         1       ##8#         1       ##8#         1       ##8#         1       ##8#         1       ##8#         1       ##8#         1       ##8#         1       ##8#         1       ##8#         2      </th></t<></td>                                                                                                    | 28       ABCORDURAL         928       1         1       1         1       1         1       1         1       1         1       1         1       1         1       1         1       1         1       1         1       1         1       1         1       1         1       1         1       1         1       1         1       1         1       1         1       1         1       1         1       1         1       1         1       1         1       1         1       1         1       1         1       1         1       1         1       1         1       1         1       1         1       1         1       1         1       1         1       1         1       1         1       1 <t< td=""><td>26       ACCORDING         1000000000000000000000000000000000000</td><th>643       40.2020202         ##8#       •         (約)       ##8#         (約)       ##8#         1       ##8#         1       ##8#         1       ##8#         1       ##8#         1       ##8#         1       ##8#         1       ##8#         1       ##8#         1       ##8#         1       ##8#         1       ##8#         1       ##8#         1       ##8#         1       ##8#         1       ##8#         1       ##8#         2      </th></t<>                                                                                                    | 26       ACCORDING         1000000000000000000000000000000000000                                                                                                    | 643       40.2020202         ##8#       •         (約)       ##8#         (約)       ##8#         1       ##8#         1       ##8#         1       ##8#         1       ##8#         1       ##8#         1       ##8#         1       ##8#         1       ##8#         1       ##8#         1       ##8#         1       ##8#         1       ##8#         1       ##8#         1       ##8#         1       ##8#         1       ##8#         2                                                                                                    |                                                                                                    |
|                                                                                                    |                                                                                                    |                                                                                                    | FRMA       100         (1)       100         (2)       100         (2)       100         (2)       100         (3)       100         (3)       100         (3)       100         (4)       100         (4)       100         (4)       100         (5)       100         (4)       100         (5)       100         (4)       100         (5)       100         (4)       100         (4)       100         (4)       100         (4)       100         (4)       100         (4)       100         (4)       100         (4)       100         (4)       100         (4)       100         (4)       100         (4)       100         (4)       100         (4)       100         (4)       100         (4)       100         (5)       100         (6)       100         (5)       100         (6) <t< td=""><td>Imple -       Imple +       Imple +</td><th>##36:1       ##36:1       ##36:1       ##37:1       ##36:1       この部分をドラッグす<br/>入力欄が拡大できます         ##36:1       20       ##47       ##47       ##47       この部分をドラッグす<br/>入力欄が拡大できます         ##36:1       21:159/01       60       16       16       16         ##37       ##47       ##47       16       16       16       16         ##37       2       16       16       16       16       16       16       16       16       16       16       16       16       16       16       16       16       16       16       16       16       16       16       16       16       16       16       16       16       16       16       16       16       16       16       16       16       16       16       16       16       16       16       16       16       16       16       16       16       16       16       16       16       16       16       16       16       16       16       16       16       16       16       16       16       16       16       16       16       16       16       16       16       16       16       16       16       &lt;</th></t<>                                                                                                    | Imple -       Imple +       Imple +                                                                                                    | ##36:1       ##36:1       ##36:1       ##37:1       ##36:1       この部分をドラッグす<br>入力欄が拡大できます         ##36:1       20       ##47       ##47       ##47       この部分をドラッグす<br>入力欄が拡大できます         ##36:1       21:159/01       60       16       16       16         ##37       ##47       ##47       16       16       16       16         ##37       2       16       16       16       16       16       16       16       16       16       16       16       16       16       16       16       16       16       16       16       16       16       16       16       16       16       16       16       16       16       16       16       16       16       16       16       16       16       16       16       16       16       16       16       16       16       16       16       16       16       16       16       16       16       16       16       16       16       16       16       16       16       16       16       16       16       16       16       16       16       16       16       16       16       16       16       16       <                                                                                                    |                                                                                                    |
| 05       100       100       100       100       100       100       100       100       100       100       100       100       100       100       100       100       100       100       100       100       100       100       100       100       100       100       100       100       100       100       100       100       100       100       100       100       100       100       100       100       100       100       100       100       100       100       100       100       100       100       100       100       100       100       100       100       100       100       100       100       100       100       100       100       100       100       100       100       100       100       100       100       100       100       100       100       100       100       100       100       100       100       100       100       100       100       100       100       100       100       100       100       100       100       100       100       100       100       100       100       100       100       100       100       100                                                                                                    | 00       100       100       100       100       100       100       100       100       100       100       100       100       100       100       100       100       100       100       100       100       100       100       100       100       100       100       100       100       100       100       100       100       100       100       100       100       100       100       100       100       100       100       100       100       100       100       100       100       100       100       100       100       100       100       100       100       100       100       100       100       100       100       100       100       100       100       100       100       100       100       100       100       100       100       100       100       100       100       100       100       100       100       100       100       100       100       100       100       100       100       100       100       100       100       100       100       100       100       100       100       100       100       100       100       100                                                                                                    | 05       100       100       100       100       100       100       100       100       100       100       100       100       100       100       100       100       100       100       100       100       100       100       100       100       100       100       100       100       100       100       100       100       100       100       100       100       100       100       100       100       100       100       100       100       100       100       100       100       100       100       100       100       100       100       100       100       100       100       100       100       100       100       100       100       100       100       100       100       100       100       100       100       100       100       100       100       100       100       100       100       100       100       100       100       100       100       100       100       100       100       100       100       100       100       100       100       100       100       100       100       100       100       100       100       100                                                                                                    | 05       1000000000000000000000000000000000000                                                                                                    | ffm       1       1       1       1       1       1       1       1       1       1       1       1       1       1       1       1       1       1       1       1       1       1       1       1       1       1       1       1       1       1       1       1       1       1       1       1       1       1       1       1       1       1       1       1       1       1       1       1       1       1       1       1       1       1       1       1       1       1       1       1       1       1       1       1       1       1       1       1       1       1       1       1       1       1       1       1       1       1       1       1       1       1       1       1       1       1       1       1       1       1       1       1       1       1       1       1       1       1       1       1       1       1       1       1       1       1       1       1       1       1       1       1       1       1       1       1       1       1 <th>(1)       (1)       (1)       (1)       (1)       (1)       (1)       (1)       (1)       (1)       (1)       (1)       (1)       (1)       (1)       (1)       (1)       (1)       (1)       (1)       (1)       (1)       (1)       (1)       (1)       (1)       (1)       (1)       (1)       (1)       (1)       (1)       (1)       (1)       (1)       (1)       (1)       (1)       (1)       (1)       (1)       (1)       (1)       (1)       (1)       (1)       (1)       (1)       (1)       (1)       (1)       (1)       (1)       (1)       (1)       (1)       (1)       (1)       (1)       (1)       (1)       (1)       (1)       (1)       (1)       (1)       (1)       (1)       (1)       (1)       (1)       (1)       (1)       (1)       (1)       (1)       (1)       (1)       (1)       (1)       (1)       (1)       (1)       (1)       (1)       (1)       (1)       (1)       (1)       (1)       (1)       (1)       (1)       (1)       (1)       (1)       (1)       (1)       (1)       (1)       (1)       (1)       (1)       (1)       (1)       (1)       <td< th=""></td<></th> | (1)       (1)       (1)       (1)       (1)       (1)       (1)       (1)       (1)       (1)       (1)       (1)       (1)       (1)       (1)       (1)       (1)       (1)       (1)       (1)       (1)       (1)       (1)       (1)       (1)       (1)       (1)       (1)       (1)       (1)       (1)       (1)       (1)       (1)       (1)       (1)       (1)       (1)       (1)       (1)       (1)       (1)       (1)       (1)       (1)       (1)       (1)       (1)       (1)       (1)       (1)       (1)       (1)       (1)       (1)       (1)       (1)       (1)       (1)       (1)       (1)       (1)       (1)       (1)       (1)       (1)       (1)       (1)       (1)       (1)       (1)       (1)       (1)       (1)       (1)       (1)       (1)       (1)       (1)       (1)       (1)       (1)       (1)       (1)       (1)       (1)       (1)       (1)       (1)       (1)       (1)       (1)       (1)       (1)       (1)       (1)       (1)       (1)       (1)       (1)       (1)       (1)       (1)       (1)       (1)       (1) <td< th=""></td<>                                                                                                    |                                                                                                    |
| Common Autors (2014) (2014) (2                                                                                                    | Common care       Common care       Common care <td></td> <td>(485%)       (287)       (1)       (1)       (1)       (1)       (1)       (1)       (1)       (1)       (1)       (1)       (1)       (1)       (1)       (1)       (1)       (1)       (1)       (1)       (1)       (1)       (1)       (1)       (1)       (1)       (1)       (1)       (1)       (1)       (1)       (1)       (1)       (1)       (1)       (1)       (1)       (1)       (1)       (1)       (1)       (1)       (1)       (1)       (1)       (1)       (1)       (1)       (1)       (1)       (1)       (1)       (1)       (1)       (1)       (1)       (1)       (1)       (1)       (1)       (1)       (1)       (1)       (1)       (1)       (1)       (1)       (1)       (1)       (1)       (1)       (1)       (1)       (1)       (1)       (1)       (1)       (1)       (1)       (1)       (1)       (1)       (1)       (1)       (1)       (1)       (1)       (1)       (1)       (1)       (1)       (1)       (1)       (1)       (1)       (1)       (1)       (1)       (1)       (1)       (1)       (1)       (1)       (1)       (1)       (1)</td> <td>Image: Contract in the second of the second of the se</td> <th></th> |                                                                                                    | (485%)       (287)       (1)       (1)       (1)       (1)       (1)       (1)       (1)       (1)       (1)       (1)       (1)       (1)       (1)       (1)       (1)       (1)       (1)       (1)       (1)       (1)       (1)       (1)       (1)       (1)       (1)       (1)       (1)       (1)       (1)       (1)       (1)       (1)       (1)       (1)       (1)       (1)       (1)       (1)       (1)       (1)       (1)       (1)       (1)       (1)       (1)       (1)       (1)       (1)       (1)       (1)       (1)       (1)       (1)       (1)       (1)       (1)       (1)       (1)       (1)       (1)       (1)       (1)       (1)       (1)       (1)       (1)       (1)       (1)       (1)       (1)       (1)       (1)       (1)       (1)       (1)       (1)       (1)       (1)       (1)       (1)       (1)       (1)       (1)       (1)       (1)       (1)       (1)       (1)       (1)       (1)       (1)       (1)       (1)       (1)       (1)       (1)       (1)       (1)       (1)       (1)       (1)       (1)       (1)       (1)                                                                                                    | Image: Contract in the second of the second of the se                      |                                                                                                    |                                                                                                    |
| Image: 100 / 100 / 10                                                                                                    | Image: Note of the Image: Image:                                                                                                    | Image: 100 / 100 / 100                                                                                                    | Resk4       Resk4       Comparison       入力欄が拡大できます。         A.カ欄が拡大できます。       Comparison       Comparison       Comparison         G84       Comparison       Comparison       Comparison       Comparison         G84       Comparison       Comparison       Comparison       Comparison         G84       Comparison       Comparison       Comparison       Comparison         G84       Comparison       Comparison       Comparison       Comparison         G84       Comparison       Comparison       Comparison       Comparison         G84       Comparison       Comparison       Comparison       Comparison         G84       Comparison       Comparison       Comparison       Comparison         G84       Comparison       Comparison       Comparison       Comparison         G84       Comparison       Comparison       Comparison       Comparison         G84       Comparison       Comparison       Comparison       Comparison         G84       Comparison       Comparison       Comparison       Comparison         G84       Comparison       Comparison       Comparison       Comparison       Comparison         G84       Comparison <td< td=""><td>1       1       20       1       1       1       1       1       1       1       1       1       1       1       1       1       1       1       1       1       1       1       1       1       1       1       1       1       1       1       1       1       1       1       1       1       1       1       1       1       1       1       1       1       1       1       1       1       1       1       1       1       1       1       1       1       1       1       1       1       1       1       1       1       1       1       1       1       1       1       1       1       1       1       1       1       1       1       1       1       1       1       1       1       1       1       1       1       1       1       1       1       1       1       1       1       1       1       1       1       1       1       1       1       1       1       1       1       1       1       1       1       1       1       1       1       1       1       1</td><th></th></td<>                                                                                                    | 1       1       20       1       1       1       1       1       1       1       1       1       1       1       1       1       1       1       1       1       1       1       1       1       1       1       1       1       1       1       1       1       1       1       1       1       1       1       1       1       1       1       1       1       1       1       1       1       1       1       1       1       1       1       1       1       1       1       1       1       1       1       1       1       1       1       1       1       1       1       1       1       1       1       1       1       1       1       1       1       1       1       1       1       1       1       1       1       1       1       1       1       1       1       1       1       1       1       1       1       1       1       1       1       1       1       1       1       1       1       1       1       1       1       1       1       1       1       1                                                                                                    |                                                                                                    |                                                                                                    |
| Image: Image: Image                                                                                                    | Image: Provide the state of the state of the state                                                                                                    | Image: 1       20       Image: 1       Image: 1       Imad                                                                                                    | 1     20     1     16       2     1     16     16       1     1     16     16       1     1     16     16       1     1     16     16       1     1     16     16       1     1     16     16       1     1     16     16       1     1     16     16       1     1     16     16       1     1     16     16       1     1     16     16       1     1     16     16       1     1     16     16       1     1     16     16       1     1     16     16       1     1     16     16       1     1     16     16       1     1     16     16       1     1     16     16       1     1     16     16       1     1     16     16       1     1     16     16       1     1     16     16       1     1     16     16       1     1     16     16       1     1                                                                                                    | 1 単社     20 本     1 単       2 (1)     1 単       1 単     1 単       1 単     1 単       1 単     1 単       1 単     1 単       1 単     1 単       1 単     1 単       1 単     1 単       1 単     1 単       1 単     1 単       1 単     1 単       1 単     1 単       1 単     1 単       1 単     1 単       1 単     1 単       1 単     1 単       1 単     1 単       2 いう     1 単       1 単     1 単       2 いう     1 単       1 単     1 単       1 単     1 単                                                                                                    |                                                                                                    |                                                                                                    |
| rmai       2       1       1       1       1       1       1       1       1       1       1       1       1       1       1       1       1       1       1       1       1       1       1       1       1       1       1       1       1       1       1       1       1       1       1       1       1       1       1       1       1       1       1       1       1       1       1       1       1       1       1       1       1       1       1       1       1       1       1       1       1       1       1       1       1       1       1       1       1       1       1       1       1       1       1       1       1       1       1       1       1       1       1       1       1       1       1       1       1       1       1       1       1       1       1       1       1       1       1       1       1       1       1       1       1       1       1       1       1       1       1       1       1       1       1       1       1       1 <td>rmail       2       1       1       1       1       1       1       1       1       1       1       1       1       1       1       1       1       1       1       1       1       1       1       1       1       1       1       1       1       1       1       1       1       1       1       1       1       1       1       1       1       1       1       1       1       1       1       1       1       1       1       1       1       1       1       1       1       1       1       1       1       1       1       1       1       1       1       1       1       1       1       1       1       1       1       1       1       1       1       1       1       1       1       1       1       1       1       1       1       1       1       1       1       1       1       1       1       1       1       1       1       1       1       1       1       1       1       1       1       1       1       1       1       1       1       1       1       1<td>PR44       2       1       1       1       1       1       1       1       1       1       1       1       1       1       1       1       1       1       1       1       1       1       1       1       1       1       1       1       1       1       1       1       1       1       1       1       1       1       1       1       1       1       1       1       1       1       1       1       1       1       1       1       1       1       1       1       1       1       1       1       1       1       1       1       1       1       1       1       1       1       1       1       1       1       1       1       1       1       1       1       1       1       1       1       1       1       1       1       1       1       1       1       1       1       1       1       1       1       1       1       1       1       1       1       1       1       1       1       1       1       1       1       1       1       1       1       1       1<td>Field       2       (1)       (1)       (1)         1)       (1)       (1)       (1)       (1)         67       (1)       (1)       (1)       (1)         67       (1)       (1)       (1)       (1)         67       (1)       (1)       (1)       (1)         67       (1)       (1)       (1)       (1)         (1)       (1)       (1)       (1)       (1)         (1)       (1)       (1)       (1)       (1)         (1)       (1)       (1)       (1)       (1)       (1)         (1)       (1)       (1)       (1)       (1)       (1)       (1)         (1)       (1)       (1)       (1)       (1)       (1)       (1)       (1)         (1)       (1)       (1)       (1)       (1)       (1)       (1)       (1)       (1)       (1)       (1)       (1)       (1)       (1)       (1)       (1)       (1)       (1)       (1)       (1)       (1)       (1)       (1)       (1)       (1)       (1)       (1)       (1)       (1)       (1)       (1)       (1)       (1)       (1)       (1)&lt;</td><td><pre>kakk 2 [ MILES] [ MILES] [ MI</pre></td><th></th></td></td> | rmail       2       1       1       1       1       1       1       1       1       1       1       1       1       1       1       1       1       1       1       1       1       1       1       1       1       1       1       1       1       1       1       1       1       1       1       1       1       1       1       1       1       1       1       1       1       1       1       1       1       1       1       1       1       1       1       1       1       1       1       1       1       1       1       1       1       1       1       1       1       1       1       1       1       1       1       1       1       1       1       1       1       1       1       1       1       1       1       1       1       1       1       1       1       1       1       1       1       1       1       1       1       1       1       1       1       1       1       1       1       1       1       1       1       1       1       1       1       1 <td>PR44       2       1       1       1       1       1       1       1       1       1       1       1       1       1       1       1       1       1       1       1       1       1       1       1       1       1       1       1       1       1       1       1       1       1       1       1       1       1       1       1       1       1       1       1       1       1       1       1       1       1       1       1       1       1       1       1       1       1       1       1       1       1       1       1       1       1       1       1       1       1       1       1       1       1       1       1       1       1       1       1       1       1       1       1       1       1       1       1       1       1       1       1       1       1       1       1       1       1       1       1       1       1       1       1       1       1       1       1       1       1       1       1       1       1       1       1       1       1<td>Field       2       (1)       (1)       (1)         1)       (1)       (1)       (1)       (1)         67       (1)       (1)       (1)       (1)         67       (1)       (1)       (1)       (1)         67       (1)       (1)       (1)       (1)         67       (1)       (1)       (1)       (1)         (1)       (1)       (1)       (1)       (1)         (1)       (1)       (1)       (1)       (1)         (1)       (1)       (1)       (1)       (1)       (1)         (1)       (1)       (1)       (1)       (1)       (1)       (1)         (1)       (1)       (1)       (1)       (1)       (1)       (1)       (1)         (1)       (1)       (1)       (1)       (1)       (1)       (1)       (1)       (1)       (1)       (1)       (1)       (1)       (1)       (1)       (1)       (1)       (1)       (1)       (1)       (1)       (1)       (1)       (1)       (1)       (1)       (1)       (1)       (1)       (1)       (1)       (1)       (1)       (1)       (1)&lt;</td><td><pre>kakk 2 [ MILES] [ MILES] [ MI</pre></td><th></th></td>                                                                                                    | PR44       2       1       1       1       1       1       1       1       1       1       1       1       1       1       1       1       1       1       1       1       1       1       1       1       1       1       1       1       1       1       1       1       1       1       1       1       1       1       1       1       1       1       1       1       1       1       1       1       1       1       1       1       1       1       1       1       1       1       1       1       1       1       1       1       1       1       1       1       1       1       1       1       1       1       1       1       1       1       1       1       1       1       1       1       1       1       1       1       1       1       1       1       1       1       1       1       1       1       1       1       1       1       1       1       1       1       1       1       1       1       1       1       1       1       1       1       1       1 <td>Field       2       (1)       (1)       (1)         1)       (1)       (1)       (1)       (1)         67       (1)       (1)       (1)       (1)         67       (1)       (1)       (1)       (1)         67       (1)       (1)       (1)       (1)         67       (1)       (1)       (1)       (1)         (1)       (1)       (1)       (1)       (1)         (1)       (1)       (1)       (1)       (1)         (1)       (1)       (1)       (1)       (1)       (1)         (1)       (1)       (1)       (1)       (1)       (1)       (1)         (1)       (1)       (1)       (1)       (1)       (1)       (1)       (1)         (1)       (1)       (1)       (1)       (1)       (1)       (1)       (1)       (1)       (1)       (1)       (1)       (1)       (1)       (1)       (1)       (1)       (1)       (1)       (1)       (1)       (1)       (1)       (1)       (1)       (1)       (1)       (1)       (1)       (1)       (1)       (1)       (1)       (1)       (1)&lt;</td> <td><pre>kakk 2 [ MILES] [ MILES] [ MI</pre></td> <th></th> | Field       2       (1)       (1)       (1)         1)       (1)       (1)       (1)       (1)         67       (1)       (1)       (1)       (1)         67       (1)       (1)       (1)       (1)         67       (1)       (1)       (1)       (1)         67       (1)       (1)       (1)       (1)         (1)       (1)       (1)       (1)       (1)         (1)       (1)       (1)       (1)       (1)         (1)       (1)       (1)       (1)       (1)       (1)         (1)       (1)       (1)       (1)       (1)       (1)       (1)         (1)       (1)       (1)       (1)       (1)       (1)       (1)       (1)         (1)       (1)       (1)       (1)       (1)       (1)       (1)       (1)       (1)       (1)       (1)       (1)       (1)       (1)       (1)       (1)       (1)       (1)       (1)       (1)       (1)       (1)       (1)       (1)       (1)       (1)       (1)       (1)       (1)       (1)       (1)       (1)       (1)       (1)       (1)<                                                                                                    | <pre>kakk 2 [ MILES] [ MILES] [ MI</pre>                                                                                                    |                                                                                                    |                                                                                                    |
| ************************************                                                                                                    | 3                                                                                                    | 3       1       1       1       1       1       1       1       1       1       1       1       1       1       1       1       1       1       1       1       1       1       1       1       1       1       1       1       1       1       1       1       1       1       1       1       1       1       1       1       1       1       1       1       1       1       1       1       1       1       1       1       1       1       1       1       1       1       1       1       1       1       1       1       1       1       1       1       1       1       1       1       1       1       1       1       1       1       1       1       1       1       1       1       1       1       1       1       1       1       1       1       1       1       1       1       1       1       1       1       1       1       1       1       1       1       1       1       1       1       1       1       1       1       1       1       1       1       1                                                                                                    | 3       1/# [#10123]         1/# [#10123]       1/# [#10123]         657       (注)         (注)       (注)         (注)       (注)                                                                                                    | ************************************                                                                                                    |                                                                                                    |                                                                                                    |
| 1:作 (世辺33)         21:12:22.9 (0 *)%         67         (2)         (2)         (2)         (2)         (2)         (2)         (2)         (2)         (2)         (2)         (2)         (2)         (2)         (2)         (2)         (2)         (2)         (2)         (2)         (2)         (2)         (2)         (2)         (2)         (2)         (2)         (2)         (2)         (2)         (2)         (2)         (2)         (2)         (2)         (2)         (2)         (2)         (2)         (2)         (2)         (2)         (2)         (2)         (2)         (2)         (2)         (2)         (2)         (2)         (2) <td>1.作 (虚然式)         67         67         (意知知べんど)         (意知知べんど)         (意知知べん)         (意知知べの (意知知べのの)         (意知知べの (意知知べのの)         (意知知 (意知知べの (意知))         (意知知 (意知知べの (意知))         (意知知 (意知知べの (意知))         (意知知 (意知 (意知))         (意知 (意知 (意知 (意知 (意知 (意知 (意知 (意知 (意知 (意知</td> <td>1件(加加工名)         11         11         11         11         11         11         11         11         11         11         11         11         11         11         11         11         11         11         11         11         11         11         11         11         11         11         11         11         11         11         11         11         11         11         11         11         11         11         11         11         11         12         12         13         14         15         15         12         13         14         15         15         15         15</td> <td>1/# [@ddg3]         67         67         (#20)         (#20)         (#20)         (#20)         (#20)         (#20)         (#20)         (#20)         (#20)         (#20)         (#20)         (#20)         (#20)         (#20)         (#20)         (#20)         (#20)         (#20)         (#20)         (#20)         (#20)         (#20)         (#20)         (#20)         (#20)         (#20)         (#20)         (#20)         (#20)         (#20)         (#20)         (#20)         (#20)         (#20)         (#20)         (#20)         (#20)         (#20)         (#20)         (#20)         (#20)         (#20)         (#20)         (#20)         (#20)         (#20)         (#20)         (#20)</td> <td>1件 [##]         1件 [##]         1         2115990100100         1         1         1         1         1         1         1         1         1         1         1         1         1         1         1         1         1         1         1         1         1         1         1         1         1         1         1         1         1         1         1         1         1         1         1         1         1         1         1         1         1         1         1         1         1         1         1         1         1         1         1         1</td> <th>1件[#JUJ25]         #2###*         (注)         (注)</th>                                                                                                    | 1.作 (虚然式)         67         67         (意知知べんど)         (意知知べんど)         (意知知べん)         (意知知べの (意知知べのの)         (意知知べの (意知知べのの)         (意知知 (意知知べの (意知))         (意知知 (意知知べの (意知))         (意知知 (意知知べの (意知))         (意知知 (意知 (意知))         (意知 (意知 (意知 (意知 (意知 (意知 (意知 (意知 (意知 (意知                                                                                                    | 1件(加加工名)         11         11         11         11         11         11         11         11         11         11         11         11         11         11         11         11         11         11         11         11         11         11         11         11         11         11         11         11         11         11         11         11         11         11         11         11         11         11         11         11         11         12         12         13         14         15         15         12         13         14         15         15         15         15                                                                                                    | 1/# [@ddg3]         67         67         (#20)         (#20)         (#20)         (#20)         (#20)         (#20)         (#20)         (#20)         (#20)         (#20)         (#20)         (#20)         (#20)         (#20)         (#20)         (#20)         (#20)         (#20)         (#20)         (#20)         (#20)         (#20)         (#20)         (#20)         (#20)         (#20)         (#20)         (#20)         (#20)         (#20)         (#20)         (#20)         (#20)         (#20)         (#20)         (#20)         (#20)         (#20)         (#20)         (#20)         (#20)         (#20)         (#20)         (#20)         (#20)         (#20)         (#20)         (#20)                                                                                                    | 1件 [##]         1件 [##]         1         2115990100100         1         1         1         1         1         1         1         1         1         1         1         1         1         1         1         1         1         1         1         1         1         1         1         1         1         1         1         1         1         1         1         1         1         1         1         1         1         1         1         1         1         1         1         1         1         1         1         1         1         1         1         1                                                                                                    | 1件[#JUJ25]         #2###*         (注)         (注)                                                                                                    |                                                                                                    |
|                                                                                                    |                                                                                                    | ####       2000         ####       2000         ####       2000         ####       2000         ####       2000         ####       2000         ####       2000         ####       2000         ####       2000         ####       2000         ####       2000         ####       2000         ####       2000         ####       2000         ####       2000         ####       2000         ####       2000         ####       2000         ####       2000                                                                                                            | (注) (注) <td>(1)       (1)         (1)       (1)         (1)       (1)         (1)       (1)         (1)       (1)         (1)       (1)         (1)       (1)         (1)       (1)         (1)       (1)         (1)       (1)         (1)       (1)         (1)       (1)         (1)       (1)         (1)       (1)         (1)       (1)         (1)       (1)         (1)       (1)         (1)       (1)         (1)       (1)         (1)       (1)         (1)       (1)         (1)       (1)         (1)       (1)         (1)       (1)         (1)       (1)         (1)       (1)         (1)       (1)         (1)       (1)         (1)       (1)         (1)       (1)         (1)       (1)         (1)       (1)         (1)       (1)         (1)       (1)         (1)       (1)         (1)       <td< td=""><th></th></td<></td>                                                                                                    | (1)       (1)         (1)       (1)         (1)       (1)         (1)       (1)         (1)       (1)         (1)       (1)         (1)       (1)         (1)       (1)         (1)       (1)         (1)       (1)         (1)       (1)         (1)       (1)         (1)       (1)         (1)       (1)         (1)       (1)         (1)       (1)         (1)       (1)         (1)       (1)         (1)       (1)         (1)       (1)         (1)       (1)         (1)       (1)         (1)       (1)         (1)       (1)         (1)       (1)         (1)       (1)         (1)       (1)         (1)       (1)         (1)       (1)         (1)       (1)         (1)       (1)         (1)       (1)         (1)       (1)         (1)       (1)         (1)       (1)         (1) <td< td=""><th></th></td<>                                                                                                    |                                                                                                    |                                                                                                    |
|                                                                                                    | で<br>で<br>で<br>で<br>で<br>で<br>で<br>で<br>で                                                                                                    | で<br>で<br>で<br>で<br>で<br>で<br>で<br>で<br>で                                                                                                    | #*<br>###################################                                                                                                    | 「確認画面へ進む」をクリックしてください                                                                                                    | (注意) (注意) (注意) (注意) (注意) (注意) (注意) (注意)                                                                                                    |                                                                                                    |
|                                                                                                    | (加速)     (加速)                                                                                                    |                                                                                                    | 「確認画面へ進む」をクリックしてください                                                                                                    | 「確認画面へ進む」をクリックしてください                                                                                                    | 「確認画面へ進む」をクリックしてください                                                                                                    |                                                                                                    |
| 下確認面面へ進む」をクリックしてください                                                                                                    |                                                                                                    |                                                                                                    | #認識問へ進む」をクリックしてください                                                                                                    | 「確認画面へ進む」をクリックしてください                                                                                                    | 確認画面へ進む」をクリックしてください                                                                                                    |                                                                                                    |
|                                                                                                    |                                                                                                    |                                                                                                    | #認薦商へ進む」をクリックしてください                                                                                                    | ₩認調問へ進む」をクリックしてください                                                                                                    | ●「確認画面へ進む」をクリックしてください                                                                                                    |                                                                                                    |
| 「確認面面へ進む」をクリックしてください         低編希3         第五・       低編希         低編希       山田山田         6梁目 2018/05/14       ~ 2018/05/21         2018/05/14       ~ 2018/05/21         2018/05/14       ~ 2018/05/21         2018/05/14       ~ 2018/05/21         2018/05/14       ~ 2018/05/21         2018/05/14       ~ 2018/05/21         2018/05/14       ~ 2018/05/21         2018/05/14       ~ 2018/05/21         2018/05/14       ~ 2018/05/21         2018/05/14       ~ 2018/05/21         2018/05/14       ~ 2018/05/21         2018/05/14       ~ 2018/05/21         2018/05/14       ~ 2018/05/21         2018/05/14       ~ 2018/05/21         2018/05/14       ~ 2018/05/21         2018/05/14       ~ 2018/05/21         2018/05/14       ~ 2018/05/21         2018/05/14       ~ 2018/05/21         2018/05/14       ~ 2018/05/21         2018/05/14       ~ 2018/05/21         2018/05/14       ~ 2018/05/21         2018/05/14       ~ 2018/05/21         2018/05/14       ~ 2018/05/21                                                                                                            | 「確認画面へ進む」をクリックしてください         (株紙作2、       ************************************                                                                                                    | 「確認画面へ進む」をクリックしてください         (株価行名):       (* 目動作成         (株価行名):       (* 目動作成         (株価行名):       (* 目動作成         (株価行名):       (* 目動作成         (株価行名):       (* 日動作成         (株価行名):       (* 日動作成         (株価行名):       (* 日動作成         (* 日本):       (* 日本):         (* 日本):       (* 日本):         (* 日本):<                                                                                                    | 「確認画面へ進む」をクリックしてください                                                                                                    | 「確認画面へ進む」をクリックしてください                                                                                                    | 「確認画面へ進む」をクリックしてください                                                                                                    |                                                                                                    |
| 「確認面面へ進む」をクリックしてください         (編44)       (編45)         (編44)       (編46)         (編44)       (編46)         (編46)       (編46)         (編46)       (編46)         (編46)       (編46)         (編46)       (編46)         (編46)       (編46)         (編46)       ((M46)         ((M46)       ((M46)         ((M46)       ((M46)         (                                                                                                    | 「確認画面へ進む」をクリックしてください         (編約2%)       「「「「「「「「」」」」」」」」」」」」」」」」」」」」」」」」」」」」」                                                                                                    | 「確認画面へ進む」をクリックしてください         (4編6%************************************                                                                                                    | 「確認画面へ進む」をクリックしてください                                                                                                    | 「確認画面へ進む」をクリックしてください                                                                                                    | 「確認画面へ進む」をクリックしてください                                                                                                    |                                                                                                    |
| D<br>「確認画面へ進む」をクリックしてください<br>(4)4f1名<br>● 目動作成<br>体験f1名<br>● 目動作成<br>● 目動作成<br>● 目面<br>● 「<br>● 目面<br>● 「<br>● [<br>● [<br>● [<br>● [<br>● [<br>● [<br>● [<br>● [                                                                                                    | 「確認面面へ進む」をクリックしてください         (446/42)       2018/05/14       2018/05/14       2018/05/21         660       ACC2020285       6466者       山田 山田         6707       ACC2020285       4112       (4566者)       山田 山田         6707       ACC2020285       112       (4566者)       (4566者)       (4566者)         6707       福田市中央区流辺語5-14-12       (4568名)       (4568名)       (4568名)       (4568名)         6708       唐田垣 九州配送ゼンター・       エリア* 福田県・       (4568名)       (4568名)       (4568名)       (4568名)         6708       1       144       20       1 (1582)       (45683)       (45683)       (45683)         6708       2       1 (1582)       (1582)       (1582)       (1582)       (1582)       (1582)                                                                                                    | 「確認面面へ進む」をクリックしてください         (株価名)       ※目動作成         (株価名)       ※正         (株価名)       ※正                                                                                                    | 「確認画面へ進む」をクリックしてください                                                                                                    | 「確認画面へ進む」をクリックしてください                                                                                                    | 「確認画面へ進む」をクリックしてください                                                                                                    |                                                                                                    |
| C       確認面面へ進む」をクリックしてください         低価格       ●目動作成         低価格       ●目動作成         修通62       ●2018/05/14       ~2018/05/21         名格       ABCO密辺道路       ●目動中央区密辺道路-14-12       (住所協図)         修通64       ●回用 ●       ●         作所       福岡用 ●       ●         作所       福岡用 ●       ●         「飯桶名       ●回用 ●       ●         「飯桶名       ●       ●         「飯桶名       ●       ●         ●       ●       ●         ●       ●       ●         ●       ●       ●         ●       ●       ●         ●       ●       ●         ●       ●       ●         ●       ●       ●         ●       ●       ●         ●       ●       ●         ●       ●       ●         ●       ●       ●                                                                                                    | 「確認面面へ進む」をクリックしてください         (4編作2************************************                                                                                                    | 「確認面面へ進む」をクリックしてください         体験育名**       ************************************                                                                                                    | 「確認画面へ進む」をクリックしてください                                                                                                    | 「確認画面へ進む」をクリックしてください                                                                                                    | 「確認画面へ進む」をクリックしてください                                                                                                    |                                                                                                    |
| C 確認面面へ進む」をクリックしてください         (MAR42: 0 0 0 0 0 0 0 0 0 0 0 0 0 0 0 0 0 0 0                                                                                                    | C 確認面面へ進む」をクリックしてください         (株績名:       ************************************                                                                                                    | 「確認面面へ進む」をクリックしてください         (株紙作2)       (株紙作 山田山田         第2日 2018/05/14 ~ 2018/05/21 .         名(C)202028         第2時中央区第2028-14-12 (住所経営)         (株紙作 夏田県・         (株紙作 夏田県・         (株紙作 夏田県・         (株紙作 夏田県・         (株紙作 夏田県・         (株紙作 夏田県・         (株紙作 夏田県・         (株紙作 夏田県・         (株紙作 夏田県・         (株価作 夏田県・         (株価作 夏田県・         (株価作 夏田県・         (株価作 夏田県・         (株価作 夏田県・         (株価作 夏田県・         (株価作 夏田県・         (日本 夏田)       (日本 日 日本 日 九州田 日本 日本 日本 日本 日本 日本 日本 日本 日本 日本 日本 日本 日本                                                                                                    | 「確認画面へ進む」をクリックしてください                                                                                                    | 「確認画面へ進む」をクリックしてください                                                                                                    | 「確認画面へ進む」をクリックしてください                                                                                                    |                                                                                                    |
| C 確認面面へ進む」をクリックしてください            (始約79)         後玉・                                                                                                    | 小確認面面へ進む」をクリックしてください         依納谷       (* 目影作成         依納谷       (* 目影作成         依納谷       (* 回影/05/21         6%       ABCD2003028         #2018/05/24       - 2018/05/21         6%       ABCD20028         #2018/05/24       - 2018/05/21         6%       ABCD20028         #2018/05/24       - 2018/05/21         6%       ABCD20028         #2018/05/24       - 2018/05/21         6%       ABCD20028         #2018/05/24       - 2018/05/21         6%       ABCD20028         #2018/05/24       - 2018/05/21         #2018/05/24       - 2018/05/21         #2018/05/24       - 2018/05/21         #2018/05/24       - 2018/05/24         #2018/05/24       - 2018/05/24         #2018/05/24       - 2018/05/24         #2018/05/24       - 2018/05/24         #2018/05/24       - 2018/05/24         #2018/05/24       - 2018/05/24         #2018/05/24       - 2019/05/24         #2018/05/24       - 2019/05/24         #2018/05/24       - 2019/05/24         #2018/05/24       - 2019/05/24         #2018/05/24       - 2019/05/24                                                                                                    | 小       「確認面面へ進む」をクリックしてください         体験作名*       (* 目影作成         体験作名*       (* 目影作成         体験作名*       (* 自影作成         修道日       2018/05/14         2018/05/14       ~ 2018/05/21         名格CD 遊び通志       (* 低級市         確認用       -         (* 個問日中央区園び通志-14-12       (生断強認)         (* 個問日中区園び通志-14-12       (生断強認)         (* 個問日中区園び通志-14-12       (生断強認)         (* 個問日       * 回目         (* 個問日       * 回目         (* 個問日       * 回目         (* 個問日       * 回目         (* 個問日       * 回目         (* 個問日       * 回目                                                                                                    | 「確認画面へ進む」をクリックしてください                                                                                                    | 「確認画面へ進む」をクリックしてください                                                                                                    | 「確認画面へ進む」をクリックしてください                                                                                                    |                                                                                                    |
| C      F確認画面へ進む」をクリックしてください     Kuhf4                                                                                                    | C 確認面面へ進む」をクリックしてください     C 解析名                                                                                                    | r 確認画面へ進む」をクリックしてください     r 確認価面へ進む」をクリックしてください     r で 目動作成     r で 目動作成     r で 目動作成     r で 目動作成     r で 1 回帰     r で 1 回帰     r のののののののののののののののののののののののののののののののの                                                                                                    | 「確認画面へ進む」をクリックしてください                                                                                                    | 「確認画面へ進む」をクリックしてください                                                                                                    | 「確認画面へ進む」をクリックしてください                                                                                                    |                                                                                                    |
| 「確認面面へ進む」をクリックしてください         (地格2)       (地格2)         (地格2)       (地格2)                                                                                                    | 「確認面面へ進む」をクリックしてください         低額作名       ● 目動作成         「該個作名       ● 目動作成         第28日       2018/05/14       ● 2018/05/21         名称:       ACCO放び通路         #28月4       福岡県 ●         #28月5       福岡県 ●         #28月6       第2018/05/21         【1       度材         2       [監證]                                                                                                    | 「確認面面へ進む」をクリックしてください     「確認面面へ進む」をクリックしてください     低紙者 単田 単田     登去・                                                                                                    | 「確認画面へ進む」をクリックしてください                                                                                                    | 「確認画面へ進む」をクリックしてください                                                                                                    | 「確認画面へ進む」をクリックしてください                                                                                                    |                                                                                                    |
| D<br>「確認面面へ進む」をクリックしてください<br>(4版前名* * *********************************                                                                                                    | 「確認面面へ進む」をクリックしてください         体績行名:       ************************************                                                                                                    | 「確認画面へ進む」をクリックしてください         体紙約2       ************************************                                                                                                    | 「確認画面へ進む」をクリックしてください                                                                                                    | 「確認画面へ進む」をクリックしてください                                                                                                    | 「確認画面へ進む」をクリックしてください                                                                                                    |                                                                                                    |
| 「確認画面へ進む」をクリックしてください         低額作名*       ● 目動作成         低額管3*       ● 車 山田         希望日*       2018/05/21         名約*       ABCD短辺遥c         第3時無       福田県 -         任新常       福田県 -         任新常       福田県 -         「資路村名称       放屋 単位         1       反立         1       反立         1       反立         1       1         1       1         1       1         1       1         1       1         1       1         1       1         1       1         1       1         1       1         1       1         1       1         1       1         1       1         1       1         1       1         1       1         1       1         1       1         1       1         1       1         1       1         1       1         1       1         1       1                                                                                                    | 「確認面面へ進む」をクリックしてください         (価格名)       ● 目動作成         (価格税)       ● 左 ● ● ● ● ● ● ● ● ● ● ● ● ● ● ● ● ● ●                                                                                                    | 「確認面面へ進む」をクリックしてください         (株積42)       ● 目動作成         (株積43)       ● 本・         (株積43)       ● 本・         (株積43)       ● 本・         (株積43)       ● 本・         (株積43)       ● 本・         (株積43)       ● 本・         (株積43)       ● 本・         (株積43)       ● 本・         (株積43)       ● 本・         (株積43)       ● 本・         (株積43)       ● 日本・         (株積43)       ● 日本・         (株積43)       ● 日本・         (株積43)       ● 日本・         (株積43)       ● 日本・         (株積43)       ● 日本・         (株代43)       ● 日本・         (株代43)       ● 日本・                                                                                                    | 「確認画面へ進む」をクリックしてください                                                                                                    | 「確認画面へ進む」をクリックしてください                                                                                                    | 「確認画面へ進む」をクリックしてください                                                                                                    |                                                                                                    |
| 「確認画面へ進む」をクリックしてください         (株約名*       ●目動作成         (株約名*       ●目動作成         修道印*       廖玉•         (株約名*       ●目動作成         (株約名*       ●目動作成         (株約名*       ●目動作成         (株約名*       ●目動作成         (株約名*       ●目動作成         (株約名*       ●目の市中央区原辺遥5-14-12         (株約名*       ●回市中央区原辺遥5-14-12         (株約名*       ●回市中央区原辺遥5-14-12         (株約名*       ●回市中央区原辺遥5-14-12         (株約名*       ●回市中央区原辺遥5-14-12         (株約名*       ●回市中央区原辺遥5-14-12         (株約名*       ●回市中央区原辺遥5-14-12         (株約名*       ●回市中央区         (株約名*       ●回市中央区         (株約名*       ●回市中央区         (日前時       20         (日前時       20                                                                                                    | 「確認画面へ進む」をクリックしてください         (価格第       ●目動作成         (価格第       ●目動作成         (価格第       ●目動作成         (価格第       ●目動作成         (価格第       ●目動作成         (価格第       ●目動作成         (価格第       ●目動作成         (価格第       ●目動作成         (価格第       ●目         (価格第       ●目         (価格第       ●目         (価格第       ●目         (価格第       ●目         (価格第       ●目         (価格第       ●目         (価格第       ●目         (価格第       ●目         (価格第       ●目         (価格第       ●目         (価格第       ●目         (価格第       ●目         (価格第       ●         (価格第       ●         (価格       ●         (価格       ●         (価格       ●         (       ●         (       ●         (       ●         (       ●         (       ●         (       ●         (       ●         (       ●         (       ●                                                                                                    | 「確認画面へ進む」をクリックしてください         (46674)       ●目前作成         (45679)       ●方         (45679)       ●方         (45679)       ●方         (45679)       ●方         (45679)       ●方         (45679)       ●         (45679)       ●         (45679)       ●         (45679)       ●         (45679)       ●         (45679)       ●         (45679)       ●         (45679)       ●         (45679)       ●         (45679)       ●         (45679)       ●         (45679)       ●         (45679)       ●         (45679)       ●         (45679)       ●         (45679)       ●         (45679)       ●         (4569)       ●         (4569)       ●         (4569)       ●         (4569)       ●         (4569)       ●         (4569)       ●         (4569)       ●         (4569)       ●         (4569)       ●         (4569)       ●         (4569)                                                                                                    | 「確認画面へ進む」をクリックしてください                                                                                                    | 「確認画面へ進む」をクリックしてください                                                                                                    | 「確認画面へ進む」をクリックしてください                                                                                                    |                                                                                                    |
| 依納作名*       ● 目動作成         依納作名*       参去・       ● 伯動作成         修道作3*       参去・       ● 伯動作の         希望日*       2018/05/14       ~ 2018/05/21       -         名称*       Actor差辺遠志       -       -         各時       福岡県・       -       -         作所*       福岡市中央区渡辺遠5-14-12       (住所強認)       -       -         作新       福岡市中央区渡辺遠5-14-12       (住所強認)       -       -       -         作新       福岡市中央区渡辺遠5-14-12       (住所強認)       -       -       -       -       -       -       -       -       -       -       -       -       -       -       -       -       -       -       -       -       -       -       -       -       -       -       -       -       -       -       -       -       -       -       -       -       -       -       -       -       -       -       -       -       -       -       -       -       -       -       -       -       -       -       -       -       -       -       -       -       -       -       -       -       -       -       -       -                                                                                                    | 依納作名*       ● 目動作成         依納作名*       ● 広         依納作名*       ● 広         6年2日3       ②18/05/14       ~ ②18/05/21         5年3年       △ CD渡辺道島         6年3年       △ GD渡辺道島         6年3年       △ GD渡辺道島         6年3日       □ □ □ □ □ □ □ □ □ □ □ □ □ □ □ □ □ □ □                                                                                                    | 依納作名:       ● 自動作成         依納作名:       ● 広         依納作名:       ● 広         依納作名:       ● 広         64月       ● 広         64月       ● 広         64月       ● 広         64月       ● 広         64月       ● 広         64月       ● 広         64月       ● 広         64月       ● 広         64日       ● 広         64日       ○ 広         64日       ○ 広         64日       ○ 広         64日       ○ 広         7日       1 ● 広         7日       1 ● 広      1                                                                                                    |                                                                                                    |                                                                                                    |                                                                                                    |                                                                                                    |
| Kuật As     Image: Strain and Strain and                                                                                                    | Kuật 4     Image: Construction of the structure of the structure                                                                                                    | 依執件名     ●     ●     ●     ●     ●     ●     ●     ●     ●     ●     ●     ●     ●     ●     ●     ●     ●     ●     ●     ●     ●     ●     ●     ●     ●     ●     ●     ●     ●     ●     ●     ●     ●     ●     ●     ●     ●     ●     ●     ●     ●     ●     ●     ●     ●     ●     ●     ●     ●     ●     ●     ●     ●     ●     ●     ●     ●     ●     ●     ●     ●     ●     ●     ●     ●     ●     ●     ●     ●     ●     ●     ●     ●     ●     ●     ●     ●     ●     ●     ●     ●     ●     ●     ●     ●     ●     ●     ●     ●     ●     ●     ●     ●     ●     ●     ●     ●     ●     ●     ●     ●     ●     ●     ●     ●     ●     ●     ●     ●     ●     ●     ●     ●     ●     ●     ●     ●     ●     ●     ●     ●     ●     ●     ●     ●     ●     ●     ●     ●     ●     ●     ●     ●     ●                                                                                                    |                                                                                                    |                                                                                                    |                                                                                                    |                                                                                                    |
| <ul> <li>依頼者 山田山田</li> <li>新芸・ 佐頼者 山田山田</li> <li>新芸・ 2018/05/14 ~ 2018/05/21 · · · · · · · · · · · · · · · · · · ·</li></ul>                                                                                                    | <ul> <li>依頼者 山田山田</li> <li>新会・ 依頼者 山田山田</li> <li>新会・ 2018/05/14 ~ 2018/05/21 · · · · · · · · · · · · · · · · · · ·</li></ul>                                                                                                    | 依頼者     山田山田       希望日#     2018/05/14     ~2018/05/21       名称     ABCD速辺道告       74時年     福岡市中央区渡辺道5-14-12       住田昭     九州昭臣センター、       文規和名称     文組       1     英橋和名称       201     「照照]                                                                                                    | ★ 國子名號                                                                                                    | upp 在 1 日 日 日 日 日 日 日 日 日 日 日 日 日 日 日 日 日 日                                                                                                    | ▲ ④ 自動作成                                                                                                    |                                                                                                    |
| ・         ・         ・                                                                                                    | 希望日半       2018/05/14 ~ 2018/05/21                                                                                                    | 希望日報       2018/05/14 ~ 2018/05/21          名格       AGCD渡辺遠広         御道県           御道県           御道市中央区渡辺道5-14-12           住部祖       九州昭送センター、         文協大等           資稿材名称           資稿材名称           20           (留陸)                                                                                                    |                                                                                                    |                                                                                                    |                                                                                                    |                                                                                                    |
| 名称     ABCD遊辺道告       参道府里     福岡県・       伊所*     福岡市中央区渡辺道5-14-12       住所確認     エリア準       香岡県・       資機材名称     数量       資機材名称     数量       1     旋村       2     国際目                                                                                                    | 名称     ABCD遊辺造店       第回月・     第回目・       第回市中央区波辺道5-14-12     (住所強辺)       低加先**     占部坦 九州配送センター・     エリア*<     福岡貝・       資機材名称     放量     単位       1     廃材     20     本     (照照)       1     廃材     20     本     (照照)                                                                                                    | 名格こ遊辺道店       第回見・       第回市中央区波辺道5-14-12     【任所強辺       作物**     福岡市中央区波辺道5-14-12       作動組 九州配送センター・     エリア*     福岡県・       資機材名称     数量     単位       1     資材     20     本     「銀趾」       1     資材     20     本     「銀趾」                                                                                                    | tāgē23/#                                                                                                    | ###14mm   目的作成   目的作成   目的作成   目的作成   目的作成   目的作成   目的作成   目的作成   目的作成   目的作成   目的作成   目的作成   目的作成   目的作成   目的作成   目的作成   目的作成   目的作成   目的作成   目的作成   目的作成   目的作成   目的作成   目的作成   目的作成   目的作成   目的作成   目的作成   目的作成   目的作成   目的作成   目的作成                                                                                                    |                                                                                                    |                                                                                                    |
| <ul> <li>滞道府県・</li> <li>借同市中央区速辺道5-14-12</li> <li>住所強認</li> <li>休約先※</li> <li>店部相 九州配送センター・</li> <li>工リア※ 福岡県 ●</li> <li>資機材名称</li> <li>数量 単位</li> <li>1 数4</li> <li>20 本 [監監]</li> </ul>                                                                                                    | 都岡県     田岡県       住所米     福岡市中央区遼辺道5-14-12     住所強認       体熱先米     古部祖 九州配送センター・     エリア米     福岡県・       資機材名称     数量     単位       1     反相     20     本<     (照照)       1     反相     20     本     (照照)                                                                                                    | 構画県     福岡県     工リア米     福岡県       体調先     店邮組 九州配送センター     エリア米     福岡県       資機材和     20     本<     [盤弦]                                                                                                    | 成績若331w     撤去・     依績者     山田 山田       希望日#     2018/05/14     ~ 2018/05/21                                                                                                    | 現代を注意<br>構築 1 単語 1 単語 1 単語 1 単語 1 単語 1 単 1 単 1 単 1 単 1 単 1 単 1 単 1 単 1 単 1 単                                                                                                    | 確認                                                                                                    |                                                                                                    |
| 住所     福岡市中央区渡辺道5-14-12     住所確認       依頼先端     占部相 九州配送センター▼     エリア※     福岡県▼       資機林名称     放量     単位       1     旋村     20     本     [経路]                                                                                                    | 住所#     福岡市中央区源辺道5-14-12     住所強認       休憩先#     店部組 九州配送センター▼     エリア*     福岡県▼       資機材名称     数量     単位       1     度材     20     本     (留脸)       1     度材     20     本     (留脸)                                                                                                    | 住所#     福岡市中央区港辺道5-14-12     住所確認       住前増     九州配送センター・     エリア#     福岡県・       資機材名称     数量     単位       1     資材     20     本     [短胎]       2     (四二)     (四二)     (四二)                                                                                                    | <ul> <li>株価格別 ※</li> <li>撤去 ▼</li> <li>株価者</li> <li>山田 山田</li> <li>4/2日 ※</li> <li>2018/05/14 ~ 2018/05/21</li> <li>各時 ※</li> <li>ABCD 透辺 通店</li> </ul>                                                                                                    | 施行     低価者     山田     山田       協任/2     2018/05/14     2018/05/21     (低価者     山田       名件//     品CD添刀通告     (低価者     山田                                                                                                    | 前云         低銀首         山田           希望日#         2018/05/14         ~ 2018/05/21           名称:         ABCD澄辺通古                                                                                                    |                                                                                                    |
| 依如先★     占部相 九州配送センター・     エリア★     福岡県 ●       資機材名称     数量     単位       1     良村     20     本     [監照]       7個本     2     1     [短距]                                                                                                    | 休胡先第     占部坦 九州配送センター・                                                                                                    | 鉄銀先端     上部相 九州配送センター、     エリア米     福岡県、       資機材名称     数量     単位       1     資材     20     本     「館除」       2     1     1     1     1                                                                                                    | <ul> <li>株価格別※</li> <li>撤去・</li> <li>(低価者)</li> <li>山田山田</li> <li>42018/05/14</li> <li>~ 2018/05/21</li> <li>名称:</li> <li>ABCD透辺通店</li> <li>福岡県 ・</li> </ul>                                                                                                    | 第81年2月         第81年2月         第81年2月         第8日第2日         第8日第2日         第8日第3日         第8日第3日 <th 11111111111111111111111111111111111<="" =="" td=""><th>林森市     秋森市     山田山田       希望日米     2018/05/14     ~ 2018/05/21       名称:     ABCD速辺遺店       都道周見、</th></th>                                                                                                    | <th>林森市     秋森市     山田山田       希望日米     2018/05/14     ~ 2018/05/21       名称:     ABCD速辺遺店       都道周見、</th>                                                                                                    | 林森市     秋森市     山田山田       希望日米     2018/05/14     ~ 2018/05/21       名称:     ABCD速辺遺店       都道周見、 |
| 資機材名称         数量         単位           1         資材         20         本         [留證]           7(個材)         2         5(個材)         5(個材)         5(個材)                                                                                                    | 資機材名称         数量         単位           1         原材         20         本         [館證]           2         二         [         [         [         [         [         [         [         [         [         [         [         [         [         [         [         [         [         [         [         [         [         [         [         [         [         [         [         [         [         [         [         [         [         [         [         [         [         [         [         [         [         [         [         [         [         [         [         [         [         [         [         [         [         [         [         [         [         [         [         [         [         [         [         [         [         [         [         [         [         [         [         [         [         [         [         [         [         [         [         [         [         [         [         [         [         [         [         [         [         [         [         [         [         [         <                                                                                                    | 資機材名称         数量         単位           1         規材         20         本         [盤註]           2                                                                                                    | 株価税別         撤去・         依価者         山田 山田           希望日         2018/05/14         ~ 2018/05/21            名4.         ABCD/遊び通店             第264.         福岡県・             第264.         福岡県・                                                                                                    | 第日本 「「」」」」」」」     第日本 低価目     第日本 低価者     第日本 2018/05/14     2018/05/14 2018/05/21     名称 ABCD遊び道店     道角県・     福岡市中央区濠辺通5-14-12     (住所強語)                                                                                                    | 林菜     秋菜     低菜肴     山田       希望日線     2018/05/14     ~ 2018/05/21                                                                                                    |                                                                                                    |
| 1 <u>與材 20 本 [程度]</u>                                                                                                    | 1     資材     20     本     [経路]       資価材     2                                                                                                    | 1 廣村     20 本     [12]       資価材     2     (加加)                                                                                                    | <ul> <li>株美谷川米 撤去・ 休頼者 山田山田</li> <li>株美谷川米 泡(2018/05/21)</li> <li>名坊・ ABCO漫辺通店</li> <li>市場府県米 福岡県 ●</li> <li>4面市中央区漠辺通5-14-12 [住所確認]</li> <li>休頼先米 白印祖 九州昭送センター●</li> <li>エリブ米 福岡県 ●</li> </ul>                                                                                                    | 第日年2日     第日目前作成     「新日目前作成       前時期     第去     低前者     山田 山田       時日     2018/05/14     ~2018/05/21     ~       名なり、     2018/05/14     ~2018/05/21     ~       名なり、     名のご渡辺遠古     ~     ~       道商県     -     -     -       日前明     小州昭送センター・     エリア*     福岡県・     -                                                                                                    | 林氏和他知道     林氏和     林氏和     山田山田       希望日第     2018/05/14     ~ 2018/05/21                                                                                                    |                                                                                                    |
| 資償材酬 2: 「留除:]                                                                                                    | 資価材 2 (盤法)                                                                                                    | <u>其微技</u> 加 2 (経験)                                                                                                    | <ul> <li>株義務第</li> <li>撤去・</li> <li>休義者</li> <li>山田 山田</li> <li>山田 山田</li> <li>(2018/05/14) ~ 2018/05/21</li> <li>2018/05/21</li> <li>2018/</li></ul>                                                                                                    | 期代42     ●     ●     ●     ●     ●     ●     ●     ●     ●     ●     ●     ●     ●     ●     ●     ●     ●     ●     ●     ●     ●     ●     ●     ●     ●     ●     ●     ●     ●     ●     ●     ●     ●     ●     ●     ●     ●     ●     ●     ●     ●     ●     ●     ●     ●     ●     ●     ●     ●     ●     ●     ●     ●     ●     ●     ●     ●     ●     ●     ●     ●     ●     ●     ●     ●     ●     ●     ●     ●     ●     ●     ●     ●     ●     ●     ●     ●     ●     ●     ●     ●     ●     ●     ●     ●     ●     ●     ●     ●     ●     ●     ●     ●     ●     ●     ●     ●     ●     ●     ●     ●     ●     ●     ●     ●     ●     ●     ●     ●     ●     ●     ●     ●     ●     ●     ●     ●     ●     ●     ●     ●     ●     ●     ●     ●     ●     ●     ●     ●     ●     ●     ●     ●     ●                                                                                                    | 林氏和他///     林氏和 (本和者)     山田 山田       希望日     2018/05/14     ~ 2018/05/21       名称     ABCD速辺遠広       福岡県・       福岡市中央区渡辺道5-14-12     (住所報辺)       住部組 九州配送センター・     エリア米       福岡県・       資機林名称     教量                                                                                                    |                                                                                                    |
|                                                                                                    |                                                                                                    |                                                                                                    | 構成時間       構成時間       山田 山田         希望日       2018/05/14       ~ 2018/05/21         名格CD/通辺通告       -         日間目       -         日間目       -         日間       九州昭送センター、         工リア*       福岡県、         資機約名称       変量         1       資材       201       エ                                                                                                    | 第日本     ●     ●     ●     ●     ●     ●     ●     ●     ●     ●     ●     ●     ●     ●     ●     ●     ●     ●     ●     ●     ●     ●     ●     ●     ●     ●     ●     ●     ●     ●     ●     ●     ●     ●     ●     ●     ●     ●     ●     ●     ●     ●     ●     ●     ●     ●     ●     ●     ●     ●     ●     ●     ●     ●     ●     ●     ●     ●     ●     ●     ●     ●     ●     ●     ●     ●     ●     ●     ●     ●     ●     ●     ●     ●     ●     ●     ●     ●     ●     ●     ●     ●     ●     ●     ●     ●     ●     ●     ●     ●     ●     ●     ●     ●     ●     ●     ●     ●     ●     ●     ●     ●     ●     ●     ●     ●     ●     ●     ●     ●     ●     ●     ●     ●     ●     ●     ●     ●     ●     ●     ●     ●     ●     ●     ●     ●     ●     ●     ●     ●     ●     ●     ●     ●                                                                                                    | 林氏和 地方 山田 山田<br>新望日 地 2018/05/14 ~ 2018/05/21<br>名称 ABCD遊辺遠法<br>福岡県 ・<br>福岡県 ・<br>低額先 地 福岡市中央区遠辺道5-14-12 [住所強認]<br>低額先 地 百田昭 九州配送センター・ エリア 福岡県 ・<br>資機材名称 数量 単位<br>1 異材 20 本 [報題]                                                                                                    |                                                                                                    |
| 3 [ [繼] [ [ [ [ [ [ [ [ [ ] ] ] ] ] ] ] ]                                                                                                    |                                                                                                    | 3 (1) 注意                                                                                                    | 株蔵谷別米       激素・       体価者       山田 山田         希望日・       2018/05/14 ~ 2018/05/21 · · · · · · · · · · · · · · · · · · ·                                                                                                    | 第日本     「「」」」」「」」」     「」」」」「」」」     「」」」」「」」」     「」」」「」」」     「」」」「」」」     「」」」「」」」     「」」」「」」」     「」」」「」」」     「」」」「」」」     「」」」「」」」     「」」」「」」」     「」」」」」」」     「」」」」」」」     「」」」」」」」     「」」」」」」」     「」」」」」」」     「」」」」」」」」     「」」」」」」」     「」」」」」」     「」」」」」」     「」」」」」」」     「」」」」」」」」     「」」」」」」」     「」」」」」」」」     「」」」」」」」」」     「」」」」」」」」」」     「」」」」」」」」」」     「」」」」」」」」」」」」」」」」」」」」」」」」」」」」」」」」」」」」                                                                                                    | 株式種沙加 耐乏                                                                                                    |                                                                                                    |
|                                                                                                    |                                                                                                    |                                                                                                    | 株舗税3/4       撤去・       休価者       山田 山田         希望日       2018/05/14       ~ 2018/05/21          名称       ABCO涨辺通去           名称       ABCO涨辺通去           約4       ABCO涨辺通去           2018/05/14       ~ 2018/05/21           名称       ABCO涨辺通去            第264       福岡県・            作物       福岡県・             (休価先       女員       エリア*< 福岡県・                                                                                                    | 第41年4     「「「「日前作成」」       第2日 (2018/05/14] ~ 2018/05/21]       2018/05/14] ~ 2018/05/21]       218/05/14] ~ 2018/05/21]       218/05/14] ~ 2018/05/21]       218/05/14] ~ 2018/05/21]       218/05/14] ~ 2018/05/21]       218/05/14] ~ 2018/05/21]       218/05/14] ~ 2018/05/21]       218/05/14] ~ 2018/05/21]       218/05/14] ~ 2018/05/21]       218/05/14] ~ 2018/05/21]       218/05/14] ~ 2018/05/21]       218/05/14] ~ 2018/05/21]       218/05/14] ~ 1       218/05/14] ~ 1       218/05/14] ~ 1       218/05/14] ~ 1       218/05/14] ~ 1       218/05/14] ~ 1       218/05/14] ~ 1       218/05/14] ~ 1       218/05/14] ~ 1       218/05/14] ~ 1       218/05/14] ~ 1       218/05/14] ~ 1       218/05/14] ~ 1       218/05/14] ~ 1       218/05/14] ~ 1       218/05/14] ~ 1       218/05/14] ~ 1       218/05/14] ~ 1       218/05/14] ~ 1       218/05/14] ~ 1       218/05/14] ~ 1       218/05/14] ~ 1       218/05/14] ~ 1       218/05/14] ~ 1       218/05/14] ~ 1       218/05/14] ~ 1       218/05/14] ~ 1       218/05/14] ~ 1       218/05/14] ~ 1       218/05/15/14] ~ 1   <                                                                                                    | 株価値法 ※支・ 低価格 ● 単位 ● 資価材名称 ● 数量 単位 ● 1 単析 ● 2 ● 1 単析 ● 2 ● 1 ● 1 ● 1 ● 1 ● 1 ● 1 ● 1 ● 1 ● 1                                                                                                    |                                                                                                    |
|                                                                                                    |                                                                                                    |                                                                                                    |                                                                                                    | 第日本     ●     ●     ●     ●     ●     ●     ●     ●     ●     ●     ●     ●     ●     ●     ●     ●     ●     ●     ●     ●     ●     ●     ●     ●     ●     ●     ●     ●     ●     ●     ●     ●     ●     ●     ●     ●     ●     ●     ●     ●     ●     ●     ●     ●     ●     ●     ●     ●     ●     ●     ●     ●     ●     ●     ●     ●     ●     ●     ●     ●     ●     ●     ●     ●     ●     ●     ●     ●     ●     ●     ●     ●     ●     ●     ●     ●     ●     ●     ●     ●     ●     ●     ●     ●     ●     ●     ●     ●     ●     ●     ●     ●     ●     ●     ●     ●     ●     ●     ●     ●     ●     ●     ●     ●     ●     ●     ●     ●     ●     ●     ●     ●     ●     ●     ●     ●     ●     ●     ●     ●     ●     ●     ●     ●     ●     ●     ●     ●     ●     ●     ●     ●     ●     ●                                                                                                    | Ktáléžů      M 茶      M 茶      M 茶      M Ř      M M Ř      M M Ř      M M Ř     M M M      Solation      Ktáléžů      Zols/O5/14     ~ 2018/05/21      Cols/O5/14     ~ 2018/05/21      Cols/O5/14     ~ 2018/05/21      Cols/O5/14     ~ 2018/05/21      Cols/O5/14     ~ 2018/05/21      Cols/O5/14     Cols/O5/21      Cols/O5/14     Cols/O5/21      Cols/O5/14     Cols/O5/14    |                                                                                                    |
|                                                                                                    | Implementation     Implementation       AKKE     2thラック・60・%                                                                                                    | A#40     2thラック・60・%     「確認画面へ進む」                                                                                                    | 株装67/4       ● 株装花着       山田 山田         希望日       2018/05/21       -         名称       ABCO型辺画店       -         名称       ABCO型辺画店       -         日間目       -       エリフ*         福岡県 マ       -       エリフ*         「白間目 九州配送センターマ       エリフ*       福岡県 マ         「白間目 九州配送センターマ       エリフ*       福岡県 マ         「白間日 九州配送センターマ       エリフ*       福岡県 マ         「白間日 九州配送センターマ       エリフ*       福岡県 マ         「白間日 九州配送センターマ       エリフ*       福岡県 マ         「白間日 九州配送センターマ       エリフ*       福岡県 マ         「「「「「「「」」」」」」」       (1)       (1)         「「「「」」」」」」」」」       (1)       (1)         「「「「」」」」」」」」」」」」」」」」」」」」」」」」」」」」」」」」」                                                                                                    | 第24     (私前者)     (私前者)     山田山田       前後第1     2018/05/14     ~2018/05/21        名称     ABCD落辺通告     (私前者)     山田山田       資格/     ABCD落辺通告     (     (       (新希)     ABCD落辺通告-14-12     (     (       (本新客)     酒町中央区落辺通ち-14-12     (     (       (本新客)     注意知道     (     (       (     (     (     (       (     (     (     (       (     (     (     (       (     (     (     (       (     (     (     (       (     (     (     (       (     (     (     (       (     (     (     (       (     (     (     (       (     (     (     (       (     (     (     (       (     (     (     (       (     (     (     (       (     (     (     (       (     (     (     (       (     (     (     (       (     (     (       (     (     (       (     (       (     (                                                                                                    | Ktáléžů     Máří 山田山田     Aští 山田山田     Aští 山田山田     Aští 山田山田     Zolávoš/14 ~ 2018/05/21     Zolávoš/22      Colávoš/14 ~ 2018/05/21     Colávoš/22      Colávoš/14 ~ 2018/05/21     Colávoš/22      Colávoš/22      |                                                                                                    |
|                                                                                                    | Iff [返加3金]     2thラック・60・%     「確認画面へ進む」            みみのにまだ登録                                                                                                    | ANKEN     2xthラック・@0・%     「確認画面へ進む」       入力内容はまだ登録                                                                                                    |                                                                                                    | 第日本       ● 目動作成         第日本       ● 住前者         第日本       ● 住前者         第日本       ● 白前作成         第日本       ● 白前作成         第日本       ● 白前作成         第日本       ● 白前作成         第日本       ● 白前市央広原辺通5-14-12         ● 白前市央広原辺通5-14-12       ● 白前端回         ● 白前市中央広原辺通5-14-12       ● 白前端回         ● 白前市中央広原辺通5-14-12       ● 白前端回         ● 白前市中央広原辺通5-14-12       ● 白前端回         ● 白前端       ● 白前端         ● 白前端       ● 白前端         ● 白前端       ● 白前端         ● 白前端       ● 白前         ● 白前端       ● 白         ● 白前端       ● 白         ● 白       ● 白         ● 白       ● 白         ● 白       ● 白                                                                                                    | KARA WITH WE A CONSTRAIN A CONSTRAINT OF A CONSTRAINT OF A CONSTRAINT O |                                                                                                    |
| (1)     (1)     (1)     (1)     (1)     (1)     (1)     (1)     (1)     (1)     (1)     (1)     (1)     (1)     (1)     (1)     (1)     (1)     (1)     (1)     (1)     (1)     (1)     (1)     (1)     (1)     (1)     (1)     (1)     (1)     (1)     (1)     (1)     (1)     (1)     (1)     (1)     (1)     (1)     (1)     (1)     (1)     (1)     (1)     (1)     (1)     (1)     (1)     (1)     (1)     (1)     (1)     (1)     (1)     (1)     (1)     (1)     (1)     (1)     (1)     (1)     (1)     (1)     (1)     (1)     (1)     (1)     (1)     (1)     (1)     (1)     (1)     (1)     (1)     (1)     (1)     (1)     (1)     (1)     (1)     (1)     (1)     (1)     (1)     (1)     (1)     (1)     (1)     (1)     (1)     (1)     (1)     (1)     (1)     (1)     (1)     (1)     (1)     (1)     (1)     (1)     (1)     (1)     (1)     (1)     (1)     (1)     (1)     (1)     (1)     (1)     (1)     (1)     (1)     (1)     (1)     (1)     (1)     (1)     (1)<                                                                                                    | Iff [速風3金]     2thラック・60・%     「確認画面へ進む」       Gt     入力内容はまだ登録されたい                                                                                                    | (a) ( (a) ( ( ( ( ( ( ( ( ( ( (                                                                                                    |                                                                                                    | 第日第1年40       ● 1 目前作版         第日第1年       ①18/05/14       ~ 2018/05/21         名450       ACCOSTUBLE         第日第1年       ②118/05/14       ~ 2018/05/21         名450       ACCOSTUBLE         第日第1年       ③11         第日第1年       ②118/05/21         名450       第日第1年         第日第1日       第日第1日         第日第1日       第日第1日                                                                                                    | WEA ●       化価値       山田 山田         45億日       2018/05/14] ~ 2018/05/21]          名称:       ABCD/2020通告          名称:       ABCD/2020通告          修施作業       道岡県 ●          估断地       ブルHEはビンター ●       エリア*         資価約       20       本         資価約       20       本         資価約       20       本         資価約       20       本         1       資格       20         1       資格       20         1       原料       20         1       原料       20         1       原料       20         1       原料       20         1       原料       20         1       原料       20         1       原料       20         1       原料       20         1       原語          1       原料       20         1       原語          1       原紙          2       1       1         3       1       1         6       1       1         1                                                                                                    |                                                                                                    |
| (注)     (注)     (江)     (江)     (江)<                                                                                                    | If* (運動3金)     (注わラック・60・%)       (注わうック・60・%)     「確認画面へ進む」       (注動)     (注動)                                                                                                    | Image: Control of the control of the control of                                                                                                    |                                                                                                    | 第日本       (* 日前時点         第日本       (* 前前*)         第日本       (* 前前*)         1       (* 前前*)         2       (* 前前*)         3       (* 前前*)         1       (* 前*)         2       (* 前*)         3       (* 前*)         1       (* 前*)         1       (* 前*)         1       (* 前*)         1       (* 前*)         2       (* 前*)         3       (* 前*)                                                                                                    | 総合語 2018/05/14     (2018/05/21)       各部     ABCORNDUALS       各部     ABCORNDUALS       日前用     「       日前用     「       日前用     「       資源は 4.9     第20       方面用     7.000000000000000000000000000000000000                                                                                                    |                                                                                                    |
| 3 (1) 注音                                                                                                    | 3 (22) 注意                                                                                                    | 3 (22) 注 (22) [22] (22) [22] [22] [22] [22] [22] [22] [22] [                                                                                                    | 株蔵谷別米       激去・       体蔵者       山田 山田         希望日       2018/05/14       ~ 2018/05/21       ~         名格・       ABCD/遊び通店       ~       ~         8道県・       -       -       -         6道泉県       福岡県・       -       -         6道泉・       -       エリア・       福岡県・         6歳後米       白印泊 九州配送センター・       エリア・       福岡県・         6歳後米       白印泊 九州配送センター・       エリア・       福岡県・         1       資格人称・ 数量 単位       -       -         1       資材       20       本       「留館」         1       資材       20       本       「留館」                                                                                                    | 第4日本書 第4日第3年、第4本、「「「日朝作成」 新日前 3年、「「「「日朝作成」 新日前 3年、「「「「「「「「」」」」」」」」」」」」」」」」」」」」」」」」」」」」」                                                                                                    | 株式種沙加 耐乏                                                                                                    |                                                                                                    |
| 3 (22) 注意                                                                                                    | 3 (22) 注意                                                                                                    | 3 (22) 注意                                                                                                    | 株蔵谷別米       激去・       体価者       山田 山田         希望日・       2018/05/14 ~ 2018/05/21 · · · · · · · · · · · · · · · · · · ·                                                                                                    | 第4日本書 第4日第30年、第4日第10年の 第4日第30年、第4日第10年の 新春草日第20日本の10月の5/21 34時年、2018/05/24 ~ 2018/05/21 34時年、2018/05/24 ~ 2018/05/21 34時年、2018/05/24 ~ 2018/05/21 34時年、2018/05/24 ~ 2018/05/21 34時年、2018/05/24 ~ 2018/05/21 34時年、2018/05/24 ~ 2018/05/21 34時年、2018/05/24 ~ 2018/05/21 34時年、2018/05/24 ~ 2018/05/21 34時年、2018/05/24 ~ 2018/05/21 34時年、34日年、34日年、34日年、34日年、34日年、34日年、34日年、34日                                                                                                    | 株式種沙加 耐乏                                                                                                    |                                                                                                    |
| □ □ □ □ □ □ □ □ □ □ □ □ □ □ □ □ □ □ □                                                                                                    |                                                                                                    | ·                                                                                                    | 株蔵谷川米       撤去・       休蔵者       山田 山田         希望日本       2018/05/14       ~ 2018/05/21       -         名称・       ABCO澄辺通去       -       -         名称・       ABCO澄辺通去       -       -         印刷・       福岡県・       -       -         作物・       福岡県・       -       -         作物・       福岡県・       -       -         作物・       吉印毛 九州昭送センター・       エリア・       福岡県・         資機材名称       安置 単位       -       -         1       資材       20       本       (超照)         2       1       (超照)       -       -                                                                                                    | 第4日本書 第4日本書 第4日第50314 第4日第50314 第4日第50314 第4日第50314 ※4日第1000000000000000000000000000000000000                                                                                                    | 株式種沙 一 新芝 ・ 休蔵者 山田山田<br>新芝 ・ 2018/05/14 ~ 2018/05/21                                                                                                    |                                                                                                    |
| 1件 [@如73]                                                                                                    |                                                                                                    |                                                                                                    | 株蔵谷川、       徹去・       休飯肴首       山田 山田         希望日*       2018/05/14 ~ 2018/05/21                                                                                                    | 第44 2 ● ● ● ● ● ● ● ● ● ● ● ● ● ● ● ● ● ●                                                                                                    | 株価値22/2                                                                                                    |                                                                                                    |
|                                                                                                    |                                                                                                    | - 住 [注加する]                                                                                                    | 株蔵谷川         様蔵名         体蔵名         山田 山田           希望日**         2018/05/21             名格         ABCO/2020通告             宮路角観**         ABCO/2020通告             宮路角観**         福岡県 •             宮路角観**         福岡市中央区渡辺通5-14-12         (住所確認)           (株観名***         吉部坦 九州昭送センター・         エリア**         福岡県 •           資機材名称         数量         単位            1         廃材         20         本         (照监)           3         (照监)                                                                                                    | 第4年4日 「「「日前作成」」「「日前作成」」」          前後第二       依摘着       山田 山田         前後二       2018/05/14 ~ 2018/05/21          52日1       2018/05/14 ~ 2018/05/21          64称*       ABCD速辺通ち-14-12       (住所確認)         64亦*       福岡市中央区遼辺通ち-14-12       (住所確認)         64亦*       吉師唱 九州昭送センター・       エリア* 福岡県・         1       資格材名称       数量 単位         2       [ 照照]       [ 照照]                                                                                                    | 林田市<br>林田市<br>林田市<br>林田市<br>林田市<br>本田市<br>本<br>本<br>本<br>本<br>本<br>本<br>本<br>本<br>本<br>本<br>本<br>本<br>本                                                                                                    |                                                                                                    |
| 1件 [追加する]                                                                                                    |                                                                                                    |                                                                                                    | 株蔵谷       体蔵谷       山田         希望日**       2018/05/14       ~ 2018/05/21         名格       ABCO/2020通告         日本       ABCO/2020通告         日本       王         日本       王         日本       王         日本       エリア*         日本       大州昭送センター・         1       肉材         2       1         3       1         1       1         1       1         1       1         1       1         1       1         1       1         1       1         1       1         1       1         1       1         1       1         1       1         1       1         1       1         1       1         1       1         1       1         1       1         1       1         1       1         1       1         1       1         1       1         1       1         1 </td <td>施技術     一     ・       施技術     山田山田       新麦・     ・       2018/05/14     ~       2018/05/14     ~       2018/05/14     ~       2018/05/14     ~       2018/05/14     ~       2018/05/14     ~       2018/05/14     ~       2018/05/14     ~       2018/05/14     ~       2018/05/14     ~       2     _       1     度材       2     _       1     度材       2     _       3     _</td> <th>株価値200 m 2018/05/14 ~ 2018/05/21</th>                                                                                                    | 施技術     一     ・       施技術     山田山田       新麦・     ・       2018/05/14     ~       2018/05/14     ~       2018/05/14     ~       2018/05/14     ~       2018/05/14     ~       2018/05/14     ~       2018/05/14     ~       2018/05/14     ~       2018/05/14     ~       2018/05/14     ~       2     _       1     度材       2     _       1     度材       2     _       3     _                                                                                                    | 株価値200 m 2018/05/14 ~ 2018/05/21                                                                                                    |                                                                                                    |
|                                                                                                    |                                                                                                    |                                                                                                    | 株紙谷川       株紙肴       山田 山田         希望日、       2018/05/14       ~ 2018/05/21         名格・       ABCD/@70通告         名格・       ABCD/@70通告         第週稿       ·         第週稿       ·         1       預結         2       ·         3       ·         3       ·         3       ·                                                                                                    | 第日14日     「「「」」」」」」」」」」」」」」」」」」」」」」」」」」」」」」」」」」                                                                                                    | 株和自知     株和首     山田       希望日     2018/05/14     ~ 2018/05/21       名島CD速辺道店       都岡県・       福岡県・       福岡市中央区渡辺道5-14-12     住所確認       住所     福岡市中央区渡辺道5-14-12       住所     福岡県・       資稿材名称     数量     単位       1     眞材     20       2     [新聞]       3     [新聞]                                                                                                    |                                                                                                    |
|                                                                                                    |                                                                                                    |                                                                                                    | 株紙税3       撤去・       休紙税者       山田 山田         希望日:       2018/05/14       ~ 2018/05/21       .         名約:       ABCD涨辺通志       .       .         名約:       ABCD涨辺通志       .       .         約3時製:       福岡県・       .       .         第26月:       .       .       .         第26月:       .       .       .         第26月:       .       .       .         第26月:       .       .       .         第26月:       .       .       .         第26月:       .       .       .         第26月:       .       .       .       .         第27:       .       .       .       .         第27:       .       .       .       .       .         第27:       .       .       .       .       .         第27:       .       .       .       .       .         第27:       .       .       .       .       .         1       .       .       .       .       .       .         2       .       .       .       .       .       .       . <td>第日本     「「「日前作成」       第五十二     「休前着」山田山田       第五十二     ○108/05/14       2018/05/14     ~ 2018/05/21       名称     ABCD速辺通告       1回見・     -       1回月・     1回見・       2     (注出所強認)       1回月・     1       2     (注出所強認)       1回月・     (注出所強認)       1回月・     (注出)       1回月・     (注出)       1回月・     (注出)</td> <th>Kt能理22 ● M2 ●      M2 ●      M2 ●</th> | 第日本     「「「日前作成」       第五十二     「休前着」山田山田       第五十二     ○108/05/14       2018/05/14     ~ 2018/05/21       名称     ABCD速辺通告       1回見・     -       1回月・     1回見・       2     (注出所強認)       1回月・     1       2     (注出所強認)       1回月・     (注出所強認)       1回月・     (注出)       1回月・     (注出)       1回月・     (注出)                                                                                                    | Kt能理22 ● M2 ●      M2 ●       |                                                                                                    |
|                                                                                                    |                                                                                                    |                                                                                                    | 株舗税3/4       撤去・       休価者       山田 山田         希望日       2018/05/14       ~ 2018/05/21          名称       ABCO涨辺通去           名称       ABCO涨辺通去           約4       ABCO涨辺通去           2018/05/14       ~ 2018/05/21           名称       ABCO涨辺通去            第264       福岡県・            作物       福岡県・             (休価先       女員       エリア*< 福岡県・                                                                                                    | 第41年4日     「第1日前作成       第2日 2018/05/14     ~ 2018/05/21       2018/05/14     ~ 2018/05/21       218/05/14     ~ 2018/05/21       218/05/14     ~ 2018/05/21       218/05/14     ~ 2018/05/21       218/05/14     ~ 2018/05/21       218/05/14     ~ 2018/05/21       218/05/14     ~ 2018/05/21       218/05/14     ~ 2018/05/21       218/05/14     ~ 2018/05/21       218/05/14     ~ 2018/05/21       218/05/14     ~ 2018/05/21       218/05/14     ~ 2018/05/21       218/05/14     ~ 2018/05/21       218/05/14     ~ 2018/05/21       218/05/14     ~ 1       218/05/14     ~ 1       218/05/14     ~ 1       218/05/14     ~ 1       218/05/14     ~ 1       218/05/14     ~ 1       218/05/14     ~ 1       218/05/14     ~ 1       218/05/14     ~ 1       218/05/14     ~ 1       218/05/14     ~ 1       218/05/14     ~ 1       218/05/14     ~ 1       218/05/14     ~ 1       218/05/14     ~ 1       218/05/14     ~ 1       218/05/14     ~ 1       218/05/14     ~ 1       218/05/14                                                                                                    | 株価値法 ※五・ 低価格 ● 単位 ● 資価材名称 ● 数量 単位 ● 資価材名称 ● 数量 単位 ● 1 度材 ● 1 度材 ●                                                                                                    |                                                                                                    |
|                                                                                                    |                                                                                                    |                                                                                                    | 株舗税3/#       搬去・       休価者       山田         希望日       2018/05/14       ~ 2018/05/21          名称       ABCO/B/D/BL           名称       ABCO/B/D/BL           約4時       福岡県・           日期       小和記述センター・       エリア*       福岡県・         資価材       1       度材       20       本       [盤胎]         1       度材       20       【       [盤胎]          3       (       [超路]            1/世<(日和知る)                                                                                                    | 第日本     ●     ●     ●     ●     ●     ●     ●     ●     ●     ●     ●     ●     ●     ●     ●     ●     ●     ●     ●     ●     ●     ●     ●     ●     ●     ●     ●     ●     ●     ●     ●     ●     ●     ●     ●     ●     ●     ●     ●     ●     ●     ●     ●     ●     ●     ●     ●     ●     ●     ●     ●     ●     ●     ●     ●     ●     ●     ●     ●     ●     ●     ●     ●     ●     ●     ●     ●     ●     ●     ●     ●     ●     ●     ●     ●     ●     ●     ●     ●     ●     ●     ●     ●     ●     ●     ●     ●     ●     ●     ●     ●     ●     ●     ●     ●     ●     ●     ●     ●     ●     ●     ●     ●     ●     ●     ●     ●     ●     ●     ●     ●     ●     ●     ●     ●     ●     ●     ●     ●     ●     ●     ●     ●     ●     ●     ●     ●     ●     ●     ●     ●     ●     ●     ●                                                                                                    | 株価値25/m                                                                                                    |                                                                                                    |
|                                                                                                    |                                                                                                    |                                                                                                    | 株紙税3       撤去・       休紙税者       山田 山田         希望日:       2018/05/14       ~ 2018/05/21       .         名約:       ABCD涨辺通志       .       .         名約:       ABCD涨辺通志       .       .         約3時製:       福岡県・       .       .         第26月:       .       .       .         第26月:       .       .       .         第26月:       .       .       .         第26月:       .       .       .         第26月:       .       .       .         第26月:       .       .       .         第26月:       .       .       .       .         第27:       .       .       .       .         第27:       .       .       .       .       .         第27:       .       .       .       .       .         第27:       .       .       .       .       .         第27:       .       .       .       .       .         1       .       .       .       .       .       .         2       .       .       .       .       .       .       . <td>第日本     「「「日前作成」       第五十二     「休前着」山田山田       第五十二     ○108/05/14       2018/05/14     ~ 2018/05/21       名称     ABCD速辺通告       1回見・     -       1回月・     1回見・       2     (注出所強認)       1回月・     1       2     (注出所強認)       1回月・     (注出所強認)       1回月・     (注出)       1回月・     (注出)       1回月・     (注出)</td> <th>Kt能理22 ● M2 ●      M2 ●      M2 ●</th> | 第日本     「「「日前作成」       第五十二     「休前着」山田山田       第五十二     ○108/05/14       2018/05/14     ~ 2018/05/21       名称     ABCD速辺通告       1回見・     -       1回月・     1回見・       2     (注出所強認)       1回月・     1       2     (注出所強認)       1回月・     (注出所強認)       1回月・     (注出)       1回月・     (注出)       1回月・     (注出)                                                                                                    | Kt能理22 ● M2 ●      M2 ●       |                                                                                                    |
|                                                                                                    |                                                                                                    |                                                                                                    | 株蔵谷川       依蔵谷       山田 山田         希望日**       2018/05/14       ~ 2018/05/21         名称       ABCO/2020道告         名称       ABCO/2020道告         御周東・                                                                                                    | 第2日     第2日     依納者     山田 山田       新安山     依納者     山田 山田       第2日     2018/05/14     ~ 2018/05/21       2018/05/14     ~ 2018/05/21       2018/05/14     ~ 2018/05/21       2018/05/14     ~ 2018/05/21       2018/05/14     ~ 2018/05/21       2018/05/14     ~ 2018/05/21       2018/05/14     ~ 2018/05/21       2     (住所強密)       1     廃村       2     (監監)       3     (監監)                                                                                                    | 株価値200 m 2018/05/14 ~ 2018/05/21                                                                                                    |                                                                                                    |
|                                                                                                    |                                                                                                    |                                                                                                    | 株蔵谷川米       撤去・       休蔵者       山田 山田         希望日本       2018/05/21          名称・       ABCO度辺通店          客源       福岡県・          市町市中民区原辺通5-14-12       (住所越窓)         住前地       九州昭送センター・       エリア・         資機材名称       安置 単位         1       慶材       20         1       慶材       20         1       原材       20         1       原材       (照金)                                                                                                    | 第時1448 (11年1日) (11日)(日前)(元) 第時1448 (11年1日)(日前)(11年1日)(11年1日)(11年11日)(11年1日)(11年11日)(11年11日)(11年1日)(11年11日)(11年1日)(11年1日)(11年1日)(11年1日)(11年1日)(11年1日)(11年1日)(11年1日)(11年1日)(11年1日)(11年1日)(11年1日)(11年1日)(11年1日)(11年1日)(11年1日)(11年1日)(11年1日)(11年1日)(11年1日)(11年1日)(11年1日)(11年11日)(11年11日)(11年11日)(11年11日)(11年111日)(11年111日)(11年111日)(11年1111日)(11年1111日)(11年111111)                                                                                                    | 株式植物                                                                                                    |                                                                                                    |
|                                                                                                    |                                                                                                    |                                                                                                    | 株蔵谷別米       激去・       体蔵者       山田 山田         希望日       2018/05/14       ~ 2018/05/21       ~         名格・       ABCD速辺通店       ~       ~         名格・       ABCD速辺通店       -       -         2018/05/14       ~ 2018/05/21       -       -         名格・       ABCD速辺通店       -       -         2018/05/14       ~ 2018/05/21       -       -         各日       -       -       -         名格・       ABCD速辺通5-14-12       (住所施辺)       -         株観先・       上印組 九州民送センター・       エリア・       福岡県 ・         資機林名称       数量       単位       -         1       資材       20       本       (留照)         2       (留照)       -       -                                                                                                    | 第日本     ●     ●     ●       前時第二     第志     ●     ●       前時第二     ○     ○     ○       2018/05/14     ~     ○     ○       2018/05/14     ~     ○     ○       2018/05/14     ~     ○     ○       2018/05/14     ~     ○     ○       2018/05/14     ~     ○     ○       2018/05/14     ~     ○     2018/05/21       30.484     20     工     1       2     ●     ●       1     個材     20     本       1     個材     20     ▲       1     個材     20     本       1     個材     20     本       1     個材     20     本       1     個式     20     本       1     個式     20     本       1     (100)     1     (100)       1     (100)     1     (100)       1     (100)     1     (100)                                                                                                    | 林氏信 地 二                                                                                                    |                                                                                                    |
|                                                                                                    |                                                                                                    |                                                                                                    | 株蔵谷川         徹去 ●         休蔵者         山田 山田           希望日**         2018/05/14 ~ 2018/05/21         -         -         -         -         -         -         -         -         -         -         -         -         -         -         -         -         -         -         -         -         -         -         -         -         -         -         -         -         -         -         -         -         -         -         -         -         -         -         -         -         -         -         -         -         -         -         -         -         -         -         -         -         -         -         -         -         -         -         -         -         -         -         -         -         -         -         -         -         -         -         -         -         -         -         -         -         -         -         -         -         -         -         -         -         -         -         -         -         -         -         -         -         -         -         -         -         -         -                                                                                                    | 新作4     ●     ●     ●     ●     ●     ●     ●     ●     ●     ●     ●     ●     ●     ●     ●     ●     ●     ●     ●     ●     ●     ●     ●     ●     ●     ●     ●     ●     ●     ●     ●     ●     ●     ●     ●     ●     ●     ●     ●     ●     ●     ●     ●     ●     ●     ●     ●     ●     ●     ●     ●     ●     ●     ●     ●     ●     ●     ●     ●     ●     ●     ●     ●     ●     ●     ●     ●     ●     ●     ●     ●     ●     ●     ●     ●     ●     ●     ●     ●     ●     ●     ●     ●     ●     ●     ●     ●     ●     ●     ●     ●     ●     ●     ●     ●     ●     ●     ●     ●     ●     ●     ●     ●     ●     ●     ●     ●     ●     ●     ●     ●     ●     ●     ●     ●     ●     ●     ●     ●     ●     ●     ●     ●     ●     ●     ●     ●     ●     ●     ●     ●     ●     ●     ●     ●                                                                                                    | 林氏信 地方 W 2018/05/14 ~ 2018/05/21                                                                                                    |                                                                                                    |
|                                                                                                    | 2 CATRON                                                                                                    | 647863                                                                                                    | 株舗着3/1     搬去・     休舗着     山田       希望日本     2018/05/14     ~ 2018/05/21     ~       名称     ABCO/370通去     ~     ~       P38角製業     福岡県・     -     -       健務*     福岡県・     -     -       住邸地     1     大州和送センター・     エリア*     福岡県・       資機材名称     安置     単位     -       1     資材     20     本     [超胎]                                                                                                    | 第日午4日     ●     ●     ●     ●     ●     ●     ●     ●     ●     ●     ●     ●     ●     ●     ●     ●     ●     ●     ●     ●     ●     ●     ●     ●     ●     ●     ●     ●     ●     ●     ●     ●     ●     ●     ●     ●     ●     ●     ●     ●     ●     ●     ●     ●     ●     ●     ●     ●     ●     ●     ●     ●     ●     ●     ●     ●     ●     ●     ●     ●     ●     ●     ●     ●     ●     ●     ●     ●     ●     ●     ●     ●     ●     ●     ●     ●     ●     ●     ●     ●     ●     ●     ●     ●     ●     ●     ●     ●     ●     ●     ●     ●     ●     ●     ●     ●     ●     ●     ●     ●     ●     ●     ●     ●     ●     ●     ●     ●     ●     ●     ●     ●     ●     ●     ●     ●     ●     ●     ●     ●     ●     ●     ●     ●     ●     ●     ●     ●     ●     ●     ●     ●     ●     ● <t< td=""><th>株式種誌 単立 (低載者) 単田 単田<br/>希望日 ※ 2018/05/14 ~ 2018/05/21</th></t<>                                                                                                    | 株式種誌 単立 (低載者) 単田 単田<br>希望日 ※ 2018/05/14 ~ 2018/05/21                                                                                                    |                                                                                                    |
|                                                                                                    |                                                                                                    |                                                                                                    | 株価税       低価者       山田         希望日       2018/05/14       ~ 2018/05/21         名格       ABCD速辺通店         2018/05/14       ~ 2018/05/21         名格       ABCD速辺通店         2018/05/14       ~ 2018/05/21         名格       ABCD速辺通店         2018/05/14       ~ 2018/05/21         名格       ABCD速辺通店         2018/05/14       ~ 2018/05/21         名格       ABCD速辺通店         2018/05/14       ~ 2018/05/21         名田       九州昭送センター、         1       資材         201       本         1       201                                                                                                    | 第日本     「「」」」」」       前時第二     第五、     低前者     山田 山田       前月     二     2018/05/14     ~ 2018/05/21       2018/05/14     ~ 2018/05/21     · · · · · · · · · · · · · · · · · · ·                                                                                                    | 林氏和 地方 山田 山田<br>新建日 地<br>54 年 2018/05/14 ~ 2018/05/21                                                                                                    |                                                                                                    |
|                                                                                                    |                                                                                                    |                                                                                                    | 株装容33     撤去・     依積者     山田 山田       希望日     2018/05/14     ~ 2018/05/21     ~       名称     ABCO///2018/05/21     -     -       名称     ABCO///2018/05/21     -     -       名称     ABCO///2018/05/21     -     -       名称     ABCO///2018/05/21     -     -       名称     ABCO///2018/05/21     -     -       名称     ABCO///2018/05/21     -     -       体現名     福岡県 ・     -     -       体現名     古田 九州昭送センター・     エリア・     福岡県 ・       資機約名称     数量     単位       1     貞材     20     本                                                                                                    | 第日本     ●     ●     ●     ●     ●     ●     ●     ●     ●     ●     ●     ●     ●     ●     ●     ●     ●     ●     ●     ●     ●     ●     ●     ●     ●     ●     ●     ●     ●     ●     ●     ●     ●     ●     ●     ●     ●     ●     ●     ●     ●     ●     ●     ●     ●     ●     ●     ●     ●     ●     ●     ●     ●     ●     ●     ●     ●     ●     ●     ●     ●     ●     ●     ●     ●     ●     ●     ●     ●     ●     ●     ●     ●     ●     ●     ●     ●     ●     ●     ●     ●     ●     ●     ●     ●     ●     ●     ●     ●     ●     ●     ●     ●     ●     ●     ●     ●     ●     ●     ●     ●     ●     ●     ●     ●     ●     ●     ●     ●     ●     ●     ●     ●     ●     ●     ●     ●     ●     ●     ●     ●     ●     ●     ●     ●     ●     ●     ●     ●     ●     ●     ●     ●     ●                                                                                                    | 林氏和 地方 山田 山田<br>新望日 地<br>和 云  ・ 2018/05/14 ~ 2018/05/21<br>名称 ABCD 遊び通法<br>福岡県  ・<br>福岡県 ・<br>福岡市中央区源辺通5-14-12 [住所強認]<br>休納 先<br>「 山田 山田 山田 山田<br>田田 山田<br>第208/05/14 ~ 2018/05/21<br>「 山田 山田 山田 山田<br>「 山田 山田 山田 山田<br>「 山田 山田 山田 山田 山田 山田 山田 山田 山田 山田 山田 山田 山田                                                                                                    |                                                                                                    |
|                                                                                                    |                                                                                                    |                                                                                                    | 株価税別     撤去・     体価者     山田 山田       希望日、     2018/05/14     ~ 2018/05/21     ~       名格     ABCD/透辺通店     ~     ~       御周、・     福岡県・     ~       住所、     福岡市中央図渡辺通5-14-12     (住所通図)       体価先*     占即昭 九州配送センター・     エリフ*       「日初昭 九州配送センター・     エリフ*     福岡県・       1     愛材     20                                                                                                    | 第日本     ●     ●     ●     ●     ●     ●     ●     ●     ●     ●     ●     ●     ●     ●     ●     ●     ●     ●     ●     ●     ●     ●     ●     ●     ●     ●     ●     ●     ●     ●     ●     ●     ●     ●     ●     ●     ●     ●     ●     ●     ●     ●     ●     ●     ●     ●     ●     ●     ●     ●     ●     ●     ●     ●     ●     ●     ●     ●     ●     ●     ●     ●     ●     ●     ●     ●     ●     ●     ●     ●     ●     ●     ●     ●     ●     ●     ●     ●     ●     ●     ●     ●     ●     ●     ●     ●     ●     ●     ●     ●     ●     ●     ●     ●     ●     ●     ●     ●     ●     ●     ●     ●     ●     ●     ●     ●     ●     ●     ●     ●     ●     ●     ●     ●     ●     ●     ●     ●     ●     ●     ●     ●     ●     ●     ●     ●     ●     ●     ●     ●     ●     ●     ●     ●                                                                                                    | 林氏和 地方 山田 山田<br>新望日 地 2018/05/14 ~ 2018/05/21<br>名称 ABCD遊辺遠広<br>都適用 ・<br>福岡県 ・<br>福岡市中央区遠辺這5-14-12 [住所強認]<br>休納 先 道岡市中央区遠辺道5-14-12 [住所強認]<br>休納 先 道岡市 小州配送センター・ エリア 福岡県 ・<br>直部祖 九州配送センター・ エリア 福岡県 ・<br>1 眞材 20 本 [監證]                                                                                                    |                                                                                                    |
|                                                                                                    |                                                                                                    |                                                                                                    | 構成時間       構成時間       山田 山田         希望日       2018/05/14       ~ 2018/05/21         名格CD/通辺通告       -         日間目       -         日間目       -         日間       九州昭送センター、         工リア*       福岡県、         資機約名称       変量         1       資材       201       エ                                                                                                    | 第日本     ●     ●     ●     ●     ●     ●     ●     ●     ●     ●     ●     ●     ●     ●     ●     ●     ●     ●     ●     ●     ●     ●     ●     ●     ●     ●     ●     ●     ●     ●     ●     ●     ●     ●     ●     ●     ●     ●     ●     ●     ●     ●     ●     ●     ●     ●     ●     ●     ●     ●     ●     ●     ●     ●     ●     ●     ●     ●     ●     ●     ●     ●     ●     ●     ●     ●     ●     ●     ●     ●     ●     ●     ●     ●     ●     ●     ●     ●     ●     ●     ●     ●     ●     ●     ●     ●     ●     ●     ●     ●     ●     ●     ●     ●     ●     ●     ●     ●     ●     ●     ●     ●     ●     ●     ●     ●     ●     ●     ●     ●     ●     ●     ●     ●     ●     ●     ●     ●     ●     ●     ●     ●     ●     ●     ●     ●     ●     ●     ●     ●     ●     ●     ●     ●                                                                                                    | 林氏和 地方 山田 山田<br>新望日 地 2018/05/14 ~ 2018/05/21<br>名称 ABCD遊辺遠法<br>福岡県 ・<br>福岡県 ・<br>低額先 地 福岡市中央区遠辺道5-14-12 [住所強認]<br>低額先 地 百田昭 九州配送センター・ エリア 福岡県 ・<br>資機材名称 数量 単位<br>1 異材 20 本 [報題]                                                                                                    |                                                                                                    |
|                                                                                                    |                                                                                                    |                                                                                                    | 株価谷川       株価者       山田 山田         希望日       2018/05/14       ~ 2018/05/21         名45       ABCD/@JJ通店         第道局集       福岡県 ・         第週月       -         第週月       -         第週月       -         日前市中央区源辺通5-14-12       (住所確認)         株価先       吉前祖 九州配送センター・       エリア米         1       資材       20         本       [超館]                                                                                                    | 第日本     「「」」」」」     「」」」」     「」」」」     「」」」     「」」」     「」」」     「」」」     「」」」     「」」」     「」」」     「」」」     「」」」     「」」」     「」」」     「」」」     「」」」     「」」」     「」」」     「」」」     「」」」     「」」」     「」」」     「」」」     「」」」     「」」」     「」」」     「」」」     「」」」     「」」」     「」」」     「」」」     「」」」     「」」」     「」」」     「」」」     「」」」     「」」」     「」」」     「」」」     「」」     「」」」     「」」」     「」」」     「」」     「」」     「」」     「」」」     「」」」     「」」」     「」」」     「」」」     「」」」     「」」」     「」」」     「」」     「」」     「」」     「」」」     「」」」     「」」」     「」」     「」」     「」」     「」」     「」」     「」」     「」」     「」」     「」」     「」」     「」」     「」」     「」」     「」」     「」」     「」」     「」」     「」」     「」」     「」」     「」」     「」」     「」」     「」」     「」」     「」」     「」」     「」」     「」」     「」」     「」」     「」」     「」」     「」」     「」」     「」」     「」」     「」」     「」」     「」」     「」」     「」」     「」」     「」」     「」」     「」」     「」」     「」」     「」」     「」」     「」」     「」」     「」」     「」」     「」」     <                                                                                                    | 株価値2014   並至 ●                                                                                                    |                                                                                                    |
|                                                                                                    |                                                                                                    |                                                                                                    | 株価税       低価者       山田 山田         希望日       2018/05/14       ~ 2018/05/21         名称       ABCD/涨辺通店         第週月          第週月          第週月          第週月          日間市中央区源辺通5-14-12       (住所確認)         低価先       エリア米         「吉間泪 九州配送センター・       エリア米         「「「「「」」「」「」」「」」「」」」         「「」 慶祝村名称       数目         1       夏祝         201       本         「「「」」「」」「」」」         「「」 慶祝村名称       数目         「」 「」 慶祝       20」         「「」 「       20」         「       「         「」 「」 慶祝村名称       20」         「」 「」 慶祝村名称       20」         「       「         「       20」         「       1         「       20」         「       1         第       1         (日)       1         (日)       1         (日)       1         (日)       1         (日)       1                                                                                                    | 第日本書     ●     ●     ●     ●     ●     ●     ●     ●     ●     ●     ●     ●     ●     ●     ●     ●     ●     ●     ●     ●     ●     ●     ●     ●     ●     ●     ●     ●     ●     ●     ●     ●     ●     ●     ●     ●     ●     ●     ●     ●     ●     ●     ●     ●     ●     ●     ●     ●     ●     ●     ●     ●     ●     ●     ●     ●     ●     ●     ●     ●     ●     ●     ●     ●     ●     ●     ●     ●     ●     ●     ●     ●     ●     ●     ●     ●     ●     ●     ●     ●     ●     ●     ●     ●     ●     ●     ●     ●     ●     ●     ●     ●     ●     ●     ●     ●     ●     ●     ●     ●     ●     ●     ●     ●     ●     ●     ●     ●     ●     ●     ●     ●     ●     ●     ●     ●     ●     ●     ●     ●     ●     ●     ●     ●     ●     ●     ●     ●     ●     ●     ●     ●     ●     ● <th< td=""><th>Ktáléžů MA MA MA MA MA MA MA MA MA MA MA MA MA</th></th<>                                                                                                    | Ktáléžů MA MA MA MA MA MA MA MA MA MA MA MA MA                                                                                                    |                                                                                                    |
|                                                                                                    |                                                                                                    |                                                                                                    | 株価税       低価者       山田         希望日       2018/05/14       ~ 2018/05/21         名格       ABCD速辺通店         2018/05/14       ~ 2018/05/21         名格       ABCD速辺通店         2018/05/14       ~ 2018/05/21         名格       ABCD速辺通店         2018/05/14       ~ 2018/05/21         名格       ABCD速辺通店         2018/05/14       ~ 2018/05/21         名格       ABCD速辺通店         2018/05/14       ~ 2018/05/21         名田       九州昭送センター、         1       資材         201       本         1       201                                                                                                    | 第日本     「「」」」」」       前時第二     第五、     低前者     山田 山田       前月     二     2018/05/14     ~ 2018/05/21       2018/05/14     ~ 2018/05/21     · · · · · · · · · · · · · · · · · · ·                                                                                                    | 林氏和 地方 山田 山田<br>新建日 地<br>54 年 2018/05/14 ~ 2018/05/21                                                                                                    |                                                                                                    |
|                                                                                                    |                                                                                                    |                                                                                                    | 株義谷洲、         撤去・         休義裕         山田 山田           希望日**         2018/05/14         ~ 2018/05/21         -           名称         ABCO/澄辺通去         -         -           約約段         福岡県 ・         -         -           御市中央区渡辺通5-14-12         (住所確認)         -         -           (橋晩木)         白郎祖 九州昭送センター・         エリア*         福岡県 ・           資機林名称         数量         単位         -           1         資材         200         本         [館監]                                                                                                    | 第日本     ●     ●     ●     ●     ●     ●     ●     ●     ●     ●     ●     ●     ●     ●     ●     ●     ●     ●     ●     ●     ●     ●     ●     ●     ●     ●     ●     ●     ●     ●     ●     ●     ●     ●     ●     ●     ●     ●     ●     ●     ●     ●     ●     ●     ●     ●     ●     ●     ●     ●     ●     ●     ●     ●     ●     ●     ●     ●     ●     ●     ●     ●     ●     ●     ●     ●     ●     ●     ●     ●     ●     ●     ●     ●     ●     ●     ●     ●     ●     ●     ●     ●     ●     ●     ●     ●     ●     ●     ●     ●     ●     ●     ●     ●     ●     ●     ●     ●     ●     ●     ●     ●     ●     ●     ●     ●     ●     ●     ●     ●     ●     ●     ●     ●     ●     ●     ●     ●     ●     ●     ●     ●     ●     ●     ●     ●     ●     ●     ●     ●     ●     ●     ●     ●                                                                                                    |                                                                                                    |                                                                                                    |
| (資源) ( 「 ( ) ( ) ( ) ( ) ( ) ( ) ( ) ( ) (                                                                                                    | 算機材無 2 [解除]                                                                                                    | 算服材 2 [推注]                                                                                                    | 株蔵谷別米     撤去・     休蔵者     山田 山田       希望日     2018/05/14     ~ 2018/05/21        名4:     ABCD/遼辺通店        第26/4월     福岡県 ・       第26/4월     福岡県・       4万1     福岡市中央区渡辺遥5-14-12       (住所確認)       福岡県・       1 御林     201                                                                                                    | 第日日本目     第日目前作成       第日日本目     依頼者     山田 山田       第日日本     2018/05/14     ~ 2018/05/21       2018/05/14     ~ 2018/05/21       名BCD灌辺通告       資用日本     福岡県・       建岡県・       自師地 九州昭送センター・     エリア*       資概材容     数量       資概材容     数量       資価材容     2018                                                                                                    | 株式種類 単面 単面 単面<br>新建日線 2018/05/14 ~ 2018/05/21<br>名称 ABCD澄辺遺店<br>構画県 ・<br>種画県 ・<br>種画県 ・<br>種画県 ・<br>工リア# 福岡県 ・<br>資機材名称 数量 単位<br>1 優材 201 本 (解除)                                                                                                    |                                                                                                    |
|                                                                                                    |                                                                                                    |                                                                                                    | 株価税 次       撤去 ●       株価者       山田 山田         希望日 ×       2018/05/14 ~ 2018/05/21 .       .         名称 ×       ABCD/透辺通店       .         名称 ×       福岡県 ●       .         名前本       福岡県 ●       .         住所 ×       福岡市中央区渡辺通5-14+12 (住所強膨)       .         体領 糸 ×       占即垣 九州配送センター ●       エリア ×       福岡県 ●         資機林名称       数量 単位       .       .                                                                                                    | 第日本     第日前作成     第日前作成       前項第二     依前者     山田 山田       第日第二     2018/05/14     ~ 2018/05/21       2018/05/14     ~ 2018/05/21       2018/05/14     ~ 2018/05/21       2018/05/14     ~ 2018/05/21       2018/05/14     ~ 2018/05/21       2018/05/14     ~ 2018/05/21       2018/05/14     ~ 2018/05/21       2018/05/14     ~ 2018/05/21       2018/05/14     ~ 2018/05/21       2018/05/14     ~ 2018/05/21       2018/05/14     ~ 2018/05/21       2018/05/14     ~ 2018/05/21       2018/05/14     ~ 2018/05/21       2018/05/21     ~ 2018/05/21       2018/05/21     ~ 2018/05/21       2018/05/21     ~ 2018/05/21       2018/05/21     ~ 2018/05/21       2018/05/21     ~ 2018/05/21       2018/05/21     ~ 2018/05/21       2018/05/21     ~ 2018/05/21       2018/05/21     ~ 2018/05/21       2018/05/21     ~ 2018/05/21       2018/05/21     ~ 2018/05/21       2018/05/21     ~ 2018/05/21       2018/05/21     ~ 2018/05/21       2019/05/21     ~ 2018/05/21       2019/05/21     ~ 2018/05/21       2019/05/21     ~ 2018/05/21       2019/05/21     ~ 2018/05/21                                                                                                    | 林氏和 他 加 田<br>新望日 # 2018/05/14 ~ 2018/05/21                                                                                                    |                                                                                                    |
| *         (月4/3)         (二〇〇)         (千)         (二〇〇)         (二〇〇)         (二〇)         (二〇)         (二)         (二)         (二)         (二)         (二)         (二)         (二)         (二)         (二)         (二)         (二)         (二)         (二)         (二)         (二)         (二)         (二)         (二)         (二)         (二)         (二)         (二)         (二)                                                                                                    | 資価材量     2     二     二     [監法]                                                                                                    | 資格材量     2     二     二     [監法]                                                                                                    | 株蔵谷川     撤去・     休蔵者     山田 山田       希望日     2018/05/14     ~ 2018/05/21        名称     ABCO査辺通告        市場内     福岡県・        昭南中央区漠辺通5-14-12     (注册语)       休頼名・     東辺ア*       福岡県・        「白昭 九州昭送七シター・     エリア*       福岡県・                                                                                                    | 第日子210     第日目前作成     「低橋者」山田山田       順億別     第去     低橋者」山田山田       6월日3     2018/05/14     ~ 2018/05/21       2018/05/14     ~ 2018/05/21       2018/05/14     ~ 2018/05/21       2018/05/14     ~ 2018/05/21       2018/05/14     ~ 2018/05/21       2018/05/14     ~ 2018/05/21       2018/05/14     ~ 2018/05/21       2018/05/14     ~ 2018/05/21       2018/05/14     ~ 2018/05/21       2018/05/14     ~ 2018/05/21       2018/05/14     ~ 2018/05/21       2018/05/14     ~ 2018/05/21       2018/05/14     ~ 2018/05/21       2018/05/14     ~ 2018/05/21       2018/05/14     ~ 2018/05/21       2018/05/14     ~ 2018/05/21       2018/05/14     ~ 2018/05/21       2018/05/14     ~ 2018/05/21       2018/05/14     ~ 2018/05/21       2018/05/14     ~ 2018/05/21       2018/05/14     ~ 2018/05/21       2019/05/14     ~ 2018/05/21       2019/05/14     ~ 2018/05/21       2019/05/14     ~ 2018/05/21       2019/05/14     ~ 2018/05/21       2019/05/14     ~ 2018/05/21       2019/05/14     ~ 2018/05/21       2019/05/14     ~ 2018/05/21       2019/05/14     ~ 2018/05/21                                                                                                    | 林氏和 (地)     新云 (低納 首)     山田 山田       希望 (2018/05/14)     2018/05/21     (1)       名称:     ABCD遼辺通店     (1)       新道 (福岡県 )     (1)     (1)       修道 (4)     福岡市中央区遼辺道5-14-12     (1)       (低約 (2)     エリア (2)     (1)       (低約 (2)     エリア (2)     (1)       (低約 (2)     エリア (2)     (1)       (低約 (2)     近日 (2)     (1)                                                                                                    |                                                                                                    |
| 1 資材         20 本         [程節]           資格林         2         [20]         [20]                                                                                                    | 1 資材     20 本     [程節]       資稿材#     2                                                                                                    | 1 資材     20 本 [程節]       資稿材素     2                                                                                                    | 株蔵谷外米     撤去・     休蔵者     山田 山田       希望日・     2018/05/14 ~ 2018/05/21        名約・     ABCO遼辺通去       名格の     ABCO遼辺通去       御岡市中央空遼辺通5-14-12     (住所違図)       体徴先米     吉部相 九州昭送センター・     エリア米       「古昭和 九州昭送センター・     エリア米       「古昭和 九州昭送センター・     エリア米                                                                                                    | 施作4番     ●     ●     ●     ●     ●     ●     ●     ●     ●     ●     ●     ●     ●     ●     ●     ●     ●     ●     ●     ●     ●     ●     ●     ●     ●     ●     ●     ●     ●     ●     ●     ●     ●     ●     ●     ●     ●     ●     ●     ●     ●     ●     ●     ●     ●     ●     ●     ●     ●     ●     ●     ●     ●     ●     ●     ●     ●     ●     ●     ●     ●     ●     ●     ●     ●     ●     ●     ●     ●     ●     ●     ●     ●     ●     ●     ●     ●     ●     ●     ●     ●     ●     ●     ●     ●     ●     ●     ●     ●     ●     ●     ●     ●     ●     ●     ●     ●     ●     ●     ●     ●     ●     ●     ●     ●     ●     ●     ●     ●     ●     ●     ●     ●     ●     ●     ●     ●     ●     ●     ●     ●     ●     ●     ●     ●     ●     ●     ●     ●     ●     ●     ●     ●     ● <th< td=""><th>林檎植物  林檎植物  林檎植  本葉  中  、  、  、  、  、  、  、  、  、  、  、  、</th></th<>                                                                                                    | 林檎植物  林檎植物  林檎植  本葉  中  、  、  、  、  、  、  、  、  、  、  、  、                                                                                                    |                                                                                                    |
| 1 資材         20 本         [程励]           資源材準         2         [20]         [20]         [20]         [20]         [20]         [20]         [20]         [20]         [20]         [20]         [20]         [20]         [20]         [20]         [20]         [20]         [20]         [20]         [20]         [20]         [20]         [20]         [20]         [20]         [20]         [20]         [20]         [20]         [20]         [20]         [20]         [20]         [20]         [20]         [20]         [20]         [20]         [20]         [20]         [20]         [20]         [20]         [20]         [20]         [20]         [20]         [20]         [20]         [20]         [20]         [20]         [20]         [20]         [20]         [20]         [20]         [20]         [20]         [20]         [20]         [20]         [20]         [20]         [20]         [20]         [20]         [20]         [20]         [20]         [20]         [20]         [20]         [20]         [20]         [20]         [20]         [20]         [20]         [20]         [20]         [20]         [20]         [20]         [20]         [20]         [20]         [20]                                                                                                    | 1 資材     20 本     [留除]       資稿材素     2                                                                                                    | 1 資材     20 本 [盤除]       資稿材#     2                                                                                                    | 株蔵谷別米     撤去・     休蔵者     山田 山田       赤望日米     2018/05/14     ~ 2018/05/21     -       名4・     ABCD遠辺通店     -     -       第道希集     福岡県・     -       第道希集     福岡市中央区遠辺通5-14-12     (住所強認)       (休蔵名・     エリア米     福岡県・       ● 「商橋林名称     数量     単位                                                                                                    | 第日本     ●     ●     ●       新田谷川     第五     ●     ●     ●       新田谷川     ●     ●     ●       新田谷川     ●     ●     ●       新田谷川     ●     ●     ●       新田谷川     ●     ●     ●       新田谷川     ●     ●     ●       香田谷     小川昭志センター▼     エリア*     福田県 ▼       香田谷     教品     単位                                                                                                    | 株式種類 単面 単面 単面<br>新葉日線 2018/05/14 ~2018/05/21<br>名称 ACD 遊辺遺店<br>都通角量 電問量 ・<br>種間量 ・<br>低調名 個同市中央区源辺遺5-14-12   [住所強認]<br>低調先 個同市中央区源辺遺5-14-12   [住所強認]<br>低調先 個目車 中<br>香機材名称 数量 単位                                                                                                    |                                                                                                    |
| 1 資材         20 本         [程節]           資格林         2         [20]         [20]         [20]         [20]         [20]         [20]         [20]         [20]         [20]         [20]         [20]         [20]         [20]         [20]         [20]         [20]         [20]         [20]         [20]         [20]         [20]         [20]         [20]         [20]         [20]         [20]         [20]         [20]         [20]         [20]         [20]         [20]         [20]         [20]         [20]         [20]         [20]         [20]         [20]         [20]         [20]         [20]         [20]         [20]         [20]         [20]         [20]         [20]         [20]         [20]         [20]         [20]         [20]         [20]         [20]         [20]         [20]         [20]         [20]         [20]         [20]         [20]         [20]         [20]         [20]         [20]         [20]         [20]         [20]         [20]         [20]         [20]         [20]         [20]         [20]         [20]         [20]         [20]         [20]         [20]         [20]         [20]         [20]         [20]         [20]         [20]         [20]<                                                                                                    | 1 與材     20 本<[程節]                                                                                                    | 1 資材     20 本<[程節]                                                                                                    | 株蔵谷別米     撤去・     休蔵者     山田 山田       寺道日     2018/05/14     ~ 2018/05/21     ~       名4・     ABCD/遊辺通店     -     -       第道府県     -     -     -       第道府県     -     -     -       第道府     -     -     -       第道府     -     -     -       (株蔵先米)     古部相 九州昭送センター・     エリア米     福岡県 ・       6歳秋名称     数量     単位     -                                                                                                    | 第日本     ●     ●     ●     ●     ●     ●     ●     ●     ●     ●     ●     ●     ●     ●     ●     ●     ●     ●     ●     ●     ●     ●     ●     ●     ●     ●     ●     ●     ●     ●     ●     ●     ●     ●     ●     ●     ●     ●     ●     ●     ●     ●     ●     ●     ●     ●     ●     ●     ●     ●     ●     ●     ●     ●     ●     ●     ●     ●     ●     ●     ●     ●     ●     ●     ●     ●     ●     ●     ●     ●     ●     ●     ●     ●     ●     ●     ●     ●     ●     ●     ●     ●     ●     ●     ●     ●     ●     ●     ●     ●     ●     ●     ●     ●     ●     ●     ●     ●     ●     ●     ●     ●     ●     ●     ●     ●     ●     ●     ●     ●     ●     ●     ●     ●     ●     ●     ●     ●     ●     ●     ●     ●     ●     ●     ●     ●     ●     ●     ●     ●     ●     ●     ●     ●                                                                                                    | 株式種類 単面 単面 単面<br>新建日線 2018/05/14 ~ 2018/05/21                                                                                                    |                                                                                                    |
| 1 単材     20 本     [程號]       資源林     2     (経路)                                                                                                    | 1 員材     20 本<[                                                                                                    | 1 員材     20 本<                                                                                                    | 林厳谷別※      撤去          ・                                                                                                    | 第日日本     「「「」」」」」」」       第日日本     「「」」」」」」」       第日日本     「」」」」」」」       第日日本     「」」」」」」」」       第日日本     「」」」」」」」」       第日日本     「」」」」」」」       第日日本     「」」」」」」       第日日本     「」」」」」       第日日本     「」」」」」       第日日本     「」」」」」       第日日本     「」」」」」       第日日本     「」」」」       資価目本     「」」」」       1     1       1     1       1     1       1     1       1     1       1     1       1     1       1     1       1     1       1     1       1     1       1     1       1     1       1     1       1     1       1     1       1     1       1     1       1     1       1     1       1     1       1     1       1     1       1     1       1     1       1     1       1     1       1     1       1        1                                                                                                    | 林檎約2                                                                                                    |                                                                                                    |
| 1 資材     20 本<                                                                                                    | 1 資材     20 本<                                                                                                    | 1 資材     20 本<[                                                                                                    | 株式着谷川米     撤去 ●     株式着     山田 山田       希望日米     2018/05/14     ~ 2018/05/21     -       名格本     ABCD/透辺通告     -     -       名時、     福岡県 ●     -     -       日間県     -     -     -       住所     福岡県・     -     -       住所     1回目 九州昭送センター・     エリア米     福岡県 ●       日回組 九州昭送センター・     1回県 ●     -                                                                                                    | 第日本     「「」」」」」       前前第二     「「」」」」」」       前前第二     「」」」」」」       「二」」」」」」」」」」」」」       「二」」」」」」」」」」」」」」」」」」       「二」」」」」」」」」」」」」」」」」」」       「二」」」」」」」」」」」」」」」」」」」」       「二」」」」」」」」」」」」」」」」」」」」」」」」       「二」」」」」」」」」」」」」」」」」」」」」」」       「二」」」」」」」」」」」」」」」」」」」」」」」」」」」」」」」       「二」」」」」」」」」」」」」」」」」」」」」」」」」」」」」」」」       「二」」」」」」」」」」」」」」」」」」」」」」」」」」」」」」」」」」」」                                                                                                    | 株舗作物 御玉 • 休舗作 山田 山田<br>希望日 * 2018/05/14 ~ 2018/05/21                                                                                                    |                                                                                                    |
| 1 <u>黄材 20 本 [盤注]</u><br>方用材 2 「 「 10 」 「 10 」 「 10 」 「 10 」 「 10 」 「 10 」 「 10 」 「 10 」 「 10 」 「 10 」 「 10 」 「 10 」 「 10 」 「 10 」 「 10 」 「 10 」 「 10 」 」 「 10 」 」 「 10 」 」 「 10 」 」 「 10 」 」 「 10 」 」 「 10 』 」 「 10 』 」 「 10 』 」 「 10 』 」 」 「 10 』 」 「 10 』 」 」 「 10 』 」 」 「 10 』 」 」 「 10 』 」 」 「 10 』 」 」 「 10 』 」 」 「 10 』 」 」 「 10 』 」 」 「 10 』 」 」 「 10 』 」 」 「 10 』 」 」 」 「 10 』 」 」 」 「 10 』 」 」 」 「 10 』 』 」 」 「 10 』 」 」 」 「 10 』 』 」 」 「 10 』 』 」 」 」 」 」 」 」 「 10 』 』 」 」 」 」 」 」 」 」 」 」 」 」 」 」 」 」 」                                                                                                    | 1 資材     20 本<[監]                                                                                                    | 1 資材     20 本 [盤注]       資価材#     2                                                                                                    | <ul> <li>株装着33/k</li> <li>撤去・</li> <li>休読者</li> <li>は田山田</li> <li>4</li> <li>2018/05/14</li> <li>2018/05/21</li> <li>2018/05/21</li> <l< td=""><td>第日日     第日目前作成       前後第二     依前者     山田山田       第2日第     2018/05/14     ~2018/05/21       2018/05/14     ~2018/05/21    </td><th>株舗税</th></l<></ul>                                                                                                    | 第日日     第日目前作成       前後第二     依前者     山田山田       第2日第     2018/05/14     ~2018/05/21       2018/05/14     ~2018/05/21                                                                                                    | 株舗税                                                                                                    |                                                                                                    |
| 1 資材     20 本     [盤除]                                                                                                    | 資産材         20         本         [程證註]                                                                                                    | Image: Constraint of the second second sec                                                                                                    | 林義範別                                                                                                    | 第41年4日     ●     ●     ●     ●     ●     ●     ●     ●     ●     ●     ●     ●     ●     ●     ●     ●     ●     ●     ●     ●     ●     ●     ●     ●     ●     ●     ●     ●     ●     ●     ●     ●     ●     ●     ●     ●     ●     ●     ●     ●     ●     ●     ●     ●     ●     ●     ●     ●     ●     ●     ●     ●     ●     ●     ●     ●     ●     ●     ●     ●     ●     ●     ●     ●     ●     ●     ●     ●     ●     ●     ●     ●     ●     ●     ●     ●     ●     ●     ●     ●     ●     ●     ●     ●     ●     ●     ●     ●     ●     ●     ●     ●     ●     ●     ●     ●     ●     ●     ●     ●     ●     ●     ●     ●     ●     ●     ●     ●     ●     ●     ●     ●     ●     ●     ●     ●     ●     ●     ●     ●     ●     ●     ●     ●     ●     ●     ●     ●     ●     ●     ●     ●     ●     ●     <                                                                                                    | 株価格税                                                                                                    |                                                                                                    |
| 資機材名称         数量         単位           1         資材         20         本         [盤註]                                                                                                    | 資機材名称         数量         単位           1         資材         20         本         [盤證]           資機材         2         2         [2]         [2]         [2]                                                                                                    | 資機材名称         数量         単位           1         資材         20         本         [盤證]           1         2         (1)         (1)         (1)         (1)           2         (1)         (1)         (1)         (1)         (1)                                                                                                    | 株義義第         撤去・         依義者         山田           希望日本         2018/05/14         ~ 2018/05/21            名称         ABCO澄辺通店             約約集業         福岡県・             维済         福岡県・                                                                                                    | 第日午2日 「「「」」」」」」」   第日午2日 「「」」」」」」   第日午日 第日   第日午日 「」」」」」   第日午日 「」」」」」」                                                                                                    | 加云         杭翁首         山田山田           希望日         2018/05/14         ~ 2018/05/21            名称         ABCD深辺遠広             省商県              御道南豊         福岡県・                                                                                                    |                                                                                                    |
|                                                                                                    |                                                                                                    | 低値先端     占即用     九州和ビはビンター▼     エリノボ     福岡県▼       資機材名称     数量     単位       1     資材     20     本     [監監]       2       [[監監]                                                                                                    |                                                                                                    | 第41年2日 第41年2日 第4日第2日 第4日第2日 第4日第2日 第4日第2日 第4日第2日 第4日第2日 第4日第2日 第4日第2日 第4日第2日第2日第2日第4日 第4日第4日第4日第3日第4日 第4日第4日第4日第4日 第4日第4日第4日第4日 第4日第4日第4日第4日第4日 第4日第4日第4日第4日第4日 第4日第4日第4日第4日第4日第4日 第4日第4日第4日第4日第4日第4日第4日第4日第4日第4日第4日第4日第4日第                                                                                                    |                                                                                                    |                                                                                                    |
| 体通先 **                                                                                                    |                                                                                                    |                                                                                                    | 撤去・         依颜者         山田         山田           希望日**         2018/05/14         ~ 2018/05/21            名称**         ABCD/速辺通法             P道角見・         福岡見・                                                                                                    | 第日本 「「」」」」」」   前前第二 第志   前前第二 位前者   山田山田   第二   2018/05/14   2018/05/21     名作の選び通信     通向集 第                                                                                                    |                                                                                                    |                                                                                                    |
| 住所     福岡市中央区渡辺通5-14-12     (住所確認)       体鏡先端     占部坦     九州昭送センター▼     エリア*     福岡県▼       資機材名称     放量     単位       1     資材     20     本     [程始]                                                                                                    | 住前:       福岡市中央区渡辺通5-14-12       (住所確認)         体鏡:       上部祖 九州配送センター・       エリア:       福岡県 ●         資機材名称       数量       単位         1       資材       20       本<       [盤證]         2       四日       [經證]       [經證]                                                                                                    | 住前:       福岡市中央区渡辺通5-14-12       (住所確認)         体鏡:       上部相 九州配送センター・       エリア*       福岡県 ▼         資機材名称       放鼠       単位         1       資材       20       本<       [程館]         2       二       [20]       [20]       [20]       [20]       [20]       [20]       [20]       [20]       [20]       [20]       [20]       [20]       [20]       [20]       [20]       [20]       [20]       [20]       [20]       [20]       [20]       [20]       [20]       [20]       [20]       [20]       [20]       [20]       [20]       [20]       [20]       [20]       [20]       [20]       [20]       [20]       [20]       [20]       [20]       [20]       [20]       [20]       [20]       [20]       [20]       [20]       [20]       [20]       [20]       [20]       [20]       [20]       [20]       [20]       [20]       [20]       [20]       [20]       [20]       [20]       [20]       [20]       [20]       [20]       [20]       [20]       [20]       [20]       [20]       [20]       [20]       [20]       [20]       [20]       [20]       [20]       [20] <th[20]< th="">       [20]       [20]</th[20]<>                                                                                                    | <ul> <li>株価税別※</li> <li>撤去▼</li> <li>休価者</li> <li>山田山田</li> <li>希望日※</li> <li>2018/05/14</li> <li>~ 2018/05/21</li> <li>名約:</li> <li>ABCD渡辺通店</li> </ul>                                                                                                    | 第日本 ● 目前作成     前前第二 依前者   (前者)   第二 2018/05/14     2018/05/14 ~ 2018/05/21     名称: ABCD演说道法                                                                                                    | 地子         低颜着         山田           希望日※         2018/05/14         ~ 2018/05/21           名称:         ABCD澄辺適店                                                                                                    |                                                                                                    |
| 諸国県   住所   福岡市中央区療辺通5-14-12   住所   住所   信間   日部   九部   九部   大川   近次   福岡   日   日   方摘   月    日   日 <                                                                                                    |                                                                                                    | 当時見 ・   福岡県・   福岡市中央区道辺道5-14-12   (住所強認)   低額先*   古部祖 九州配送センター・   工リア*   福岡県・   (個別・   (個別・   (別・   (個別・   (個別・   (個別・   (個別・   (個別・   (個別・   (個別・   (個別・   (個別・   (回別・   (回別・   (回別・   (回別・   (回別・   (回別・   (回別・   (回別・   (回別・   (回別・   (回別・   (回別・   (回別・   (回別・   (回別・   (回別・   (回別・   (回別・   (回別・   (回別・   (回別・   (回別・   (回別・   (回別・   (回別・   (回別・   (回別・   (回別・                                                                                                    | ★如希知 微云 ▼ 依頼者 山田 山田 希望日 ※ 2018/05/14 ~ 2018/05/21                                                                                                    | 新作2番                                                                                                    |                                                                                                    |                                                                                                    |
| 諸国県     福岡県       住所:     福岡市中央区渡辺道5-14-12     住所施認       依頼先:     占即祖 九州配送センター▼     エリア*     福岡県▼       資機林20     文量     [盤註]                                                                                                    | 協規良     福岡県     ・・・・・・・・・・・・・・・・・・・・・・・・・・・・・・・・・・・・                                                                                                    | 協規良・     I 個同県・       住所::     福岡市中央区源辺通5-14-12     (住所建認)       依領先::     占即坦 九州配送センター・     エリア*     福岡県・       資機材名称     数量     単位       1     資材     20     本     [留陰]                                                                                                    | 成績務別 #     撤去 ▼     依績者     山田 山田       希望日 #     2018/05/14     ~ 2018/05/21                                                                                                    | ##112mm 単目的作成<br>載種類 数表 • 依頼者 山田山田<br>第2018/05/14 ~ 2018/05/21                                                                                                    |                                                                                                    |                                                                                                    |
| 名称     ABCD度辺通告       部語相集     福岡県 ・       第週相集     福岡市中央区度辺通5-14-12       (住所確認)       (住所 和)     「住所確認]       (情報先報)     「白印相 九州配送センター・       資機材名称     数量 単位       1     資材       2     「解除1                                                                                                    | 名BCD港辺通店                                                                                                    | 名BCD湾辺通店                                                                                                    | ★ 約 2 1 1 1 1 1 1 1 1 1 1 1 1 1 1 1 1 1 1                                                                                                    | ###*2                                                                                                    |                                                                                                    |                                                                                                    |
| 名称     ABCD//// 2014       名称     ABCD/// 2014       道商車     Imple       道商市中央区演辺通5-14-12     [住所確認]       (依赖先*     占部組 九州配送センター▼       工リア*     Imple       資機材名称     数量       20     本       [程始]                                                                                                    | 名格式     ABCD//// 2016       名格式     ABCD//// 2016       市     福岡県・       住所     福岡市中央区源辺通5-14-12       住所     福岡市中央区源辺通5-14-12       住所     エリア※ 福岡県・       資機材名称     数量       支付     工リア※ 福岡県・       資機材名称     数量       支付     「銀燈」                                                                                                    | 名称     ABCD//// 2014       名格     ABCD/// 2014       2     1       度相     20       1     度相       2     1                                                                                                    | (抗種別) ※                                                                                                    | 現代201 図 目期作成<br>観光3 1 名 名積者 山田山田                                                                                                    | (6000) ● 一 一 一 一 一 一 一 一 一 一 一 一 一 一 一 一 一 一                                                                                                    |                                                                                                    |
| 希望日米       2018/05/14 ~ 2018/05/21                                                                                                    | 希望日米       2018/05/21 <td< td=""><td>希望日米       2018/05/21                                                                                                    <td< td=""><td></td><td></td><th></th></td<></td></td<>                                                                                                    | 希望日米       2018/05/21 <td< td=""><td></td><td></td><th></th></td<>                                                                                                    |                                                                                                    |                                                                                                    |                                                                                                    |                                                                                                    |
|                                                                                                    | 和広 ●     和広 ●     和氏 ●       希望日 ※     2018/05/14 ~ 2018/05/21       名称     ABCD /// 2018/05/21       名称     ABCD /// 2018/05/21       名称     ABCD /// 2018/05/21       名称     ABCD /// 2018/05/21       名称     ABCD /// 2018/05/21       名称     ABCD /// 2018/05/21       名称     ABCD /// 2018/05/21       名称     ABCD /// 2018/05/21       名称     ABCD /// 2018/05/21       名称     ABCD /// 2018/05/21       名称     TU // *       福岡県 ▼        白印祖 九州 配送 センター ▼     エリノ *       「 資機材名称     数量 単位       1     資材     20       1     資材     20       「 優越 」                                                                                                    | 航台     低街台     山田 山田       希望日     2018/05/14     ~ 2018/05/21       名称     ABCD/返辺通店       電商員、     -       名前端     福岡良、       4節第     福岡良、       4節第     福岡良、       4節第     福岡良、       第     1       2018/05/14     20       本     「照燈」       1     愛材       2     1       2     1       2     1                                                                                                    |                                                                                                    |                                                                                                    |                                                                                                    |                                                                                                    |

| Ver.2013-07-01<br>業記録管理 | L L 電 配送依頼 精算管理 電子申請・承認 各種台帳        |           | 323 : ШШ ШШ F97 D979F |                  |
|-------------------------|-------------------------------------|-----------|-----------------------|------------------|
| 。 配送                    | <b>衣頼情報登録確認</b>                     |           |                       | 73 投水 こ 10 6 7 。 |
|                         |                                     |           |                       |                  |
|                         |                                     |           |                       |                  |
| 🋝 入力された                 | 内容をご確認ください。問題なければ登録してください。          |           |                       |                  |
| 配送情報                    |                                     |           |                       |                  |
| 状態                      |                                     | 依賴番号      |                       |                  |
| 依頼箇所                    | 占部組G                                |           |                       |                  |
| 依頼件名                    | ABCD渡辺通店(2018年05月14日~2018年05月21日)撤去 |           |                       |                  |
| 依頼種別                    | 撤去                                  | 依頼者 山田 山田 |                       |                  |
| 希望日                     | 2018年05月14日 ~ 2018年05月21日           |           |                       |                  |
| 名称                      | ABCD渡辺通店                            |           |                       |                  |
| 都道府県                    | 福岡県                                 |           |                       |                  |
| 住所                      | 福岡市中央区渡辺通5-14-12                    |           |                       |                  |
|                         | 編集画面に戻る                             | 上記内容で登録する |                       |                  |
|                         |                                     |           |                       | ·                |

# 9. エラー表示

| お手数です                                                                                                    | が入力内容をご確認ください。                                                                 |                                |       |  |
|----------------------------------------------------------------------------------------------------|--------------------------------------------------------------------------------|--------------------------------|-------|--|
| <ul> <li>「希望日</li> </ul>                                                                                                    | 終了」が指定されていません。                                                                 |                                |       |  |
| <ul> <li>         I住所」は     </li> <li>         「資機材     </li> </ul>                                                                      | 「指定されていません。<br>1:資機材名称」が指定されていません。」                                            |                                |       |  |
| <ul> <li>「資機材</li> </ul>                                                                                                    | 1:数量」が指定されていません。                                                               |                                |       |  |
| •   植載里                                                                                                    | 割合」が指定されていません。                                                                 |                                |       |  |
| 印は入力必須項                                                                                                    | 目です。                                                                           |                                |       |  |
|                                                                                                    |                                                                                |                                |       |  |
| 配送情報                                                                                                    |                                                                                |                                |       |  |
| 配送情報<br>状態                                                                                                    |                                                                                | 依赖番号                           | _     |  |
| 配送情報<br>状態<br>依賴陶所*                                                                                                    | 占節組G v                                                                         | 依赖番号                           |       |  |
| <b>配送情報</b><br>状態<br>依赖箇所**<br>依赖件名**                                                                                                    | 占節組G ▼<br>△△△△博多店(2018年05月01日~9998年1                                           | <b>依頭西号</b><br>2月33 ☑ 自動作成     |       |  |
| <b>配送情報</b><br>状態<br>依赖简所**<br>依赖作名*                                                                                                    | 占即組G ▼<br>△△△△博多店(2018年05月01日~9998年11<br>激去▼                                   | (大政武号)<br>2月3 ④ 自動作成<br>(大阪省)  | 山田 山田 |  |
| <b>配送情報</b><br>状態<br>依頼節所*<br>依頼作名*<br>依頼種別*<br>希望日*                                                                                     | 占部組G ▼<br>△△△△標多店(2018年05月01日~9998年1)<br>激志▼<br>2018/05/01                     | (大統新号<br>2月3) 27 自動作成<br>(大統者  | 山田 山田 |  |
| <b>記送情報</b><br>状態<br>依如箇所 *<br>依如作名 *<br>依如作名 *<br>希望日 *<br>名称 *                                                                         | <ul> <li>         占部垣G         <ul> <li></li></ul></li></ul>                   | (休飯商号)<br>2月33 ぎ 自動作成<br>休飯者   | μ⊞ μ⊞ |  |
| <ul> <li>記送情報</li> <li>状態</li> <li>依頼尚所※</li> <li>依頼行名※</li> <li>依頼研別※</li> <li>希望日※</li> <li>名称</li> <li>都道府県※</li> </ul>               | △△△△博多店(2018年05月01日~9998年1)<br>激去▼<br>2018/05/01<br>△△△△博多店<br>山口県▼            | (大統善号<br>2月3) (7) 自動作成<br>(在統者 | 山田 山田 |  |
| <ul> <li>記送情報</li> <li>状態</li> <li>依如節所※</li> <li>依如作名※</li> <li>依如希知※</li> <li>希望日※</li> <li>名称※</li> <li>都道角思※</li> <li>住所※</li> </ul> | 占那組G ▼<br>△△△△博多店(2018年05月01日~9998年1)<br>第去▼<br>2018/05/01<br>△△△△博多店<br>山口県 ▼ | (注所按認)                         | u⊞ µ⊞ |  |

「確認画面へ進む」ボタン をクリックした時点で入力 ミスや入力漏れがあった場 合は、エラーが表示されま す。

エラーの項目は赤枠で表示 されます。

入力内容を修正後、再度 「確認画面へ進む」ボタン をクリックしてください。

### 🕒 POINT

入力内容の確認も行ってお り、例えば日付が矛盾してい るなど入力方法が正しくても 内容が誤っている場合はエラ ーになります。

### 9-1 警告メッセージについて

確認画面へ進むと「以下の警告が あります」と表示されることがあ ります。

この表示は「警告メッセージ」 で、エラーとは異なりこのまま 登録が可能です。

| 🔎 配送指示   | 情報登録確認                   |         |       |
|----------|--------------------------|---------|-------|
|          |                          |         |       |
|          |                          |         |       |
| 以下の警告があり | ます。問題なければ登録してください。       | _       | ,     |
| 低額内容の中に配 | 送希望日が指定された配送日に無い依頼があります。 |         |       |
| 配送情報     |                          |         |       |
| 状態       |                          | 配送指示番号  |       |
| 主管部 占書   | 3組 九州配送センター              |         |       |
| 配送エリア 福岡 | )ų                       | 配送指示者   | 鈴木 恵子 |
| 配送日 203  | 8年06月06日                 | 配送ドライバー | 鈴木 恵子 |
|          |                          |         |       |
| 指示内容     |                          |         |       |

10. 変更

| 配送情報                                                                                             |                                                                                                    |             |                                                                                                    |                          |                                                  |
|--------------------------------------------------------------------------------------------------|----------------------------------------------------------------------------------------------------|-------------|----------------------------------------------------------------------------------------------------|--------------------------|--------------------------------------------------|
| 配送情報                                                                                             |                                                                                                    | 操作メニュー      |                                                                                                    | 8                        |                                                  |
|                                                                                                  |                                                                                                    | 配送依頼情報変更    | 配送依頼情報を変更します。                                                                                                    |                          | 1 注意                                             |
| 状態                                                                                               | 依頼                                                                                                 | 配送依賴情報削除    | 配送依頼情報を削除します。                                                                                                    |                          |                                                  |
| 北頭周辺                                                                                             |                                                                                                    |             |                                                                                                    | c                        | 条件により操作メニュ                                       |
| 依頼種別                                                                                             | 撤去                                                                                                 | 依赖者 山田山田    |                                                                                                    |                          | の中に変更がない、も                                       |
| 希望日                                                                                              | 2018年05月07日 ~ 2018年05月10日                                                                          |             |                                                                                                    |                          | くは操作メニューが表                                       |
| 名称                                                                                               | 0000解体工事                                                                                           |             |                                                                                                    |                          | されていない場合があ                                       |
| 都道府県                                                                                             | 福岡県                                                                                                |             |                                                                                                    |                          | ます。                                              |
| 住所                                                                                               | 福岡市中央区渡辺通5-14-12                                                                                   |             |                                                                                                    |                          | 詳しくは各システムの                                       |
| 依赖先                                                                                              | 占部組 九州配送センター                                                                                       | エリア 福岡県     |                                                                                                    |                          | 作マニュアルをご確認                                       |
|                                                                                                  | 資機材名称 数量                                                                                           | 単位          |                                                                                                    |                          | ださい                                              |
| 2                                                                                                | 1 劇材 1 枚                                                                                           | 図画面へ進む」     | ボタンをクリック                                                                                                    | フレてく                     | ださい                                              |
| 2                                                                                                | 1 <sup>煎材</sup> 1 枚<br>入力内容を変更し、「確認<br><b>t2</b>                                                   | 図画面へ進む」     | ボタンをクリック<br>2018#05月02日(約)<br>323:山町山町 トッフ ロ27                                                                                 | 7してく                     | ださい<br>各項目の入力方法につ                                |
| 2<br>2<br>2<br>2<br>2<br>2<br>2<br>2<br>2<br>2<br>2<br>2<br>2<br>2<br>2<br>2<br>2<br>2<br>2      | 1 <sup>食材</sup> 1 枚<br>入力内容を変更し、「確認<br>たこ<br>Rixiku 稿簿管理 電子申請·承認 各種台編                              | 図画面へ進む」     | ボタンをクリック<br>2018年05月02日(水)<br>323:山崎山岡 トッフ ロクフ                                                                                 | 7してく                     | ださい<br>各項目の入力方法につ<br>ては、「8新規登録」を                 |
| 2<br>Vezaliara<br>家庭時管理<br>家配送任                                                                  | 1                                                                                                  | 図画面へ進む」     | ボタンをクリック<br>2018#05月02日 (か)<br>323 : 山崎 山南                                                                                     | 7してく                     | ださい<br>各項目の入力方法につ<br>ては、「8新規登録」る<br>ご参照ください      |
| 2<br>2<br>2<br>2<br>2<br>2<br>2<br>2<br>2<br>2<br>2<br>2<br>2<br>2<br>2<br>2<br>2<br>2<br>2      | 1 <sup>★材</sup> 1 枚<br>入力内容を変更し、「確認<br><b>たこ</b><br>RESK版 精調管理 電子申請・承認 各種台集<br><b>炊類情報変更</b><br>€  | 図画面へ進む」     | ボタンをクリック<br>2018年05月02日(A)<br>323:山崎山岡 トッフ ロクフ                                                                                 | 7してく                     | ださい<br>各項目の入力方法につ<br>ては、「8新規登録」を<br>ご参照ください。     |
| 2<br>2<br>2<br>2<br>2<br>2<br>2<br>2<br>2<br>2<br>2<br>2<br>2<br>2<br>2<br>2<br>2<br>2<br>2      | 1                                                                                                  | 3回面へ進む」     | ボタンをクリック<br>2018年05月02日(※)<br>2233: 山岡 山岡                                                                                      | 7してく                     | ださい<br>各項目の入力方法につ<br>ては、「8新規登録」を<br>ご参照ください。     |
| 2<br>2<br>2<br>2<br>2<br>2<br>2<br>2<br>2<br>2<br>2<br>2<br>2<br>2                               | 1 <u>黄材</u><br>1 枚<br>入力内容を変更し、「確認<br><b>たこ</b><br>R送依頼 補別管理 電子申請・承認 各種台編<br><b>枕頼情報変更</b><br>副です。 | 図画面へ進む」     | ボタンをクリック<br>2018年05月02日 (水)<br>323: 山崎山岡 トッフ ロクフ                                                                               | 7してく                     | ださい<br>各項目の入力方法につ<br>ては、「8新規登録」を<br>ご参照ください。     |
| 2<br>2<br>2<br>2<br>2<br>2<br>2<br>2<br>2<br>2<br>2<br>2<br>2<br>2                               | 1 <u> </u> <u> </u> <u> </u> <u> </u> <u> </u> <u> </u> <u> </u> <u> </u> <u> </u> <u> </u>        | 3回面へ進む」     | ボタンをクリック<br><sup>2018年05月02日 (約)</sup><br><sup>2018年05月02日 (約)</sup><br><sup>2023</sup> : 山田 山田                                | 7してく                     | ださい<br>各項目の入力方法につ<br>ては、「8新規登録」を<br>ご参照ください。     |
| 2<br>2<br>2<br>2<br>2<br>2<br>2<br>2<br>2<br>2<br>2<br>2<br>2<br>2<br>2<br>2<br>2<br>2<br>2      | 1                                                                                                  | 8画面へ進む」     | ボタンをクリック<br><sup>2018年05月02日 (か)</sup><br>323 : 山崎山崎<br>・ トッフ ロクフ                                                              | フしてく<br><sup>70ト</sup> 『 | ださい<br>各項目の入力方法につ<br>ては、「8新規登録」<br>ぞ<br>ご参照ください。 |
| 2<br>2<br>2<br>2<br>2<br>2<br>2<br>2<br>2<br>2<br>2<br>2<br>2<br>2                               | 1 南村 1 枚<br>1 南村 1 枚<br>入力内容を変更し、「確認<br>大ここ<br>配送依頼 精翔管理 電子申請・承認 各種台帳<br>太頼情報変更<br>副ごす。            | 3回面へ進む」     | ボタンをクリック<br><sup>2018年05月02日(次)</sup><br><sup>2018年05月02日(次)<br/><sup>2023</sup><br/><sup>2023</sup><br/><sup>2023</sup></sup> |                          | ださい<br>各項目の入力方法につ<br>ては、「8新規登録」そ<br>ご参照ください。     |
| 2<br>2<br>2<br>2<br>2<br>2<br>2<br>2<br>2<br>2<br>2<br>2<br>2<br>2<br>2<br>2<br>2<br>2<br>2      | <ol> <li>         ・対         ・対         ・</li></ol>                                                | இ画面へ進む」     | ボタンをクリック<br>2018年05月02日(約)<br>323 : 山崎山間<br>                                                                                   |                          | ださい<br>各項目の入力方法につ<br>ては、「8新規登録」を<br>ご参照ください。     |
| 2<br>2<br>2<br>2<br>2<br>3<br>2<br>3<br>3<br>2<br>3<br>3<br>3<br>3<br>3<br>3<br>3<br>3<br>3<br>3 | 1 <u> </u> <u> </u> <u> </u> <u> </u> <u> </u> <u> </u> <u> </u> <u> </u> <u> </u> <u> </u>        | S画面へ進む」     | ボタンをクリック<br>2018#05/902日(か)<br>323:山崎山岡 トップ ログ<br>3                                                                            |                          | ださい<br>各項目の入力方法につ<br>ては、「8新規登録」を<br>ご参照ください。     |
| 2<br>2<br>2<br>2<br>2<br>2<br>2<br>2<br>2<br>2<br>2<br>2<br>2<br>2                               | 1 <u>黄材</u><br>1 枚<br>1 枚<br>1 枚<br>1 枚<br>1 枚<br>1 枚<br>1 枚<br>1 枚                                | 3回面へ進む」<br> | ボタンをクリック<br>2018年05月02日 (☆)<br>223 : 山岡 山田 トッフ ロクフ                                                                             |                          | ださい<br>各項目の入力方法につ<br>ては、「8新規登録」を<br>ご参照ください。     |

| ▲ 入力されよ受策さるでも、開盟なければ登録してください。                                                                                                    | Ver.2013-07-01<br>F業記録管理<br><b> 配送化</b> | <sup>配送依賴</sup> 精算管理 電子申請·承認 各種台編<br>衣頼情報変更確認 |          | 323 : 山南 山南 |   | 変更の登録が完了し、<br>細画面が表示されます。 |
|----------------------------------------------------------------------------------------------------|-----------------------------------------|-----------------------------------------------|----------|-------------|---|---------------------------|
| 状態       依頼番号       00000062         依頼作名       GOOOSKUTTTTTTTTTTTTTTTTTTTTTTTTTTTTTTTTTT                                                                                                    | <u> </u>                                | p容をご確認ください。問題なければ登録してください。                    |          |             |   |                           |
| 休納内所       占部組G         休納市名       ○○○勿梯工事(2018年05月07日~2018年05月10日)激去         休納商務別       撤去       休納者         小田       山田         希望日       2018年05月07日~2018年05月10日         名4時       ○○○勿解体工事         6労適約県       福岡県         借助市中央区演辺道5-14-12       正決内音で登録する        | 状態                                      | 依頼                                            | 依頼番号(    | 0000062     | c |                           |
| 依銀件名       ○○○○常株工事(2018年05月07日~2018年05月10日)激去         依銀件名       旅去       依銀背       山田 山田         希望日       2018年05月07日 ~ 2018年05月10日           名称       ○○○○常体工事            6節的月       福岡県             作所       福岡市中央区濠辺道5-14-12              振告画面に戻る       上記内音で登録する | 依頼箇所                                    | 占部組G                                          |          |             |   |                           |
| 依頼税別     療表     依頼者     山田       希望日     2018年05月07日 ~ 2018年05月10日       名称     OOOO解な工事       都道府県     福岡県       任所     福岡市中央区漠辺遥5-14-12       編集画面に戻る     上記内容で登録する                                                                                                   | 依頼件名                                    | ○○○○解体工事(2018年05月07日~2018年05月10日              | )撤去      |             |   |                           |
| 希望日       2018年05月07日 ~ 2018年05月10日         名跡       OOOOの解体工事         都道角県       福岡県         住所       福岡市中央区渡辺遥5-14-12                                                                                                    | 依頼種別                                    | 撤去                                            | 依頼者      | 山田山田        |   |                           |
| 名称     0000解体工事       都道府県     福岡県       住所     福岡市中央区演辺道5-14-12         編集画面に戻る     上記内容で登録する                                                                                                    | 希望日                                     | 2018年05月07日 ~ 2018年05月10日                     |          |             |   |                           |
| 都道府県     福岡県       住所     福岡市中央区渡辺道5-14-12       編集画面に戻る     上記内容で登録する                                                                                                    | 名称                                      | 0000解体工事                                      |          |             |   |                           |
| 住所     福岡市中央区渡辺道5-14-12       編集画面に戻る     上記内容で登録する                                                                                                    | 都道府県                                    | 福岡県                                           |          |             |   |                           |
|                                                                                                    | 住所                                      | 福岡市中央区療辺道5-14-12 編集声面に戻る                      | 上記内容で登録す | 78          |   |                           |

11. 削除

| <b>配送情報</b>                                                                           |                                                                                                    | 操作メニュー                                                                                      |                                                       | ×                                                                                  |                                                                                                    |
|---------------------------------------------------------------------------------------|----------------------------------------------------------------------------------------------------|---------------------------------------------------------------------------------------------|-------------------------------------------------------|------------------------------------------------------------------------------------|----------------------------------------------------------------------------------------------------|
| 配送情報<br>状態                                                                            |                                                                                                    |                                                                                             |                                                       |                                                                                    |                                                                                                    |
| 状態                                                                                    |                                                                                                    | 配送依頼情報変更                                                                                    | 配送依頼情報を変更します。                                         |                                                                                    |                                                                                                    |
|                                                                                       | 依頼                                                                                                    | 配送依賴情報削除                                                                                    | 配送依頼情報を削除します。                                         |                                                                                    |                                                                                                    |
| 依賴因所                                                                                  | 占部組G                                                                                                    |                                                                                             |                                                       | 1 注意                                                                               | į.                                                                                                    |
| 低酸杆省                                                                                  | ○○○○解体上争(2018年05月07日~2018年                                                                                                    | 年05月10 <b>月</b> 10                                                                          |                                                       |                                                                                    |                                                                                                    |
| 化粗桂게                                                                                  | (収広)<br>2019年05日07日 - 2019年05日40日                                                                                                    | 低粮首                                                                                         |                                                       | 条件により操作メ                                                                           | · = _ ·                                                                                               |
| 布望日                                                                                   | 2016年05月07日 ~ 2018年05月10日                                                                                                    |                                                                                             |                                                       | の中に削除がたい                                                                           | $\sqrt{\pm}$                                                                                          |
| 都道府胆                                                                                  |                                                                                                    |                                                                                             |                                                       |                                                                                    |                                                                                                    |
| 住所                                                                                    | 福岡市中央区渡辺通5-14-12                                                                                                    |                                                                                             |                                                       | くは操作メニュー                                                                           | ーが表                                                                                                   |
| 依頼生                                                                                   | 占部組 九州配送センター                                                                                                    | דווד                                                                                        | 福岡県                                                   | されていない場合                                                                           | があ                                                                                                    |
| 100075                                                                                | 資機材名称                                                                                                    | 数量 単位                                                                                       |                                                       | ます。                                                                                |                                                                                                    |
| 295.1111.1-1                                                                          | 1 資材                                                                                                    | 1 枚                                                                                         |                                                       |                                                                                    |                                                                                                    |
|                                                                                       |                                                                                                    |                                                                                             |                                                       | 作マニュアルをこ<br>ださい。                                                                   | ご確認                                                                                                   |
| 2                                                                                     | 「はい」をクリックし                                                                                                    | してください                                                                                      |                                                       | 作マニュアルをこ<br>ださい。                                                                   | <b>ご確認</b>                                                                                            |
| 2                                                                                     | 「はい」をクリックし<br><b>t2</b>                                                                                                    | してください                                                                                      | 2018年05月02日(水)<br>323 : 山田 山田                         | 作マニュアルをこださい。                                                                       | ご確認                                                                                                   |
| 2<br>Ver.2013-07-01<br>作業記錄管理                                                         | 「はい」をクリックし<br><b>t2</b><br><sup>配送依頼 精算管理 電子申請・承認</sup>                                                                                                    | してください<br><sup>各種台帳</sup>                                                                   | 2018年05月02日(然)<br>323 : 山間 山間                         | 作マニュアルをこ<br>ださい。<br>削除確認画面が表<br>ますので、内容を                                           | で確認                                                                                                   |
| 2<br>Ver2013-07-01<br>作業記錄管理<br>文 研訳关伯                                                | 「はい」をクリックし<br><b>こ</b><br>こ<br>こ<br>低紙類 構算管理 電子申请・承認<br>大類情報<br>間除確認                                                                                                    | してください<br><sup>各種台帳</sup>                                                                   | 2018年05月02日 (水)<br>323 : 山南 山岡<br>トップ ログアウト           | 作マニュアルをこ<br>ださい。<br>削除確認画面が表<br>ますので、内容を<br>「はい」をクリッ                               | で確認<br>示確記<br>マンクレン                                                                                   |
| 2<br>Verzei3-07-01<br>作業記錄管理<br>2 配送伯                                                 | 「はい」をクリックし<br><b>t2</b><br><sup>配送依頼 精算管理 電子申請・承認<br/><mark>枕頼情報削除確認</mark></sup>                                                                                                 | してください<br><sup>名種台帳</sup>                                                                   | 2018年05月02日(※)<br>323 : 山田 山間                         | 作マニュアルをこ<br>ださい。<br>削除確認画面が表<br>ますので、内容を<br>「はい」をクリッ                               | ご<br>確認<br>示<br>確<br>の<br>し                                                                           |
| 2<br>Ver2013-07-01<br>作業記錄管理<br>会。配送伯                                                 | 「はい」をクリックし<br><b>t2</b><br><sup>配送依頼 補算管理 電子申請・承認<br/><mark>軟頼情報削除確認</mark></sup>                                                                                                 | してください<br><sup>各種台編</sup>                                                                   | 2018年05月02日(鉄)<br>323 : 山田 山間<br>トップ ログアウト            | 作マニュアルをこ<br>ださい。<br>削除確認画面が表<br>ますので、内容を<br>「はい」をクリッ<br>ください。                      | ご<br>確認<br>示確<br>た<br>つ<br>し                                                                          |
| 2<br><b>又 Coss</b><br>Ver.2013-07-01<br>作業記錄管理<br>全<br>配送伯<br>主記の内容                   | 「はい」をクリックし<br><b>こ</b><br>2<br>2<br>2<br>2<br>2<br>2<br>3<br>3<br>3<br>3<br>3<br>3<br>3<br>5<br>5<br>5<br>5<br>5<br>5<br>5<br>5<br>5<br>5<br>5<br>5<br>5                          | してください<br><sup>各種台帳</sup>                                                                   | 2018年05月02日 (米)<br>323 : 山南 山南                        | 作マニュアルをこ<br>ださい。<br>削除確認画面が表<br>ますので、内容を<br>「はい」をクリッ<br>ください。<br>削除完了後は一覧          | ·<br>確認<br>示確<br>ク<br>画                                                                               |
| 2<br>2<br>2<br>2<br>2<br>2<br>2<br>2<br>2<br>2<br>2<br>2<br>2<br>2                    | 「はい」をクリックし<br><b> こ</b><br>こ<br>ご<br>依頼情報削除確認<br>を<br>御除します。よろしいですか?                                                                                                    | してください<br><sup>名磁台帳</sup>                                                                   | 2018年05月02日(水)<br>323:山田 山田                           | 作マニュアルをこ<br>ださい。<br>削除確認画面が表<br>ますので、内容を<br>「はい」をクリッ<br>ください。<br>削除完了後は一覧<br>戻ります。 | ·<br>確認<br>示確ク<br>画                                                                                   |
| 2<br>Ver.2013-07-01<br>作業記録管理<br>ご 配送信報<br>配送情報                                       | 「はい」をクリックし<br><b> こ</b><br>こ<br>ご<br>生<br>2<br>配<br>二<br>依<br>頼<br>情<br>報<br>削除<br>確<br>認                                                                                         | してください<br><sup>各種台帳</sup>                                                                   | 2018年05月02日(米)<br>323:山田 山間<br>トップ ログアウト              | 作マニュアルをこ<br>ださい。<br>削除確認画面が表<br>ますので、内容を<br>「はい」をクリッ<br>ください。<br>削除完了後は一覧<br>戻ります。 | 確認<br>示確ク<br>画                                                                                        |
| 2<br>Ver2013-07-01<br>作業記錄管理<br>全 配送信報<br>配送情報<br>联課                                  | 「はい」をクリックし<br><b>t2</b><br>配送低類 補算管理 電子申請・承認<br><b>枕頼情報削除確認</b><br>**謝除します。よろしいですか?                                                                                               | してください<br><sup>各種台編</sup><br>低級勝号                                                           | 2018年05月02日 (水)<br><b>323 : 山田 山田</b><br>00000062     | 作マニュアルをこ<br>ださい。<br>削除確認画面が表<br>ますので、内容を<br>「はい」をクリッ<br>ください。<br>削除完了後は一覧<br>戻ります。 | <sup>*</sup> 確認<br>示確ク<br>画                                                                           |
| 2<br>シェアの13-07-01<br>作業記録管理<br>シェア記の内容<br>配送情報                                        | 「はい」をクリックし<br>ここのでは、<br>にこのですか。<br>で<br>構築<br>に<br>な<br>和<br>前<br>学<br>で<br>で<br>で<br>の<br>で<br>で<br>で<br>の<br>で<br>の<br>の<br>の<br>の<br>の<br>の<br>の<br>の<br>の<br>の<br>の<br>の<br>の | Cてください 各種台編 依頼番号                                                                            | 2018年05月02日(水)<br>323:山間山間<br>00000062                | 作マニュアルをこ<br>ださい。<br>削除確認画面が表<br>ますので、内容を<br>「はい」をクリッ<br>ください。<br>削除完了後は一覧<br>戻ります。 | ·<br>確<br>部<br>で<br>確<br>か<br>で<br>で<br>で<br>で<br>で<br>で<br>で<br>で<br>で<br>で<br>で<br>で<br>で           |
| 2<br>Ver.2013-07-01<br>作業記録管理                                                         | 「はい」をクリックし<br><b>tこ</b><br>配送依頼 精算管理 電子申請・承認<br><b>t</b><br><b>t</b><br><b>t</b><br><b>t</b><br><b>t</b><br><b>t</b><br><b>t</b><br><b>t</b>                                      | <ul> <li>Cてください</li> <li>各種台帳</li> <li>(依頼再号)</li> <li>年05月10日)歌去</li> </ul>                | 2018#05#02日 (%)<br>323 : ШЯ ШЯ<br>00000062            | 作マニュアルをこ<br>ださい。<br>削除確認画面が表<br>ますので、内容を<br>「はい」をクリッ<br>ください。<br>削除完了後は一覧<br>戻ります。 | 確認<br>示確ク<br>画                                                                                        |
| 2                                                                                     | 「はい」をクリックし<br><b>tこ</b><br>配送依頼 補算管理 電子申請・承認<br><b>衣頼情報削除確認</b>                                                                                                    | <ul> <li>Cてください</li> <li>各種台編</li> <li>4、低類両号</li> <li>年05月10日)激去</li> <li>低類者</li> </ul>   | 2018年05月02日(*)<br>323 : 山田 山岡<br>00000062             | 作マニュアルをこ<br>ださい。<br>削除確認画面が表<br>ますので、内容を<br>「はい」をクリッ<br>ください。<br>削除完了後は一覧<br>戻ります。 | <sup>ご</sup> 確認<br>示確ク<br>画                                                                           |
| 2<br>Ver.2013-07-01<br>作業記録管理<br>文. 配送情報<br>配送情報<br>取送情報<br>依赖伯所<br>依赖伯死<br>希望日<br>冬飯 | 「はしい」をクリックし<br>ここのでは、<br>ここのででは、<br>ここのででは、<br>ここのででは、<br>ここのででは、<br>このでのでは、<br>で、<br>で、<br>な<br>、<br>で、<br>、<br>、<br>、<br>、<br>、<br>、<br>、<br>、<br>、<br>、<br>、<br>、<br>、         | Cてください<br>各種台編<br>年05月10日)激去<br>低編者                                                         | 2018年05月02日(*)<br><b>323:山南山南</b><br>00000062<br>山田山田 | 作マニュアルをこ<br>ださい。<br>削除確認画面が表<br>ますので、内容を<br>「はい」をクリッ<br>ください。<br>削除完了後は一覧<br>戻ります。 | ·<br>確<br>確<br>で<br>で<br>確<br>つ<br>面<br>で<br>で<br>で<br>で<br>で<br>で<br>で<br>で<br>で<br>で<br>で<br>で<br>で |
| 2                                                                                     | 「はい」をクリックし、<br>こことの類素が発見、電子申請・承認<br>本類情報削除確認  本期除します。よろしいですか? 本期除します。よろしいですか? 本期限6  ○〇〇〇解体工事(2018年05月07日~2018年05月10日) ○〇〇〇解体工事 2018年05月07日 ~ 2018年05月10日) ○〇〇〇解体工事                | <ul> <li>Cてください</li> <li>8番台編</li> <li>(依納指号)</li> <li>年05月10日)第去</li> <li>4 依納省</li> </ul> | 2018年05月02日(於)<br>323:山田山田<br>00000062                | 作マニュアルをこ<br>ださい。<br>削除確認画面が表<br>ますので、内容を<br>「はい」をクリッ<br>ください。<br>削除完了後は一覧<br>戻ります。 | ·<br>確<br>確<br>で<br>で<br>確<br>ク<br>画                                                                  |

# 12. Excel出力

| 2 Easti                                                                                                    | 2                                                                                                    |                                             |                                      |                | 21                                                                                                    | 2018年05月02日 (水)<br><b>323 : 山田 山田</b>                                                              | トップ ログアウト                                                                                         |                                                   |               |
|----------------------------------------------------------------------------------------------------|----------------------------------------------------------------------------------------------------|---------------------------------------------|--------------------------------------|----------------|----------------------------------------------------------------------------------------------------|----------------------------------------------------------------------------------------------------|---------------------------------------------------------------------------------------------------|---------------------------------------------------|---------------|
| Ver.2013-07-01<br>作業記録管理 配設                                                                                                    | 送依頼 精算管理 電子申請・承認 各種                                                                                                    | 種台帳                                         |                                      |                |                                                                                                    |                                                                                                    |                                                                                                   |                                                   |               |
| 🧽 配送依剌                                                                                                    | <b>頁情報一覧</b>                                                                                                    |                                             |                                      |                |                                                                                                    |                                                                                                    |                                                                                                   |                                                   |               |
| <b>検索</b> 依頼件名                                                                                                    | 件毎素元                                                                                                    | 検索                                          | ▼ <u>詳しく総</u> 操作メニュー                 | <u>:り込む</u>    |                                                                                                    | _                                                                                                  | ▶ 操作メニュ                                                                                           |                                                   |               |
| 状態                                                                                                    | 依頭件名                                                                                                    |                                             | 新規登録<br>Excel出力                      | 配送依頼<br>配送依頼   | 頼情報を新規<br>頼情報をExc                                                                                                    | 見追加します。<br>cel出力します。                                                                               |                                                                                                   |                                                   | ! 注意          |
| 依頼 0000解体工                                                                                                    | <u>事(2018年05月07日~2018年05月10日)激去</u>                                                                                               | 」 占部組 フ                                     | ル州能达センター                             | 個阿県            | 1111 1111 1111 1111 1111 1111 1111 1111 1111                                                                                                    |                                                                                                    | •                                                                                                 | ・ 更々<br>・ 資木                                      | Excel出力ができない一 |
|                                                                                                    | (2018年05月08日~2018年05月15日)配送                                                                                                    | 占部組 ナ                                       | 九州配送センター                             | 福岡県            | 配送                                                                                                    |                                                                                                    | ABCD渡辺通店                                                                                          | ・機林<br>・資本                                        | に「Excel出力」が表示 |
|                                                                                                    | (2019年05日14日。2019年05日21日)間本                                                                                                    |                                             | numitude ビンツー                        |                | 助士                                                                                                    |                                                                                                    | #>/A                                                                                              | <ul> <li>・資本</li> <li>・資本</li> <li>・資本</li> </ul> | れません。         |
|                                                                                                    |                                                                                                    | 4                                           |                                      |                |                                                                                                    |                                                                                                    |                                                                                                   | · 資木                                              |               |
|                                                                                                    |                                                                                                    |                                             | -                                    |                |                                                                                                    |                                                                                                    |                                                                                                   | •                                                 |               |
| 2<br>۲                                                                                                    | はい」ボタンをクリ                                                                                                    | ック                                          | してく                                  | ださい            | ١.                                                                                                    |                                                                                                    |                                                                                                   |                                                   |               |
| 2<br>۲۱                                                                                                    | はい」ボタンをクリ<br>2                                                                                                    | ック                                          | してく                                  | ださし            | 1                                                                                                    | 1018年05月02日(水)<br>323:山田 山田                                                                        | 10772k                                                                                            |                                                   |               |
| 2<br>Ver.2013-07-01<br>作業記録管理 院送                                                                                                    | はい」ボタンをクリ<br><b>2</b><br><sup>2</sup><br><sup>2</sup> 新期管理 電子申請・承認 各種                                                             | ック<br><sup>亜白帳</sup>                        | LT<                                  | ださい            | 1                                                                                                    | 1018年05月02日 (水)<br>323:山阳山間                                                                        | F27 2779F                                                                                         |                                                   |               |
| 2<br>2<br>2<br>で<br>(<br>2<br>で<br>(<br>)<br>(<br>)<br>(<br>)<br>)<br>(<br>)<br>(<br>)<br>)<br>(<br>)<br>(<br>)<br>)<br>(<br>)<br>)<br>(<br>)<br>)<br>(<br>)<br>)<br>(<br>)<br>)<br>(<br>)<br>)<br>(<br>)<br>)<br>)<br>(<br>)<br>)<br>(<br>)<br>)<br>(<br>)<br>)<br>)<br>(<br>)<br>)<br>)<br>(<br>)<br>)<br>)<br>(<br>)<br>)<br>)<br>(<br>)<br>)<br>)<br>(<br>)<br>)<br>)<br>)<br>(<br>)<br>)<br>)<br>(<br>)<br>)<br>)<br>(<br>)<br>)<br>)<br>(<br>)<br>)<br>)<br>(<br>)<br>)<br>)<br>(<br>)<br>)<br>)<br>)<br>(<br>)<br>)<br>)<br>)<br>)<br>(<br>)<br>)<br>)<br>)<br>)<br>)<br>)<br>)<br>)<br>)<br>)<br>)<br>) | はい」ボタンをクリ<br><b>2</b><br><sup>送依頼 稍算管理 電子申請・承認 名利<br/><b>頁情報一覧</b></sup>                                                          | ック<br><sup> 重台帳</sup>                       |                                      | ださし            | 2                                                                                                    | to18年05月02日 (水)<br><b>323 : 山田山間</b>                                                               | トップ     ログアウト                                                                                     |                                                   |               |
| 2<br>(<br>)<br>)<br>)<br>(<br>)<br>)<br>)<br>)<br>)<br>)<br>)<br>)<br>)<br>)<br>)<br>)<br>)                                                                                                    | はい」ボタンをクリ<br>こ<br>2<br>2<br>3<br>4<br>5<br>5<br>5<br>5<br>5<br>5<br>5<br>5<br>5<br>5<br>5<br>5<br>5<br>5<br>5<br>5<br>5<br>5      | ック<br><sup>経台帳</sup>                        | してく<br>-<br>-                        | ださし            | 2                                                                                                    | 1018年05月02日 (水)<br>323:山南山南                                                                        | トップ     ログアウト       ・ 操作メニュ       表示項目設定                                                          | •                                                 |               |
| 2<br>Ver.2013-07-01<br>作業記録管理 配送<br>一部で記述依頼<br>検索 依頼件名<br>余葉結果 4件 20 ・<br>秋課                                                                                                    | はい」ボタンをクリ<br>2<br>2<br>2<br>3<br>4<br>第<br>3<br>4<br>3<br>4<br>3<br>5<br>5<br>5<br>5<br>5<br>5<br>5<br>5<br>5<br>5<br>5<br>5<br>5 | ック<br><sup>垂台帳</sup><br>くま<br>マファイル<br>マカッ? | してく<br>→ 詳しく統<br>作成に時間がかか            | ださし<br>り込む<br> | ۲<br>2<br>المعالية على المعالية المعالية المعالية المعالية المعالية المعالية المعالية المعالية المعالية المعالية المعالية                                                                                                    | 8018年05月02日 (米)<br>323 : 山田山間<br>送元<br>五将                                                          | トップ     ログアウト       メ操作メニュ       表示明目特定       配送先       名身                                        |                                                   |               |
| 2                                                                                                    | はい」ボタンをクリ<br>さない」ボタンをクリ<br>2<br>2<br>3<br>4<br>1<br>1<br>1<br>1<br>1<br>1<br>1<br>1<br>1<br>1<br>1<br>1<br>1                      | ック<br><sup> </sup>                          | してく<br>・<br>詳しく統<br>作成に時期がかか         |                | ک<br>ایک<br>ایک<br>ایک<br>ایک<br>ایک<br>ایک<br>ایک<br>ایک<br>ایک<br>ای                                                                                                    | 2018年05月02日 (水)<br>323 : 山田山間                                                                      | トップ         ログアウト           ・         採作メニュュ           表示項目設定         配送先           名称         名称 | →                                                 |               |
| 2     て     1                                                                                                    | はい」ボタンをクリ<br>こ<br>2<br>2<br>2<br>2<br>2<br>2<br>3<br>4<br>1<br>1<br>1<br>1<br>1<br>1<br>1<br>1<br>1<br>1<br>1<br>1<br>1           | ック                                          | してく<br>- <sup>詳レく級</sup><br>作成に時間がかり |                | ک<br>انگان<br>انگان<br>ای ای<br>ای<br>ای<br>ای<br>ای<br>ای<br>ای<br>ای<br>ای<br>ای<br>ای<br>ای<br>ای<br>ا | 2018年05月02日 (水)<br>323 : 山田山間<br>323 : 山田山間<br>9<br>9<br>9<br>9<br>9<br>9<br>9<br>9<br>8<br>4<br>8 | トップ       ログアウト                                                                                   |                                                   |               |

表示されます

#### 3

「ダウンロード」ボタンをクリックしてください

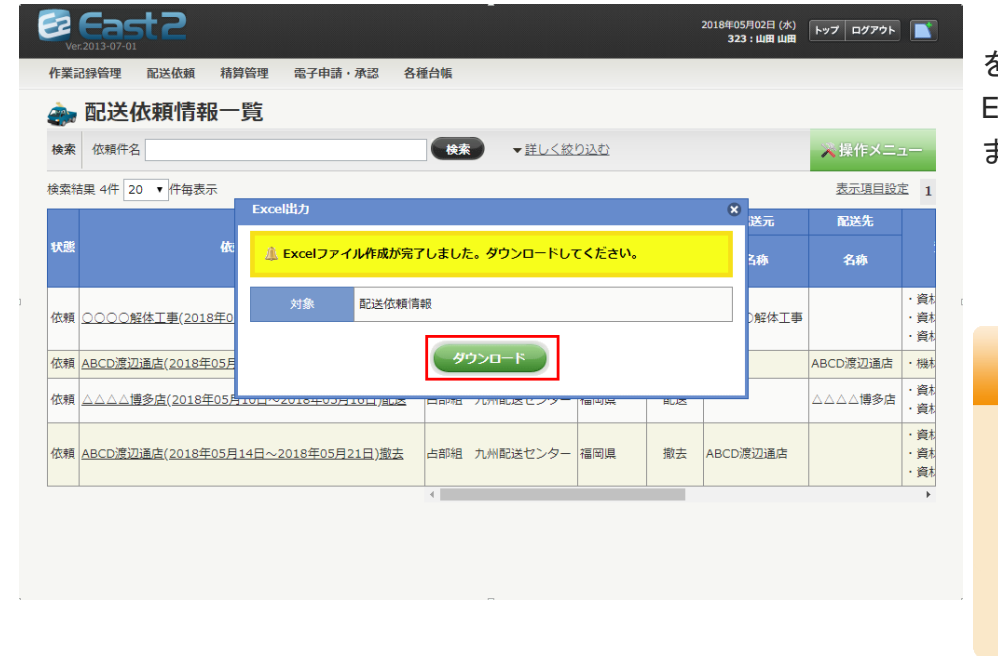

「ダウンロード」ボタン をクリックするとフ Excelファイルを保存し ます。

### POINT

ファイルの保存方法はご使 用のブラウザによって異な ります。 ご不明な場合はご使用のブ

ラウザのヘルプをご確認く ださい。

# 13. 添付

|                     |                                 | 光江龙浪**                                       |         |   |  |
|---------------------|---------------------------------|----------------------------------------------|---------|---|--|
| 品工種**               | [ <u>濯択してください]</u>              |                                              |         |   |  |
| 勘定科目業               | [ <u>選択してください]</u>              |                                              |         |   |  |
| 予定期間 <mark>※</mark> | 開始                              | 終了                                           |         |   |  |
| 支払冬件業               | (例:2018/11/16)                  | (例:2018/11/16)                               |         |   |  |
| 備考                  |                                 |                                              | // (全角) | t |  |
| 添付                  | タイトル<br>アップロード - ファイル10M以上のファイル | ファイル名<br>は添付できません。                           |         |   |  |
|                     |                                 | 内訳**                                         |         |   |  |
| □ 新規 [資             | 品名[対象資機材] 単位<br>機材台碼][アラート]     | 数量**     単価(円)     小計(円)       □     □     □ |         |   |  |
|                     |                                 | 税抜計 0                                        |         |   |  |
| 件 <u>[追加する]</u>     |                                 |                                              |         |   |  |

| 2 | 「参照」をクリックしてください       |
|---|-----------------------|
|   |                       |
|   |                       |
|   |                       |
|   | アップロード 8              |
|   | ファイル: 参照 参照 アップロード    |
|   | ドラッグ&ドロップでファイルを送信出来ます |
|   |                       |
|   |                       |
|   |                       |
|   |                       |

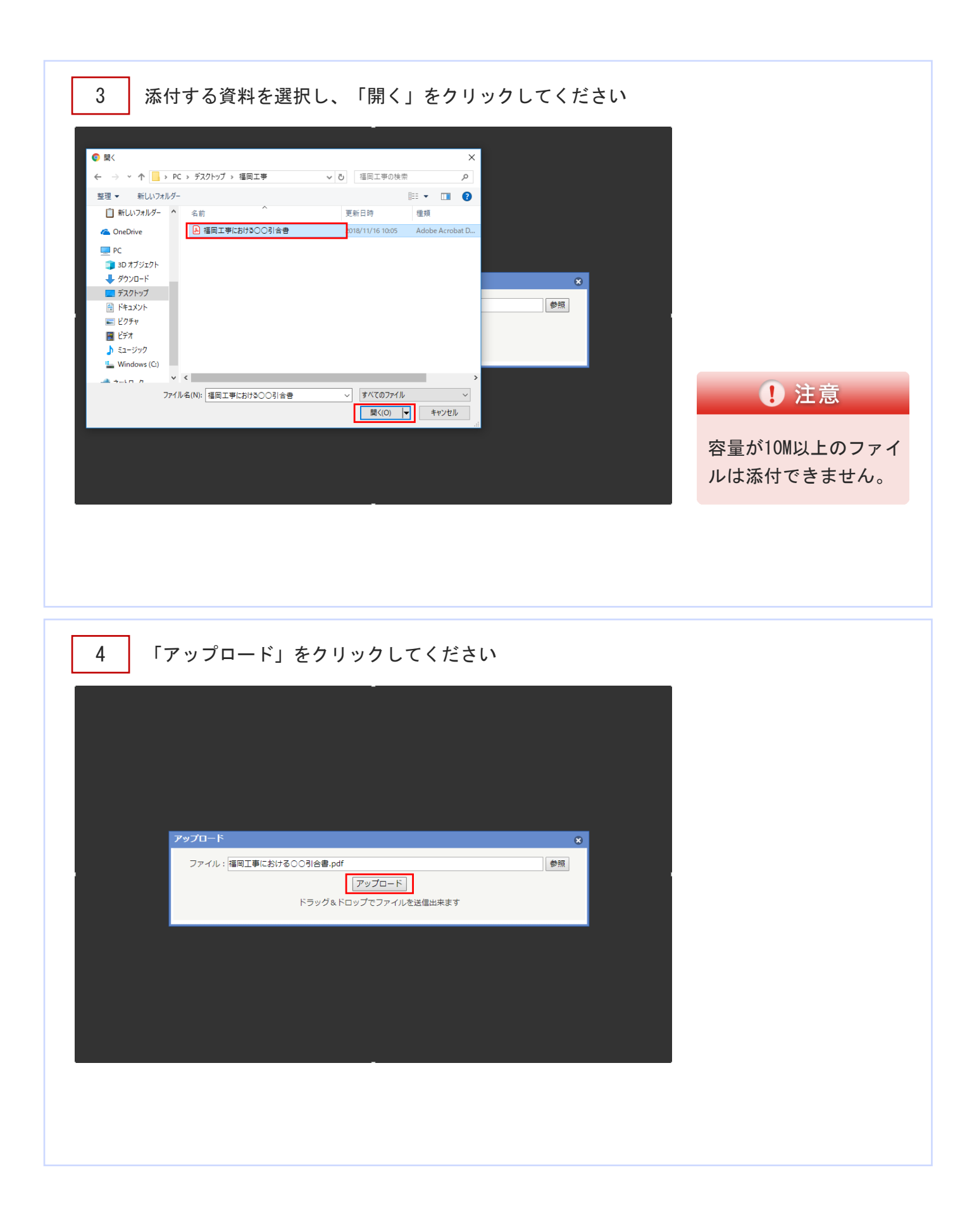

| 予定期間 <mark>※</mark>            | 開始<br>(例:2018/11                         | · 終了<br>/16) (例:2018/11/16) | )           |         | ファイル名とは別に、任                     |
|--------------------------------|------------------------------------------|-----------------------------|-------------|---------|---------------------------------|
| 支払条件 <b>*</b><br>備考            |                                          |                             |             | (辛幣)    | 意のタイトルを登録する<br>ことができます。         |
| 溗付                             | タイトル<br>1<br>アップロード - ファイル10M以上          | ファ                          | <i>ተ</i> ルዳ | <u></u> | <b>b</b> POINT                  |
| 番号<br>1<br>■ 新規 [資<br>1件 「追加する | 品名[対象資機材]<br>機材台稿][プラート]                 | 内訳                          | 橫方          |         | 添付を外す場合は、解除<br>をクリックしてくださ<br>い。 |
| 」<br>対象請求票<br>状態 変更回数 変        | ,<br>対象受付現積 発注伺い れ<br>更種別 請求監管理番号 請求箇所 請 | 戦一覧<br>球件名 🕑 担当者 金額(円)      | 備考          |         |                                 |

### 14. 電子申請承認-申請

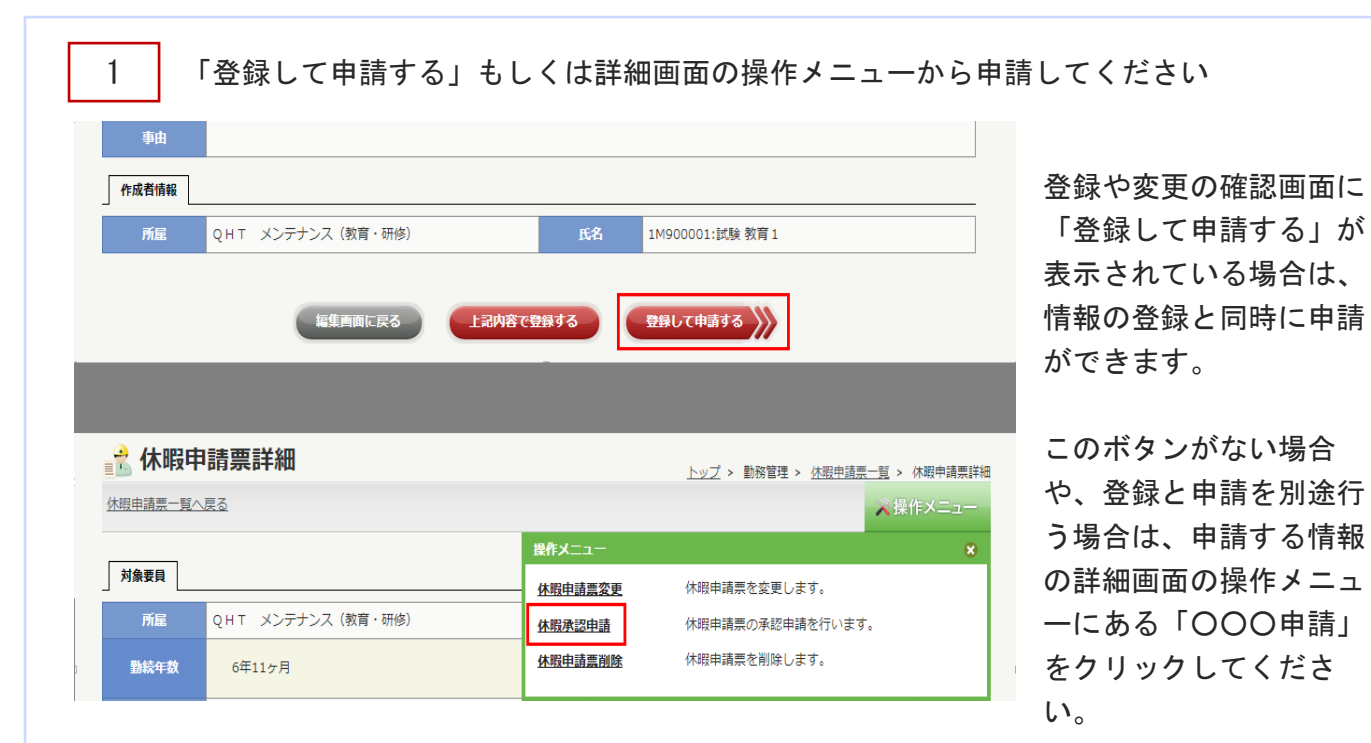

2

### 各項目に入力してください

| 詭件名管理                | 動務管理 調達管理 健               | 教管理 ス       | トレスチェック 電    | 子申请承認  | 各種台帳 | 共通マスタ連係                                                            | 指標出力           | ファイル共有          |
|----------------------|---------------------------|-------------|--------------|--------|------|--------------------------------------------------------------------|----------------|-----------------|
| マステムメンテナ             | ンス 技術者育成管理                |             |              |        |      |                                                                    |                |                 |
| 🖲 申請新                | 所規登録                      |             |              |        |      | <u>トップ</u> > 電子申請・                                                 | 承認 > <u>中部</u> | <u>一覧</u> > 申請新 |
| 木暇情報詳細へ及             | 13                        |             |              |        |      |                                                                    |                |                 |
|                      | 日本本                       |             |              |        |      |                                                                    |                |                 |
| これは人力必須項<br>=ンプレートを安 | ロ C F 。<br>事すると「件名」「由請内容」 | 「由靖牛」(:     | 初期化されます。     |        |      |                                                                    |                |                 |
|                      |                           | 1           | NUMIGC106.78 |        |      |                                                                    |                |                 |
| 甲語情報                 |                           |             |              |        |      |                                                                    |                |                 |
| 状態                   |                           |             | 4            | 自动管理番号 |      |                                                                    |                |                 |
| 申請日                  |                           |             | _            | 完了日    |      |                                                                    |                |                 |
| 希望回答日■               | 通常 ▼                      |             |              | 変更日    |      |                                                                    |                |                 |
| 申請分類■                | 動務関係 🔻                    |             | 7            | シブレートモ | 休眠申請 | (本社用) デフォルト                                                        | に戻す            |                 |
| <b>ff名■</b>          |                           |             | (全角) 🗹 タ     | イトルを自動 | 作成する |                                                                    |                |                 |
| 体取情報 🖻               | (字 聚雜版 試験 教育1 [20]        | 18/07/11] 🕸 | <b>那給欠勤</b>  |        |      |                                                                    |                |                 |
|                      | 当該内容にて承認をよろしく             | お願いいたし      | ,ます。         |        |      |                                                                    |                |                 |
|                      |                           |             |              |        |      |                                                                    |                |                 |
| 申請内容                 |                           |             |              |        |      |                                                                    |                |                 |
|                      |                           |             |              |        |      |                                                                    |                |                 |
|                      | Artil                     |             |              | ファイル   | s.   |                                                                    |                | 2 (36741)       |
| 派付                   | <u>アップロード</u> -ファイル10     | M以上のファ・     | イルは添付できません。  | 27170  | ч    |                                                                    |                |                 |
|                      |                           |             |              |        |      |                                                                    |                |                 |
| 申請先                  |                           |             |              |        |      |                                                                    |                |                 |
| 夫裁 代理                | 所雇                        | 役職区分        | 氏名           | 承認日    | 結果   | -<br>-<br>-<br>-<br>-<br>-<br>-<br>-<br>-<br>-<br>-<br>-<br>-<br>- | Þ              |                 |
| E QH                 | T メンテナンス(教育・研修            | ) 一般        | 1M900002:試験教 | 育2     |      |                                                                    |                | <u>8239</u>     |
| 請先を追加する              |                           |             |              |        |      |                                                                    |                |                 |

希望回答日…「日付指定」を選択すると、日付 入力欄が表示されます。

#### 申請種別・テンプレート

…申請する情報をもとに自動で選択されます。 件名…件名を手入力する場合はチェックを外し てください。

依頼情報…申請する情報を別画面で確認できます。

申請内容…コメントなどが入力できます。 添付…必要に応じ資料が添付できます。

3 「上記内容で登録する」をクリックしてください 登録が完了し、申請情報詳 申請情報 管理群号 細が表示されます。 中請日 希望回答日 # 申請分類 # 通常 . テンプレート\*\*

休暇申請(本社用) デフォルトに戻す 動務関係 🔻 (全角) 🗹 タイトルを自動作成する 休暇情報 🖸 2415 試験 教育1 [2018/07/11] 有給欠勤 当該内容にて承認をよろしくお願いいたします。 申請内容 タイトル ファイル名 派付 アップロード -ファイル10M以上のファイルは添付できません 申請先 決裁 代理 所雇 後職区分 氏名 承認日 結果 ■ QHT メンテナンス(教育・研修) 一般 1M900002:試験教育2 <u>角石1余</u> 申請先を追加する 申請先グループを追加する 上記内容で登録する

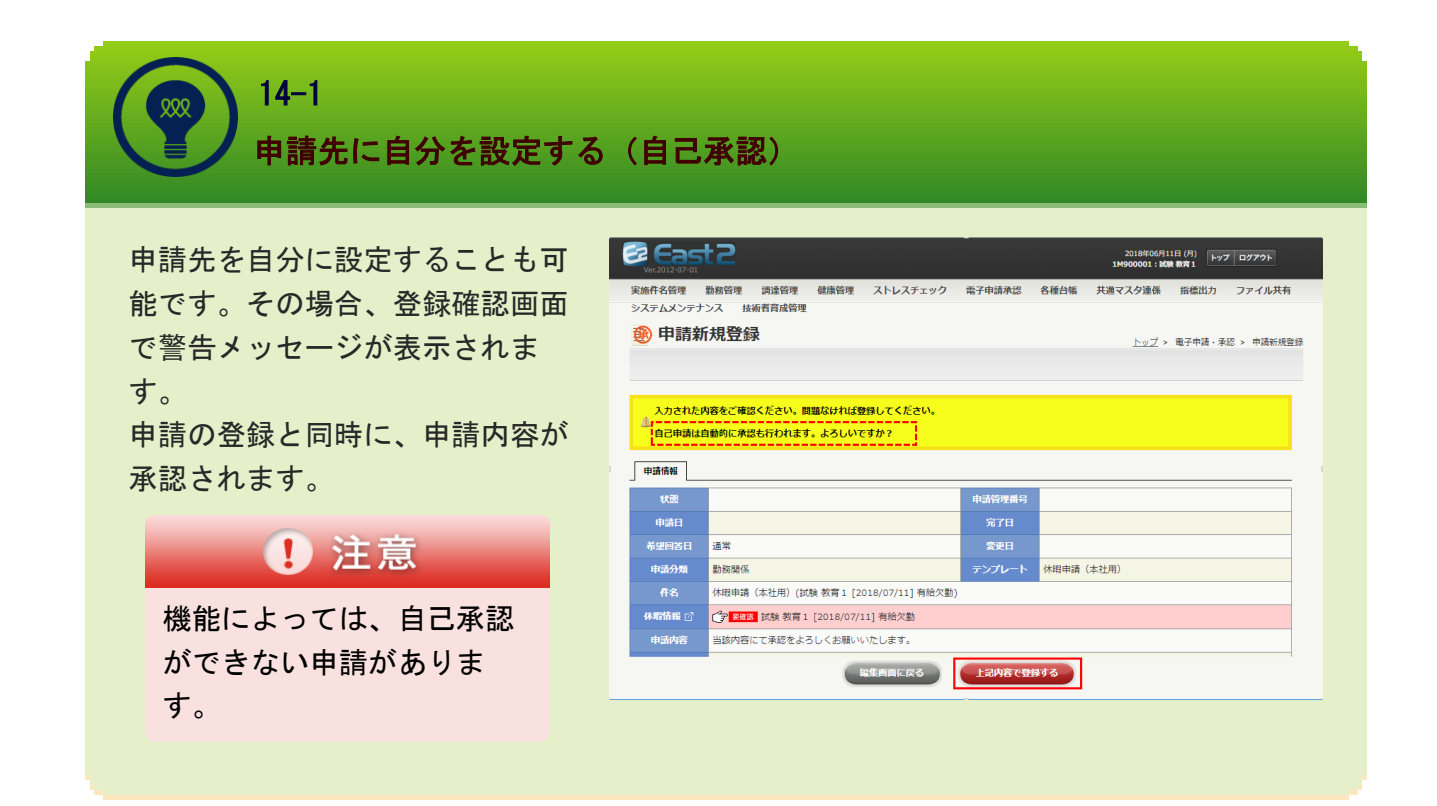

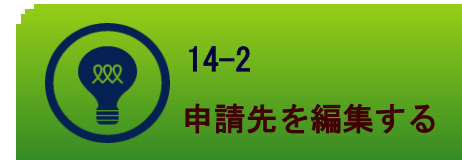

申請先は申請テンプレートにより設定されていますが、任意で追加、削除が可能です。 また、グループ登録を行い、段階的に承認を進めることもできます。

| ſ  | 申請先1 添付                                             |     |                  |     |      |                |     |    |      |      |
|----|-----------------------------------------------------|-----|------------------|-----|------|----------------|-----|----|------|------|
|    | グループ名         申請グループ1         (全角)         [グループ削除] |     |                  |     |      |                |     |    |      |      |
| 決  | 践(                                                  | 伐理  | 所屋               |     | 役職   | 氏名             | 承認日 | 結果 | אכאב |      |
| C  | ו                                                   |     | 株式会社キューキエンジニアリング | 営業部 | 事業部長 | NP019 : 沼田 暴義  |     |    |      | [削除] |
|    | ו                                                   |     | 株式会社キューキエンジニアリング | 営業部 | 係長   | NP020 : 宇都宮 国綱 |     |    |      | [削除] |
|    | ו                                                   |     | 株式会社キューキエンジニアリング | 開発部 | 部長   | NK001 : 秋田 実季  |     |    |      | [削除] |
| [申 | 申請先追加]                                              |     |                  |     |      |                |     |    |      |      |
| [グ | JL-                                                 | -ブì | <u> 含加]</u>      |     |      |                |     |    |      |      |

#### ①申請先追加、削除

申請先一覧の下部にある[申請先追加]をクリックすると、要員選択ウィンドウ が開きます。要員を選択することで申請先を追加できます。

削除する場合は、対象の要員の行にある[削除]をクリックしてください

#### ②申請グループ追加、削除

タブの外にある[グループ追加]をクリックすると、新しい申請先のタブが作成されま す。任意のグループ名を入力し、①の手順で新しい申請グループに申請先の要員を追加 してください。右上の[グループ削除]をクリックすると、申請グループのタブが削除さ れます。(申請先が全て削除されます)

※申請グループは、最初のグループ全員が承認するまで次のグループには進めません。任意の要員の承認後に次のグループに申請が進むように設定することも可能です。 (③決議)

|    | 申           | 申請先1 添付                     |                  |          |               |       |        |               |  |  |  |
|----|-------------|-----------------------------|------------------|----------|---------------|-------|--------|---------------|--|--|--|
|    | Л           | グループ名** 申請ルート1 (全角) [グループ削除 |                  |          |               |       |        |               |  |  |  |
| l. |             |                             |                  |          |               |       |        |               |  |  |  |
|    | 決裁          | 代理                          | 所雇               | 役職       | 氏名            | 承認日 結 | אכאב 🕱 |               |  |  |  |
|    |             |                             | 末式会社キューキエンジニアリング | 営業部 事業部長 | NP019 : 沼田 景義 |       |        | [ <u>削除</u> ] |  |  |  |
|    |             |                             | 末式会社キューキエンジニアリング | 営業部 係長   | NP020:宇都宮 国綱  |       |        | [削除]          |  |  |  |
|    |             |                             | 末式会社キューキエンジニアリング | 開発部 部長   | NK001 : 秋田 実季 |       |        | [ <u>削除</u> ] |  |  |  |
| Ľ  | [ <u>申請</u> | 先追加                         | ]                |          |               |       |        |               |  |  |  |

#### <u>③決議</u>

任意の要員に設定することで、対象要員が承認すると他の要員が未承認でも決議となります。申請グループが複数ある場合は、次のグループへ申請が進みます

#### <u>④代理</u>

本来の申請先の要員の代理で他の要員を申請先に設定した場合、その要員が代理であることがわかるようになっています。

#### () 14-3 申請

### 申請状況を確認する

ー覧の「進捗状況」で、登録され ている申請が現在どの段階にある のかを確認できます。 申請が進んでいるところまで赤文 字で表示されます。

(1) 申>>承・・・承認済
 (2) 申>>承・・・承認中(※)
 (3) 申>>承・・・未承認

※申請先が複数あり、承認は進ん でいるがまだ決議されていない状 態を表しています。

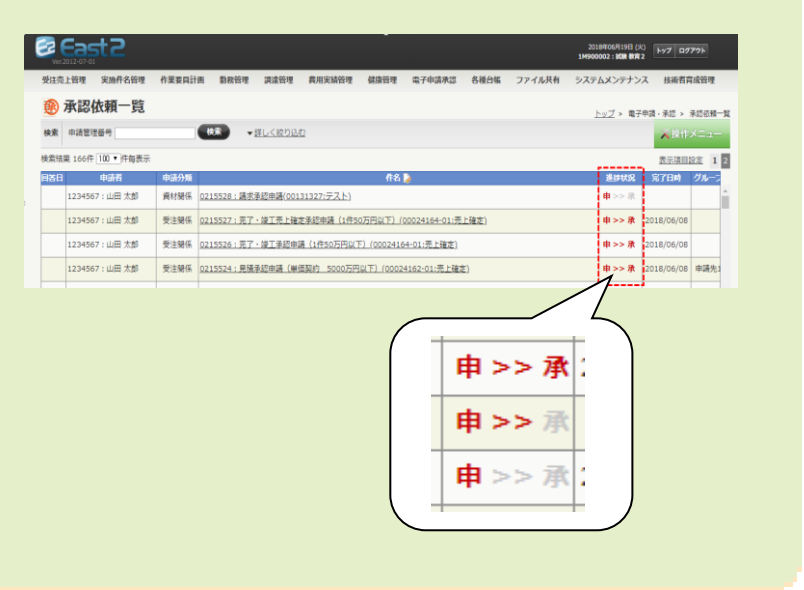

### 15. 電子申請承認-申請取下げ

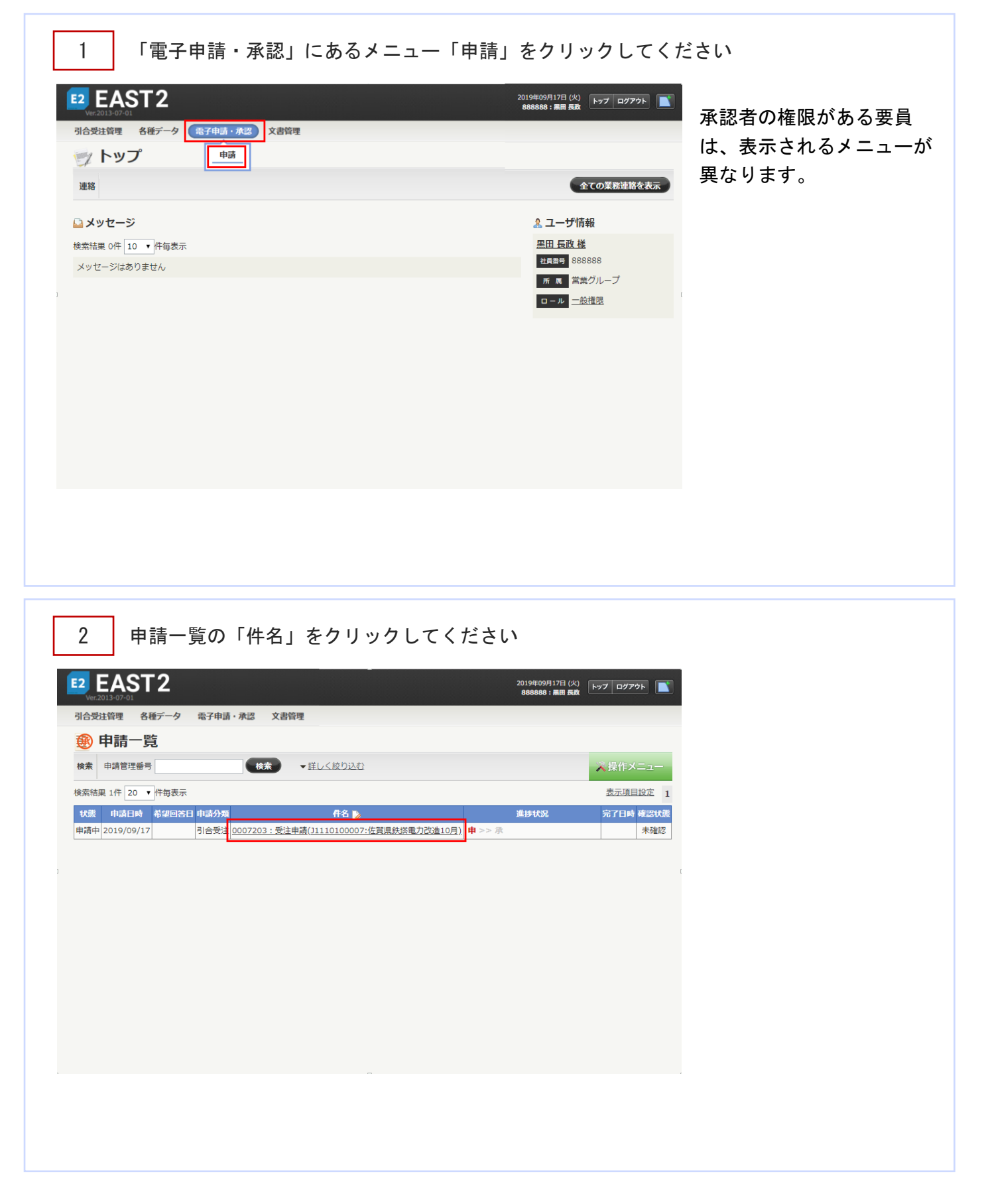

| ▶<br>申請一覧へ戻る                                                                                                    | гли                                                                                                    |                                                                                                    |                                                                                                    | ★操作メニュー                                                  |                                                                                                    |
|----------------------------------------------------------------------------------------------------|----------------------------------------------------------------------------------------------------|----------------------------------------------------------------------------------------------------|----------------------------------------------------------------------------------------------------|----------------------------------------------------------|----------------------------------------------------------------------------------------------------|
|                                                                                                    |                                                                                                    | 操作メニュー                                                                                                    |                                                                                                    | ×                                                        |                                                                                                    |
| 申請情報                                                                                                    |                                                                                                    | 申請内容変更                                                                                                    | 申請の内容を変更します。                                                                                                    |                                                          |                                                                                                    |
| 状態                                                                                                    | 申請中                                                                                                    | 申請取下げ                                                                                                    | 申請を取下げます。                                                                                                    |                                                          |                                                                                                    |
| 申請日                                                                                                    | 2019年09月17日                                                                                                    |                                                                                                    |                                                                                                    |                                                          |                                                                                                    |
| 布達四合日                                                                                                    | 周令受注                                                                                                    | 由請儿一卜 受                                                                                                    | 彩注由諸                                                                                                    |                                                          |                                                                                                    |
| 件名                                                                                                    | 受注申請(J1110100007:佐賀県鉄塔電力改                                                                                                    | (造10月)                                                                                                    |                                                                                                    |                                                          |                                                                                                    |
| 対象件名                                                                                                    | 要推設 J1110100007:佐賀県鉄塔電力2                                                                                                    | 收造10月                                                                                                    |                                                                                                    |                                                          | ①注音                                                                                                    |
| 申請内容                                                                                                    |                                                                                                    |                                                                                                    |                                                                                                    |                                                          |                                                                                                    |
| 申請先1(申請中)                                                                                                    | ) 添付                                                                                                    |                                                                                                    |                                                                                                    |                                                          | 承認が進むと取下げが                                                                                                    |
| 1711                                                                                                    |                                                                                                    |                                                                                                    |                                                                                                    |                                                          | きません。                                                                                                    |
| クルーノ名                                                                                                    | 申請グループI                                                                                                    |                                                                                                    |                                                                                                    |                                                          | 管理者が回答撤回を行                                                                                                    |
| 表 代理                                                                                                    | 所雇                                                                                                    | 役職 氏名 承                                                                                                    | 認日 結果 代行者                                                                                                    | イイメロ                                                     | てください                                                                                                    |
| 4                                                                                                    | 「はい」をクリック                                                                                                    | してください                                                                                                    |                                                                                                    | 17                                                       | 電子申請承認−回答撤回 (p.                                                                                                    |
| 4<br>2 EAS                                                                                                    | 「はい」をクリック<br><b>T2</b>                                                                                                    | してください                                                                                                    | 十四次 <br>2019年09月17日 (A<br>888888 : 扁町 長)                                                                                                    |                                                          | 電子申請承認-回答撤回(p.<br>申請の取り下げが完了                                                                                                    |
| 4<br>2<br>2<br>2<br>2<br>2<br>2<br>2<br>2<br>2<br>2<br>2<br>2<br>2<br>2<br>3<br>3<br>3<br>3<br>3                                                                                                    | (はい」をクリック<br>T2<br>8番データ 電子申請・承認 文書管理<br>1934年5月                                                                                                    | してください                                                                                                    | 十四交   <br>2019年20月17日 (A<br>888688 : 扁原 両                                                                                                    |                                                          | 電子申請承認-回答撤回(p.<br>申請の取り下げが完了<br>申請情報一覧画面が表                                                                                                    |
| 4<br>2<br>EAS<br>Wer 2013-07-01<br>合受注論理<br>② 申請取<br>時該詳細へ長ろ                                                                                                    | 「はい」をクリック<br>T2<br>3弾確認                                                                                                    |                                                                                                    | + mx    <br>2019年09月17日 (A<br>888888 : 扁퍼 両                                                                                                    | 2<br>EV7 0770                                            | 電子申請承認-回答撤回(p.<br>申請の取り下げが完了<br>申請情報一覧画面が表<br>れます。                                                                                                    |
| 4<br>2<br>2<br>2<br>2<br>2<br>2<br>2<br>2<br>2<br>2<br>2<br>3<br>3<br>3<br>3<br>3<br>3<br>3<br>3                                                                                                    | 「はい」をクリック<br>T2<br><sup>8種データ 電子申請・承認 文書管理</sup><br>2消確認                                                                                                    | してください                                                                                                    | 十四文   <br>2019年09月17日 (A<br>888888 : 扁田 페                                                                                                    | )                                                        | 電子申請承認-回答撤回(p.<br>申請の取り下げが完了<br>申請情報一覧画面が表<br>れます。                                                                                                    |
| 4<br>2<br>EAS<br>2<br>EAS<br>2<br>2<br>EAS<br>2<br>2<br>2<br>2<br>2<br>2<br>2<br>2<br>2<br>2<br>2<br>2<br>2                                                                                                    |                                                                                                    |                                                                                                    | + 中卒   <br>2019年09月17日 (人<br>888888 : 扁田 東)                                                                                                    |                                                          | <ul> <li>電子申請承認-回答撤回(p.</li> <li>申請の取り下げが完了</li> <li>申請情報一覧画面が表</li> <li>れます。</li> <li>取り下げをを取りやめ</li> </ul>                                                            |
| 4<br>()<br>()<br>()<br>()<br>()<br>()<br>()<br>()<br>()<br>()                                                                                                    | 「はい」をクリック<br>「はい」をクリック<br><b>T2</b><br><sup>8種データ 電子申請・承認 文書管理<br/>2消確認<br/><sup>2</sup>職下げます。よろしいですか?</sup>                                                                                  |                                                                                                    | + nxt  <br>2019年09月17日 (A<br>888889 : 周田 民                                                                                                    | ()<br>()<br>()<br>()<br>()<br>()<br>()<br>()<br>()<br>() | <ul> <li>■ こくたさい。</li> <li>電子申請承認一回答撤回(p.</li> <li>申請の取り下げが完了</li> <li>申請情報一覧画面が表</li> <li>れます。</li> <li>取り下げをを取りやめ</li> <li>合は、「いいえ」ボタ</li> </ul>                      |
| 4<br>2<br>を語<br>(<br>をまま)<br>4<br>2<br>2<br>2<br>2<br>2<br>2<br>2<br>2<br>2<br>2<br>2<br>2<br>2                                                                                                    | 「はい」をクリック<br>T2<br>8種データ 電子申請・承認 文書管理<br>2消確認                                                                                                    |                                                                                                    | 2019#09#17E(X<br>888888 : MIR FU                                                                                                    |                                                          | <ul> <li>電子申請承認-回答撤回(p.</li> <li>申請の取り下げが完了</li> <li>申請情報一覧画面が表</li> <li>れます。</li> <li>取り下げをを取りやめ</li> <li>合は、「いいえ」ボタ</li> <li>クリックすると申請情</li> </ul>                    |
| 4<br>2<br>2<br>2<br>2<br>2<br>2<br>2<br>2<br>2<br>2<br>2<br>2<br>2                                                                                                    | 「はい」をクリック       T2       8種データ 電子申請・承認 文書管理       2)消確認       中語中       2019年09月17日                                                                                                    | サ山谷     1     1     1     1     1     1     1     1     1     1     1     1     1     1     1     1     1     1     1     1     1     1     1     1     1     1     1     1     1     1     1     1     1     1     1     1     1     1     1     1     1     1     1     1     1     1     1     1     1     1     1     1     1     1     1     1     1     1     1     1     1     1     1     1     1     1     1     1     1     1     1     1     1     1     1     1     1     1     1     1     1     1     1     1     1     1     1     1     1     1     1     1     1     1     1     1     1     1     1     1     1     1     1     1     1     1     1     1     1     1     1     1     1     1     1     1     1     1     1     1     1     1     1     1     1     1     1     1     1     1     1     1     1     1 | 2019#09#J17E (/<br>868888 : ## Ei                                                                                                    |                                                          | <ul> <li>電子申請承認-回答撤回(p.</li> <li>申請の取り下げが完了</li> <li>申請情報一覧画面が表</li> <li>れます。</li> <li>取り下げをを取りやめ</li> <li>合は、「いいえ」ボタ</li> <li>クリックすると申請情</li> <li>細画面に戻ります。</li> </ul> |
| 4<br>2<br>をごまいで、<br>4<br>2<br>を<br>た<br>な<br>2<br>で<br>た<br>な<br>3<br>の<br>で<br>4<br>の<br>で<br>4<br>の<br>う<br>の<br>で<br>い<br>で<br>い<br>で<br>い<br>で<br>い<br>で<br>い<br>で<br>い<br>で<br>い<br>で<br>い<br>で<br>い<br>で<br>い<br>で<br>い<br>の<br>い<br>の<br>の<br>の<br>の<br>の<br>の<br>の<br>の<br>の<br>の<br>の<br>の<br>の | 「はい」をクリック       T2       8種データ 電子申請・承認 文書管理       2消確認       申請中       2019年09月17日       遅常                                                                                                   | ・・・・・・・・・・・・・・・・・・・・・・・・・・・・・・・・・・・・                                                                                                    | 20194:09/11/12 (A<br>0888083 : MAT AL<br>0007203                                                                                                    |                                                          | <ul> <li>電子申請承認-回答撤回(p.</li> <li>申請の取り下げが完了</li> <li>申請情報一覧画面が表</li> <li>れます。</li> <li>取り下げをを取りやめ</li> <li>合は、「いいえ」ボタ</li> <li>クリックすると申請情</li> <li>細画面に戻ります。</li> </ul> |
| 4<br>2<br>2<br>2<br>2<br>2<br>2<br>2<br>2<br>2<br>2<br>2<br>2<br>2                                                                                                    | 「はい」をクリック       「はい」をクリック       T2       各種データ 電子申請・承認 文書管理       2)消確認       申請中       2019年09月17日       選業       引会要注                                                                       | ・・・・・・・・・・・・・・・・・・・・・・・・・・・・・・・・・・・・                                                                                                    | 2019年09月17日 (A<br>888888 : 扁田 副<br>007203<br>☆注申請                                                                                                    |                                                          | 電子申請承認-回答撤回(p.<br>申請の取り下げが完了<br>申請情報一覧画面が表<br>れます。<br>取り下げをを取りやめ<br>合は、「いいえ」ボタ<br>クリックすると申請情<br>細画面に戻ります。                                                               |
| 4<br>2<br>2<br>2<br>2<br>2<br>2<br>2<br>2<br>2<br>2<br>2<br>2<br>2                                                                                                    | 「はい」をクリック         「はい」をクリック         T2         各種データ 電子申請・承認 文書管理         2)         本部下げます。よろしいですか?         申請中         2019年09月17日         連準         引合受注         受注申請()110100007:佐賀県鉄活電力改 | ・ ・ ・ ・ ・ ・ ・ ・ ・ ・ ・ ・ ・ ・ ・ ・ ・ ・ ・                                                                                                    | +mx   <br>2019年09月17日 (A<br>888889 : 周田 周<br>007203<br>ジューロー<br>ジューロー<br>ジューロー<br>ジューロー<br>シューロー<br>ショーロー<br>シューロー<br>シューロー<br>ショーロー<br>ショー<br>コー<br>ショー<br>ショー<br>ショーロー<br>ショーロー<br>ショー<br>ショーロー<br>ショー<br>ショー<br>ショー<br>ショー<br>ショー<br>ショー<br>ショー<br>ショ |                                                          | <ul> <li>電子申請承認-回答撤回(p.</li> <li>申請の取り下げが完了</li> <li>申請情報一覧画面が表</li> <li>れます。</li> <li>取り下げをを取りやめ</li> <li>合は、「いいえ」ボタ</li> <li>クリックすると申請情</li> <li>細画面に戻ります。</li> </ul> |
| 4<br>2<br>2<br>2<br>2<br>2<br>2<br>2<br>2<br>2<br>2<br>2<br>2<br>2                                                                                                    | 「はい」をクリック<br>て2       各種データ 電子申請・承認 文書管理<br>2)消確認       を取下げます。よろしいですか?       申請中       2019年09月17日       道準       引合受注       受注申請(111010007:佐賀県鉄活電力2)       (学 正記声)111010007:佐賀県鉄活電力2)       | ・ ・ ・ ・ ・ ・ ・ ・ ・ ・ ・ ・ ・ ・ ・ ・ ・ ・ ・                                                                                                    | 2019年09月17日 (A<br>888888 : 扁田 頁<br>007203<br>役注申請                                                                                                    |                                                          | <ul> <li>電子申請承認-回答撤回(p.</li> <li>申請の取り下げが完了</li> <li>申請情報一覧画面が表</li> <li>れます。</li> <li>取り下げをを取りやめ</li> <li>合は、「いいえ」ボタ</li> <li>クリックすると申請情</li> <li>細画面に戻ります。</li> </ul> |
|                                                                                                    | 「はい」をクリック         T2         8種データ 電子申請・承認 文書管理         2)消確認         中請中         2019年09月17日         連常         引合受注         受注申請()110100007:佐賀県鉄塔電力改                                        | ・ ・ ・ ・ ・ ・ ・ ・ ・ ・ ・ ・ ・ ・ ・ ・ ・ ・ ・                                                                                                    | +mx   <br>2019年09月17日 (/<br>888888 : 期日 朝<br>007203<br>型注申請                                                                                                    |                                                          | <ul> <li>電子申請承認-回答撤回(p.</li> <li>申請の取り下げが完了</li> <li>申請情報一覧画面が表れます。</li> <li>取り下げをを取りやめ合は、「いいえ」ボタクリックすると申請情細画面に戻ります。</li> </ul>                                         |

### 16. 電子申請承認-承認

1

East 2 2018年06月18日 (月) 1M900002:試験教育2 受注売上管理 実施件名管理 作業要員計画 勤務管理 調整管理 費用実績管理 健康管理 第37年事務認 各種台帳 ファイル共有 システムメンテナンス 技術 申請 承認 **ジ**トップ 連絡 業務連絡 2014年03月07日 EAST2のお問い合わせ先について 全ての業務連続 武
絵 教育2 様 社員番号 1M900002 所属 (教育・研修) 🛓 作業予定 2018年06月18日 2018 ロール <u>
工事管理(計画・</u> 請・出来高) 👃 メッセージ 検索結果 1件 20 ▼ 件毎表示 2018年06月18日 17:30 電子申請・承認 11/900001:試験教育1さんから予認依頼が届いています。 00215528:請求承認申請(00131327:テスト) 新聞品 16年07月 2016年07月14日 <u>EAST2メンテナンス</u> 2016年06月16日 <u>EAST2メンテナンス</u> 2016年05月19日 EAST2メンテナンス 2016年04月27日 EAST2メンテナンス 2016年04日04日 AST2メンテナンス 016年03月17日 AST2メンテナンス 016年02月18日 AST2メンテナンス 016年02月04日 AST2メンテナンス 2016年01月21日 EAST2メンテナンス 2015年12日17日

「電子申請承認」にあるメニュー「承認」をクリックしてください

トップページにあるメッセ ージの件名をクリックする しても、同じように画面が 移ります。

### POINT

申請が登録されると申請先 の要員のトップページにメ ッセージが表示されます。

2 件名をクリックしてください

| Ver.2      | ast a        | 2     |              |         |       |                     |                  |            |                |          | 2018年0<br><b>1M900002</b> | 6月18日 (月<br>:試験教育2 | F77  | ログアウト   |
|------------|--------------|-------|--------------|---------|-------|---------------------|------------------|------------|----------------|----------|---------------------------|--------------------|------|---------|
| 受注壳        | 上管理 実施       | 件名管理  | 作業要貝計画       | 勤務管理    | 調達管理  | 里 费用実績管             | 理 健康管理           | 图 電子申請承    | 認 各種台          | 繊 ファイル共和 | ヨーシステム                    | メンテナン              | ス技術  | 前者育成管理  |
| <b>®</b> ; | ⑦ 承認依頼一覧     |       |              |         |       |                     |                  |            |                |          |                           |                    |      |         |
| 検索         | 申請管理番号       |       |              | ·朱 -    | 詳しく絞り | <u>i入む</u>          |                  |            |                |          |                           |                    | 入场   |         |
| 検索結果       | 見 3件 100 ▼ 件 | 海表示   |              |         |       |                     |                  |            |                |          |                           |                    | 表    | 示項目設定 1 |
| 状態         | 申請日時         | 希望回答日 | 申請           | 者       | 申請分類  |                     | 44.              |            | _              | 進捗状況     | 完了日時                      | グループ               | 承認状況 | ■ 確認状態  |
| 申請中        | 2018/06/18   |       | 1M900001:    | 球験 教育 1 | 資材關係  | 0215528:請求          | 承認申請(0013        | 1327:テスト)  | 申              | >> 承     |                           |                    | 未回答  | 未確認     |
| 申請中        | 2017/06/12   |       | 1M900001:    | 式験 教育 1 | 資材関係  | 0215392:請求          | 承認申請(0013        | 1090:設計変更表 | <u>テスト)</u> 申: | >> 承     |                           | 申請先1               | 承認   | ☑ 未確認   |
| 申請中        | 2017/06/09   |       | 1M900001 : 🖁 | 式験 教育 1 | 資材関係  | <u>0215391 : 請求</u> | <u>承認申請(0013</u> | 1095:本社 共道 | <u>)</u> 🕸     | >> 承     |                           | 申請先1               | 承認   | ☑ 未確認   |

|                                                                                                    |                                                                                                    | 2018年<br>1 <b>149000</b> 0                                  | 106月18日 (月)<br>2:記録 数字 2    |                                                                                             |
|----------------------------------------------------------------------------------------------------|----------------------------------------------------------------------------------------------------|-------------------------------------------------------------|-----------------------------|---------------------------------------------------------------------------------------------|
| 注売上管理<br>マテムメンティ                                                                                                    | 実施件名管理 作業要員計画 勤務管理<br>トンス 林振者宮成管理                                                                                                    | 調達管理 费用实績管理 健康管理 電子申請承認                                     | 各種台帳 ファイル共有                 | 登録後の画面では、「承認」                                                                               |
| 俞 承認体                                                                                                    | 大朝詳細                                                                                                    |                                                             |                             | しくは「棄却」と大きく表示                                                                               |
|                                                                                                    | EZ                                                                                                    | <u>トップ</u> > 電子申請・                                          | 承認 > <u>予認依赖一覧</u> > 承認依賴詳細 | * * *                                                                                       |
| SROAME - PE' N                                                                                                    |                                                                                                    |                                                             |                             | れます。                                                                                        |
| 印は入力必須項                                                                                                    | 目です。                                                                                                    |                                                             |                             |                                                                                             |
| 承認情報                                                                                                    |                                                                                                    |                                                             |                             |                                                                                             |
| 軟態                                                                                                    | 申請中                                                                                                    | 申請管理曲号 0215528                                              |                             |                                                                                             |
|                                                                                                    |                                                                                                    |                                                             |                             |                                                                                             |
| 承認日                                                                                                    |                                                                                                    |                                                             |                             |                                                                                             |
| 永認日<br>回答                                                                                                    | <ul> <li>予認 ○ 費却</li> </ul>                                                                                                    |                                                             |                             |                                                                                             |
| 永2日<br>日答                                                                                                    | <ul> <li>承認 ③ 要却</li> </ul>                                                                                                    |                                                             |                             |                                                                                             |
| 日記派<br>客目<br>イベスに                                                                                                    | <ul> <li>● 東辺</li> <li>● 東辺</li> </ul>                                                                                                    |                                                             |                             |                                                                                             |
| 日55<br>名曰<br>イベスに                                                                                                    | <ul> <li>承担</li> <li>受助</li> </ul>                                                                                                    |                                                             |                             |                                                                                             |
| <u>未選日</u><br>日苦<br>コメント<br>甲請内容                                                                                                    | <ul> <li>承認 ② 要却</li> <li>承認 ③ 限却</li> </ul>                                                                                                    |                                                             |                             |                                                                                             |
| 未認日<br>日答<br>コメント<br>申請内容<br>申請日何                                                                                                    | <ul> <li>● 承認 ○ 要却</li> <li>● 承認 ○ 要却</li> <li>■ #認切祝(申請中)</li> <li>2018年06月18日</li> </ul>                                                                                                    | 878                                                         |                             |                                                                                             |
| 決認日<br>日苦<br>コメント<br>申請内容<br>申請日付<br>寿運回答日                                                                                                    | <ul> <li>● 承認 ● 要却</li> <li>● 承認 ● 要却</li> <li>■ #認切認(申請中)</li> <li>■ 2018年06月18日</li> <li>通常</li> </ul>                                                                                                    | 死7日<br>変更日付                                                 |                             |                                                                                             |
| 未認日<br>日苦<br>コメント<br>申請内容<br>申請日付<br>希望同苦日<br>申請分類                                                                                                    | <ul> <li>● 未述 ● 要却</li> <li>● 未述 ● 要却</li> <li>■ 未述状況(申請中)</li> <li>■ 2018年06月18日</li> <li>通常</li> <li>● 対型係</li> </ul>                                                                                            | 第7日<br>変更日射<br>テンプレード名 議決承認申請                               |                             |                                                                                             |
| 水温日<br>日子<br>コメント<br>申請内容<br>申請日付<br>申請日付<br>申請予加<br>申請者                                                                                               | <ul> <li>予認 ② 要却</li> <li>予認 ③ 要却</li> <li>2018年06月18日</li> <li>連邦</li> <li>食村間係</li> <li>QHT メンテナンス(教育・研修) 1149(</li> </ul>                                                                                       | 第7日<br>変更日付<br>テンプレート名<br>講求承認申請<br>20001:試験 末耳 1           |                             |                                                                                             |
| 水温日<br>日客<br>コメント<br>申請内容<br>申請日付<br>申請日付<br>申請予知<br>申請者<br>作名<br>_                                                                                    | <ul> <li>予認 ② 要却</li> <li>予認 ③ 要却</li> <li>2018年06月18日</li> <li>連邦</li> <li>良村間係</li> <li>QHT メンテナンス(教育・研修) 11494</li> <li>請求承認申請(00131327:テスト)</li> </ul>                                                         | 第7日<br>変更日付<br>テンプレート名<br>講求来認申請<br>20001:試験 教育1            |                             | <b>POINT</b><br>承認を取り消す場合は、回                                                                |
| 米温日<br>日苦<br>コメント<br>申請内容<br>申請日付<br>申請日付<br>申請子<br>作名<br>有名<br>対象作名 ご                                                                                 | <ul> <li>予認 ② 更却</li> <li>予認 ② 更却</li> <li>2018年06月18日</li> <li>遠端</li> <li>良村関係</li> <li>QHT メンテナンス(教育・研修) 1149(<br/>請求年経申講(00131327:テスト)</li> <li>① 正正 00131327:テスト</li> </ul>                                   | 第7日<br>変更日付<br>アンプレート名<br>講求未認申請<br>20001:試験 教育1            |                             | <b>POINT</b><br>承認を取り消す場合は、回                                                                |
| 未認日<br>日苦<br>コメント<br>申請内容<br>申請日付<br>申請日付<br>申請日付<br>申請予知<br>有名<br>対象有名 ご<br>あ未日                                                                       | <ul> <li>承認 ● 要却</li> <li>※認状説(申請中)</li> <li>2018年06月18日</li> <li>違常</li> <li>良灯想係</li> <li>QHT メンテナンス(教育・研修) 1M9(<br/>請求年感申請(00131327:テスト)</li> <li>(学 ■ ■ ■ 00131327:テスト)</li> </ul>                             | 実了日       変更日付       デンプレート名       ボネ返申請       20001:試験 软育1 |                             | <ul> <li>▶ POINT</li> <li>承認を取り消す場合は、回</li> <li>答登録後の承認依頼詳細画</li> </ul>                     |
| 米部日<br>日本<br>コメント<br>中語内容<br>中語日<br>中語日<br>中語者<br>件名<br>日本<br>の<br>二<br>本<br>日本<br>日本<br>日本<br>日本<br>日本<br>日本<br>日本<br>日本<br>日本<br>日本<br>日本<br>日本<br>日 | <ul> <li>承認 ② 要却</li> <li>※認状説(申請中)</li> <li>2018年06月18日</li> <li>違常</li> <li>良灯想係</li> <li>QHT メンテナンス(教育・研修) 1M9(<br/>請求卓越申請(00131327:テスト)</li> <li>② 王王 ③ 00131327:テスト</li> <li>当該内容にて承認をよろしくお馴いいたします</li> </ul> | <u>第7日</u><br>変更日付<br>テンプレート名<br>第次承認申請<br>20001:比熱 教育 1    |                             | <ul> <li>POINT</li> <li>承認を取り消す場合は、回</li> <li>答登録後の承認依頼詳細画</li> <li>面の操作メニューから「回</li> </ul> |

# 17. 電子申請承認-回答撤回

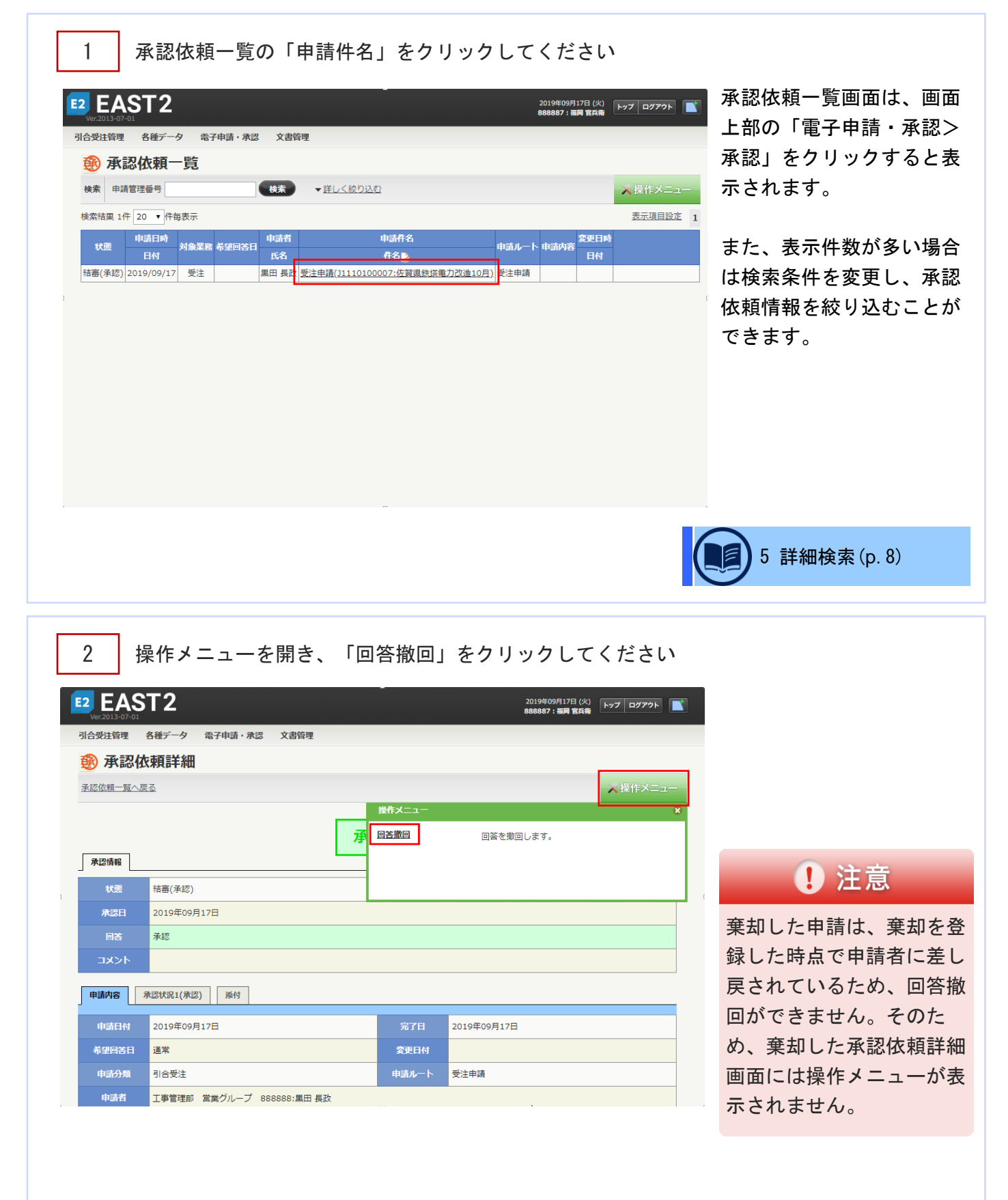

| 3                  | 「はい」        | をク            | リックし                        | てくだる                      | さい              |            |          |
|--------------------|-------------|---------------|-----------------------------|---------------------------|-----------------|------------|----------|
| 🛞 回答攏              |             |               |                             |                           |                 |            |          |
|                    |             |               |                             |                           |                 |            |          |
| ▲ 下記の内容(           | と意向にします。よろし | いですか?         |                             |                           |                 |            |          |
| 承認情報               |             |               | 承                           | 認                         |                 |            |          |
| UCHE               | 結審(承認)      |               |                             | +uk@###==_0               | 007203          |            |          |
| 承認日                | 2019年09月17日 |               |                             |                           |                 |            |          |
|                    |             |               | INNR                        | -110                      |                 |            |          |
|                    |             |               |                             |                           |                 |            |          |
| 🛞 承認依              | 瀬一覧         |               |                             |                           |                 |            |          |
| 検索 申請管理書           | 号 7203      | 快来            | ▼詳しく絞り込む                    |                           |                 |            | ★操作メニュー  |
| 承認撤回が完             | 了しました。      |               |                             |                           |                 |            | 0        |
| 検索結果 1件 20         | ▼ 件每表示      |               |                             |                           |                 |            | 表示項目設定 1 |
| 申請日時<br>状態         |             | 申請者           | 申請作                         | 名                         | 申請ルート 申請        | 変更日時<br>内容 |          |
| 日付<br>由語中 2019/09/ | 17 受注       | 氏名<br>里田 長改 5 | 【7名 <br>●注由語(31110100007:48 | ><br>留温鉄協量力改造10月          | 1)受注由諸          | 日付         |          |
|                    |             | make Depx 2   |                             | anamasian nin 2003ii 1977 | 41 Million 1988 |            | _        |

承認撤回が完了し、承認依 頼一覧画面に戻ります。

承認が撤回されたため、 「申請中」の状態に戻りま す。

### 18. 電子申請承認-承認操作代行設定

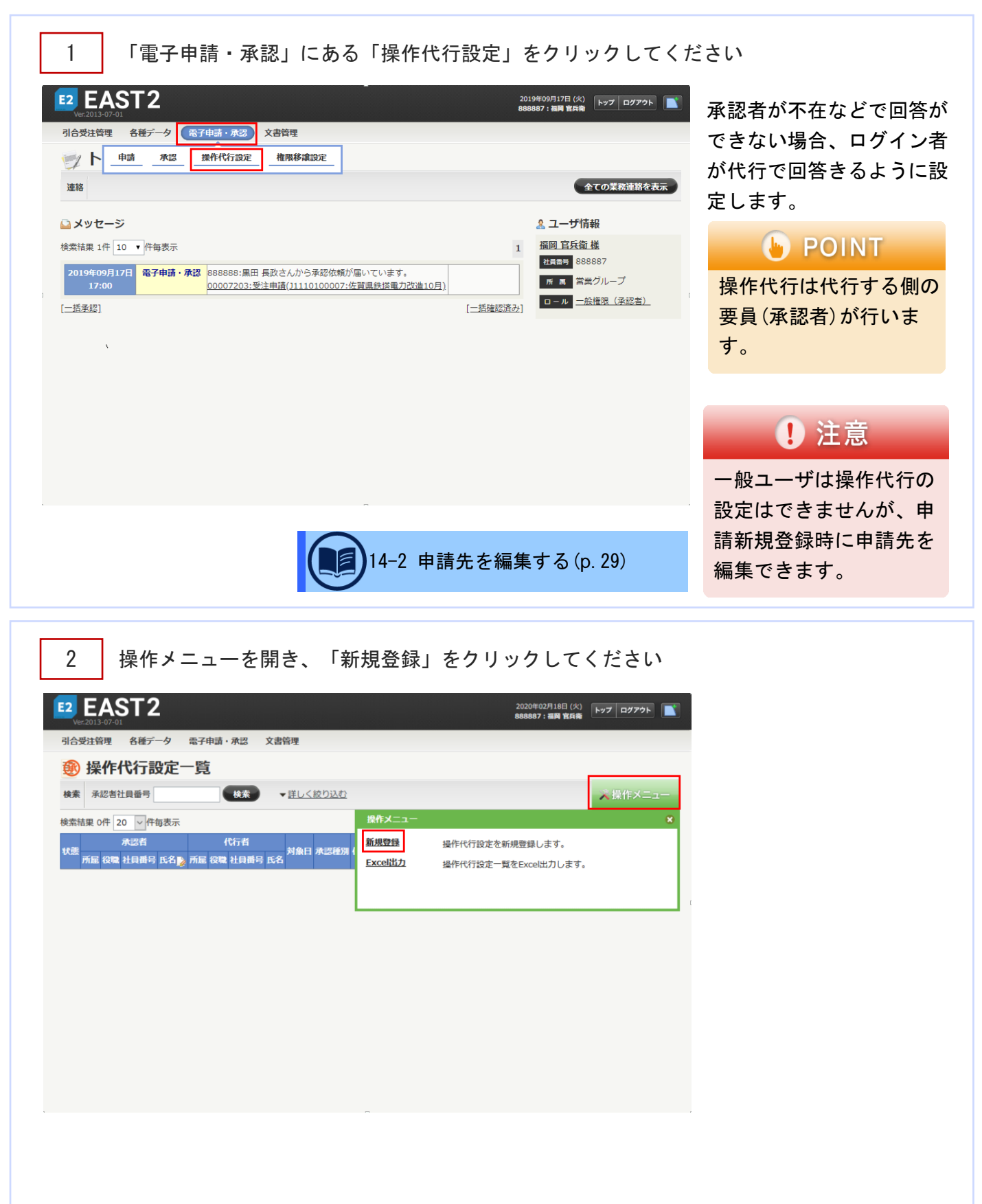

| 3 Ā      | ₹認者を選択し、承認種別にチェックをいれてください<br>「確認画面へ進む」をクリックしてください      |    |
|----------|--------------------------------------------------------|----|
| ⑧ 操作件    | 行設定新規登録                                                |    |
| 操作代行設定一覧 | 1 <u>~</u> ₹3                                          |    |
| ※印は入力必須項 | 目です。                                                   |    |
| 操作代行設定   | ]                                                      |    |
| 状態       |                                                        |    |
| 承認者業     | [ <u>選択してください]</u> 代行者 福岡 官兵衛                          |    |
|          |                                                        |    |
| 承認者≝     | <b>里田長政</b> 化行者 福岡 官兵衛                                 |    |
| 対象日      | 2020年02月18日                                            |    |
| 承認種別     | □ 見積申請 □ 受注申請 ☑ 納品申请 ☑ 売上確定申請 ☑ 請求申請 □ 回収申請 □ 受注売上計画申請 |    |
|          |                                                        |    |
| ガイド      |                                                        |    |
|          | ے<br>(£)                                               | 角) |
|          |                                                        |    |
|          | 確認画面へ進む                                                |    |
|          |                                                        |    |
|          |                                                        |    |
| 4        | 「トヨ中空で発得する」 たんけ ックト アノ ださい                             |    |
| 4        | 「エ記四台(豆螺)の」でフリフラしてくたらい                                 |    |

| Ver.2013-07-01<br>合受注管理<br>例 操作代 | 12<br><sup>8種データ</sup> 電子申請・承認 文書管理<br>行設定新規登録確認 |         |        | 2020年02716日(X)<br>8888687: 福岡 玄氏帝 | 設定が完了し、操作代行設<br>定詳細画面が表示されま<br>す。                     |
|----------------------------------|--------------------------------------------------|---------|--------|-----------------------------------|-------------------------------------------------------|
| 注入力された内<br>操作代行設定                | 1客をご確認ください。問題なければ登録してください。                       |         |        |                                   | ・。<br>登録内容に誤りがある場合<br>は、「編集画面に戻る」を<br>クリックすると一つ前の画    |
| 状態                               |                                                  |         |        |                                   | あい良ります                                                |
| 承認者                              | 黒田 長政                                            | 代行者     | 福岡 官兵衛 |                                   | 面に戻りより。                                               |
| 対象日                              | 2020年02月18日                                      |         |        |                                   |                                                       |
| 承認種別                             | 納品申請 売上確定申請 請求申請                                 |         |        |                                   |                                                       |
| ガイド                              |                                                  |         |        |                                   | POINT                                                 |
|                                  | 編集画面に戻る                                          | 上記内容で登録 | क्रि   |                                   | 操作代行設定後は、<br>ログイン者の承認依頼一<br>覧画面に対象の申請が表<br>示されるようになりま |

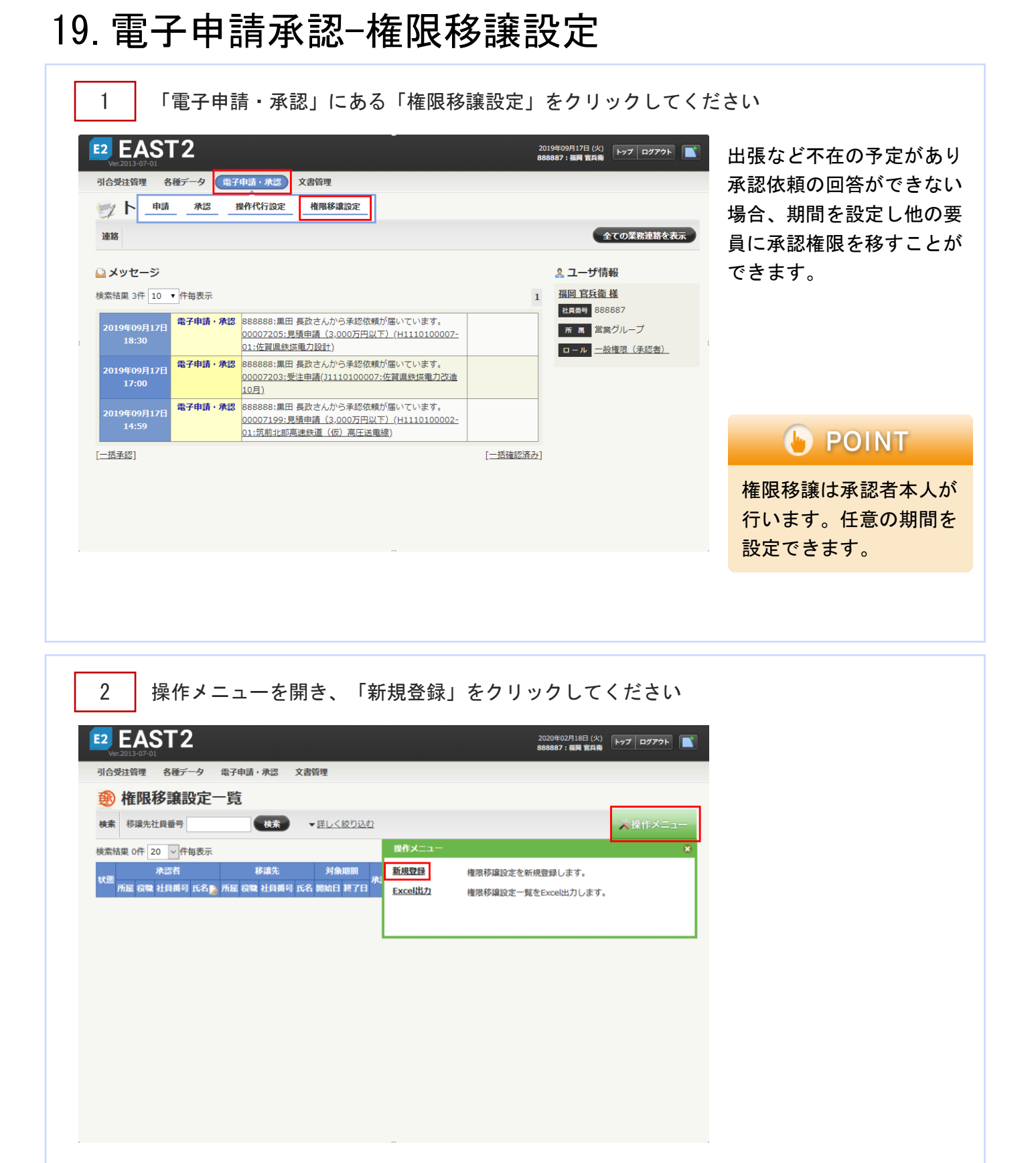

| 3        | 移譲先を選択し、承認種別にチェックをいれてください<br>「確認画面へ進む」をクリックしてください   |  |
|----------|-----------------------------------------------------|--|
| 🛞 権限利    | 8讓設定新規登録                                            |  |
| 権限移譲設定一暨 | <u>這个戻る</u>                                         |  |
| ※印は入力必須項 | 目です。                                                |  |
| 権限移譲設定   |                                                     |  |
| 状態       |                                                     |  |
| 承認者      | 福岡 官兵衛 移譲先* [選択してください]                              |  |
|          |                                                     |  |
| 承認者      | 福岡 官兵衛 移譲先 <u>黒田 長政</u>                             |  |
| 対象期間     | 2020/09/18 ~ 2020/10/18                             |  |
| 承認種別     | □見積申請 □受注申請 ☑ 納品申請 ☑ 売上確定申請 ☑ 請求申請 □ 回収申請 □受注売上計画申請 |  |
| ガイド      | 。(全角)                                               |  |
|          | 確認画面へ進む                                             |  |
|          |                                                     |  |
|          |                                                     |  |
| 4        | 「上記内容で登録する」をクリックしてください                              |  |

| E2 EAS<br>Ver.2013-07-01<br>引合受注管理<br>參 権限材 | 5 <b>72</b><br><sup>各種データ 電子申請·承認 文書管理<br/>多譲設定新規登録確認</sup> |           | 2020年02月18日(火)<br>888887 : 湯時 室兵衛 | <ul> <li>設定が完了し、権限移譲定</li> <li>詳細画面が表示されます。</li> <li>登録内容に誤りがある場合</li> <li>は、「編集画面に戻る」を</li> </ul> |
|---------------------------------------------|-------------------------------------------------------------|-----------|-----------------------------------|----------------------------------------------------------------------------------------------------|
| 入力された日本                                     | <b>内容をご確認ください。問題なければ登録してください。</b>                           |           |                                   | クリックすると一つ前の画<br>面に戻ります。                                                                            |
| 状態                                          |                                                             |           |                                   |                                                                                                    |
| 承認者                                         | 福岡 官兵衛                                                      | 移識先 黑田 長政 |                                   |                                                                                                    |
| 対象期間                                        | 2020年02月24日 ~ 2020年03月25日                                   |           |                                   |                                                                                                    |
| 承認種別                                        | 納品申請 売上確定申請 請求申請                                            |           |                                   |                                                                                                    |
| ガイド                                         |                                                             |           |                                   | POINT                                                                                              |
|                                             | 編集画面に戻る                                                     | 上記内容で登録する |                                   | 権限移譲で設定した期間<br>中は、申請新規登録時に<br>移譲先の氏名が申請先に<br>表示されるようになりま<br>す。                                     |